# SAGEM F@st<sup>™</sup> 1201/1241

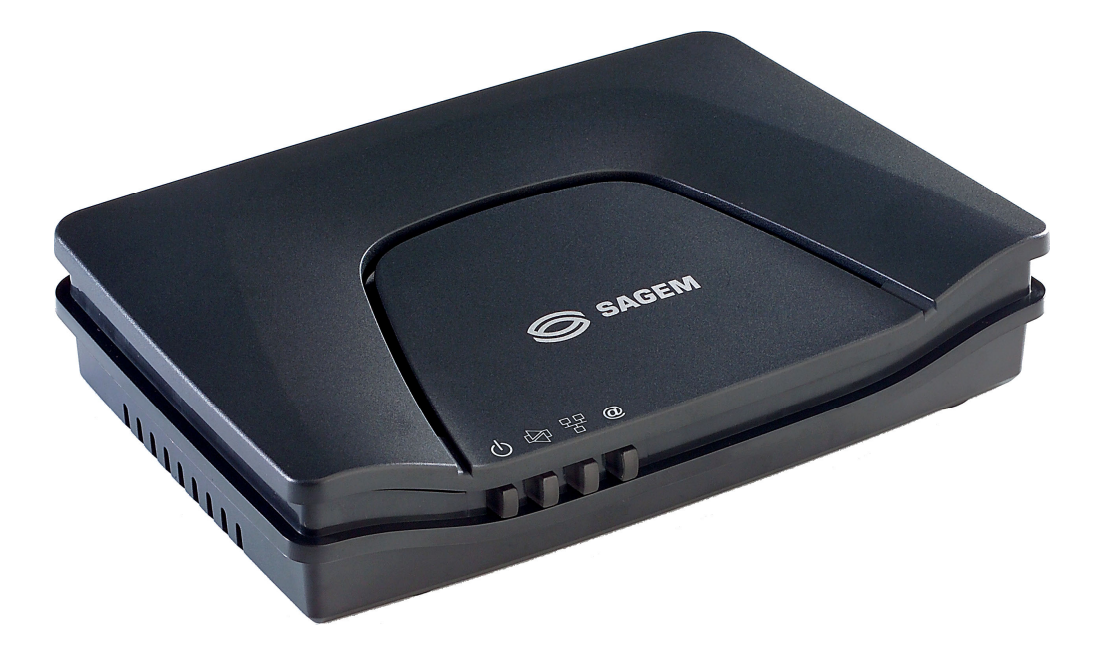

Manuel de Référence

288 110 385-01

Edition Octobre 2006

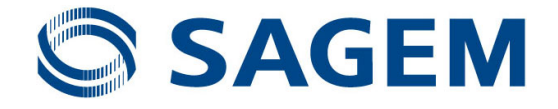

**Sagem Communication** suit assidûment toutes les évolutions techniques et recherche continuellement l'amélioration de ses produits de manière à en faire profiter pleinement ses clients. Elle se réserve donc le droit de faire évoluer sans préavis sa documentation en conséquence.

Toutes les marques citées dans ce guide sont déposées par leur propriétaire respectif :

- SAGEM F@st<sup>™</sup> est une marque déposée de Sagem Communication.
- SAGEM est une marque déposée de SAFRAN.
- Windows<sup>™</sup> et Internet Explorer<sup>™</sup> sont des marques déposées de Microsoft Corporation.
- Apple® et Mac®OS sont des marques déposées de Apple Computer Incorporation.

Le présent manuel de référence a pour vocation d'offrir aux utilisateurs les fonctions d'exploitation et de gestion de l'équipement. Le seul niveau d'accès requis (**Administrator**) est protégé par un mot de passe et permet d'accéder à ces fonctions en lecture et écriture de l'ensemble des paramètres utilisateurs et réseaux (Valeurs standards : Login : admin ; password : admin).

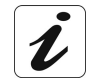

La configuration du routeur par HTTP est détaillée (cf. chapitre 5).

Pour une meilleure lisibilité du manuel de référence, la dénomination "routeur" sera utilisée dans tout le document pour désigner les équipements SAGEM F@st<sup>TM</sup> 1201 et SAGEM F@st<sup>TM</sup> 1241. Lorsque la description s'adressera à un type d'équipement bien précis, le nom de cet équipement sera mentionné.

Par défaut toutes les fonctions décrites sur le SAGEM F@st<sup>™</sup> 1201 sont également disponibles sur le SAGEM F@st<sup>™</sup> 1241.

### Convention des symboles utilisés dans ce manuel

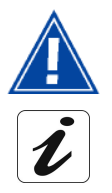

Vous met en garde contre une action ou une omission grave.

Vous donne une information importante que vous devez prendre en compte

## **Comment utiliser le document ?**

Le présent manuel de référence est organisé en chapitres et annexes. Ces chapitres et annexes traitent des sujets suivants.

- **Chapitre 1** Présentation de l'équipements SAGEM F@st<sup>™</sup> 1201
- **Chapitre 2** Description de l'équipements SAGEM F@st<sup>™</sup> 1201
- **Chapitre 3** Installation logicielle de l'équipements SAGEM F@st<sup>™</sup> 1201
- Chapitre 4 Configuration des paramètres réseaux
- Chapitre 5 Configuration de la passerelle résidentielle par HTTP
- Chapitre 6 Description du service d'accès à Internet
- Chapitre 7 Mise à jour du logiciel
- Annexe A Dépannage
- Annexe B Déclaration CE de conformité
- Annexe C Environnement
- Annexe D Caractéristiques Techniques
- Annexe E Configuration par défaut
- Annexe F Glossaire
- Annexe G Connectique

## Sommaire

\_

|                          |                                                                                                    | Pages                                         |
|--------------------------|----------------------------------------------------------------------------------------------------|-----------------------------------------------|
| Som                      | maire 0-                                                                                                    | -3 à 0-5                                      |
| 1. In                    | troduction                                                                                                    | 1-1                                           |
| 1.1                      | Présentation                                                                                                    | 1-2                                           |
| 1.2                      | Composition du pack du routeur                                                                                                    | 1-4                                           |
| 1.3                      | Pré-requis minimal                                                                                                    | 1-5                                           |
| 2. D                     | escription et raccordement du routeur                                                                                                    | 2-1                                           |
| <b>2.1</b><br>2.<br>2.   | Description<br>1.1 Vue "Connecteurs"<br>1.2 Vue "Voyants"                                                                                                    | <b>2-2</b><br>2-3<br>2-4                      |
| <b>2.2</b><br>2.1<br>2.1 | <ul> <li>Raccordement des accès de votre routeur</li> <li>2.1 Raccordement sur une prise de courant</li> <li>2.2 Branchement du câble ADSL au routeur</li> <li>2.3 Raccordement à votre ordinateur</li> <li>2.2.3.1 Raccordement de l'interface USB de votre routeur à votre ordinateur</li> <li>2.2.3.2 Raccordement de l'interface Ethernet de votre routeur à votre ordinateur</li> </ul> | <b>2-5</b><br>2-6<br>2-7<br>2-8<br>2-8<br>2-9 |
| 2.3                      | Consignes d'installation                                                                                                    | 2-10                                          |
| 3. In                    | stallation et configuration du routeur                                                                                                    | 3-1                                           |
| 3.1                      | Installation et configuration de votre Routeur à la carte réseau de votre ordinateur (Ethernet)                                                                                                    | 3-4                                           |
| 3.2                      | Installation et configuration de votre Routeur sur le port USB de votre ordinateur                                                                                                    | 3-8                                           |
| 3.3                      | Installation et configuration d'un ordinateur supplémentaire                                                                                                    | 3-12                                          |
| 4. C                     | onfiguration des paramètres réseaux                                                                                                    | 4-1                                           |
| 5. In                    | formations / Configuration                                                                                                    | 5-1                                           |
| 5.1                      | Accès à l'écran de bienvenue                                                                                                    | 5-2                                           |
| 5.2                      | Recommandations                                                                                                    | 5-4                                           |
| 5.3                      | Etat de la connexion ADSL                                                                                                    | 5-5                                           |
| 5.4                      | Cadre de visualisation                                                                                                    | 5-5                                           |

| 5.5 Status                                 | 5-6          |
|--------------------------------------------|--------------|
| 5.5.1 Summary                              | 5-6          |
| 5.5.2 Diagnostics                          | 5-7          |
| 5.6 Internet Connection                    | 5-9          |
| 5.7 NAT                                    | 5-10         |
| 5.7.1 Port forwarding                      | 5-10         |
| 5.7.2 DMZ Host                             | 5-15         |
| 5.8 Advanced Setup                         | 5-16         |
| 5.8.1 WAN                                  | 5-16         |
| 5.8.2 LAN                                  | 5-38         |
| 5.8.3 Security                             | 5-40         |
| 5.8.3.1 Outgoing                           | 5-40         |
| 5.8.3.2 Incoming                           | 5.42         |
| 5.8.4.1 Default Gateway                    | 5-45         |
| 5.8.4.2 Static Route                       | 5-46         |
| 5.8.5 DNS                                  | 5-48         |
| 5.8.6 DSL                                  | 5-49         |
| 5.9 Advanced Status                        | 5-52         |
| 5.9.1 WAN                                  | 5-52         |
| 5.9.2 Statistics                           | 5-53         |
| 5.9.2.1 LAN                                | 5-53         |
| 5.9.2.2 WAN                                | 5-54         |
| 5.9.2.3 ATM<br>5.0.2.4 ADSI                | 5-55         |
| 5.9.2.4 ADSE<br>5.9.3 Route                | 5-50         |
| 5.9.4 ARP                                  | 5-58         |
| 5.9.5 DHCP                                 | 5-59         |
| 5.10 Management                            | 5-60         |
| 5.10.1 Settings                            | 5-60         |
| 5.10.1.1 Backup                            | 5-61         |
| 5.10.1.2 Update                            | 5-63         |
| 5.10.1.3 Restore Default                   | 5-64         |
| 5.10.2 System Log<br>5.10.3 Access Control | 5-65<br>5 70 |
| 5 10.3 1 Services                          | 5-70         |
| 5.10.3.2 IP Address                        | 5-71         |
| 5.10.3.3 Passwords                         | 5-73         |
| 5.10.4 Update Software                     | 5-74         |
| 5.10.5 Save/Reboot                         | 5-75         |
| 6. Service d'accès à Internet              | 6-1          |
| 6.1 Introduction                           | 6-2          |
| 6.2 Connexion à l'accès à Internet         | 6-3          |
| 7. Mise à jour du logiciel                 | 7-1          |

| A. A                     | nnexe A - Dépannage                                                                                      | A-1                      |
|--------------------------|----------------------------------------------------------------------------------------------------|--------------------------|
| <b>A.1</b><br>A.2<br>A.2 | Vérification de l'attribution d'une adresse IP<br>1.1 Sous Windows<br>1.2 Sous Mac (par exemple MacOS X) | <b>A-2</b><br>A-2<br>A-2 |
| A.2                      | LEDs de Face Avant                                                                                       | A-3                      |
| A.3                      | Supervision de votre routeur                                                                             | A-4                      |
| A.4                      | Outil "Diagnostics"                                                                                      | A-5                      |
| <b>A.5</b><br>A.8<br>A.8 | Interprétation des voyants<br>5.1 Voyant "ADSL" clignote lentement<br>5.2 Tous les voyants sont éteints  | <b>A-7</b><br>A-7<br>A-7 |
| A.6                      | Réinitialiser votre routeur                                                                              | A-8                      |
| <b>A</b> .7              | Rétablir la configuration usine                                                                          | A-8                      |
| A.8                      | Mode Hors connexion                                                                                      | A-9                      |
| B. Ai                    | nnexe B - Avertissements pour la sécurité                                                                | B-1                      |
| <b>B.1</b><br>B.1        | Avertissements pour la sécurité<br>1.1 Niveaux de sécurité sur le coffret                                | <b>B-2</b><br>B-2        |
| B.2                      | Déclaration CE de conformité                                                                             | B-3                      |
| C. A                     | nnexe C - Environnement                                                                                  | C-1                      |
| C.1                      | Directive E 2002/96/CE                                                                                   | C-2                      |
| D. Ai                    | nnexe D - Caractéristiques Techniques                                                                    | D-1                      |
| D.1                      | Mécanique - Visualisation                                                                                | D-2                      |
| D.2                      | Caractéristiques des différentes interfaces                                                              | D-3                      |
| D.3                      | Caractéristiques d'environnement                                                                         | D-4                      |
| D.4                      | Logiciel et protocoles                                                                                   | D-5                      |
| E. Aı                    | nnexe E - Configuration par défaut                                                                       | E-1                      |
| E.1                      | Nom d'utilisateur et Mot de passe par défaut                                                             | E-2                      |
| E.2                      | Configuration par défaut côté réseau local (LAN)                                                         | E-2                      |
| E.3                      | Configuration par défaut côté réseau distant (WAN)                                                       | E-2                      |

| F. A | nnexe F - Glossaire           | F-1 |
|------|-------------------------------|-----|
| G. A | Annexe G - Connectique        | G-1 |
| G.1  | Brochage du connecteur "LINE" | G-2 |
| G.2  | Brochage du connecteur "PWR"  | G-2 |
| G.3  | Brochage du connecteur "ETH"  | G-3 |
| G.4  | Brochage du Connecteur "USB"  | G-4 |

# 1. Introduction

| Ce chapitre traite | ٨ | de la présentation du SAGEM F@st <sup>™</sup> 1201/1241 | § 1.1 |
|--------------------|---|---------------------------------------------------------|-------|
|                    | ۶ | de la composition du pack                               | § 1.2 |
|                    | ≻ | du pré-requis informatique                              | § 1.3 |

#### 1.1 Présentation

Le présent manuel de référence est dédié aux gammes de produits SAGEM F@st<sup>™</sup> 1201 et SAGEM F@st<sup>™</sup> 1241. Ces produits sont des routeurs qui fournissent aux utilisateurs via un réseau ADSL/ADSL2/ ADSL2+ un accès Internet en bande large depuis leur ordinateur ou leur console de jeux par diverses interfaces Ethernet (10 ou 100 BASE-T) ou USB.

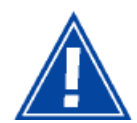

Les produits SAGEM F@st<sup>TM</sup> 1201 et SAGEM F@st<sup>TM</sup> 1241 adaptent la fonction ADSL respectivement sur POTS (UIT G.992.1/3/5 - Annexe A) et sur ISDN (UIT G.992.1/3/5 - Annexe B).

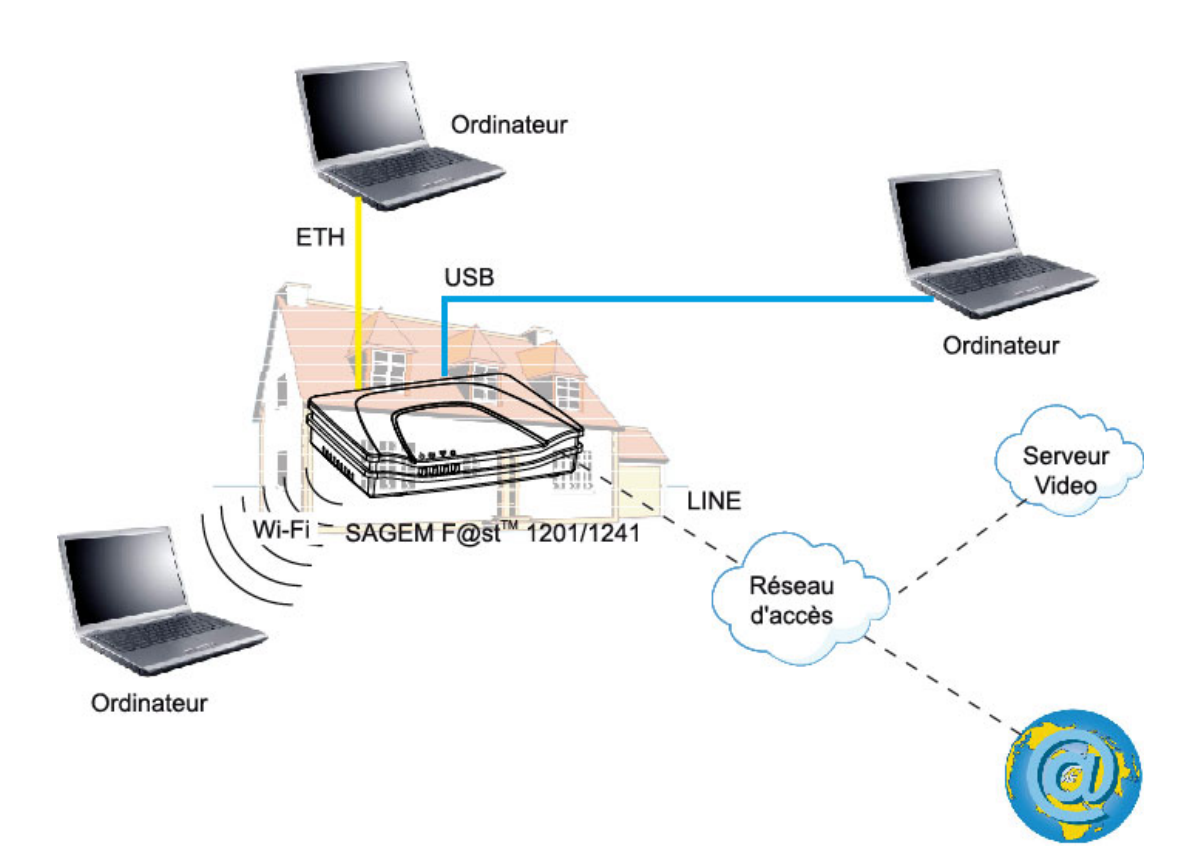

Figure 1.1 - Environnement de votre routeur

Ses principales caractéristiques et fonctions sont les suivantes :

- > Bridge/Routeur sécurisé à hautes performances à interface ADSL/ADSL2/ADSL2+,
- Accès utilisateurs :
  - 1 port Ethernet 10/100BT,
  - 1 port USB1.1 Slave,
- Client / Serveur / Relais DHCP,
- Serveur / Relais DNS,
- ➢ Client / Serveur FTP,
- ➢ Client / Serveur TFTP,
- ➢ Client / Serveur HTTP,
- Routeur NAT / PAT Compatibilité FTP, IRC, Net2Phone, Netbios, DNS, Netmeeting, SIP, VPN passthrough (IPSec, IKE, PPTP, L2TP), CUSeeMe, RealAudio, Microsoft IM et autres,
- > Pare-feu (Firewall),
- Spanning tree,
- > Serveur HTTP pour une configuration aisée,
- > Mise à jour manuelle de la version logicielle en local.

#### 1 - Introduction

#### 1.2 Composition du pack du routeur

Le routeur est fourni dans un pack dont la composition est la suivante :

- > 1 SAGEM F@st<sup>™</sup> 1201 ou SAGEM F@st<sup>™</sup> 1241,
- > 1 bloc adaptateur secteur,
- > 1 cordon de ligne ADSL RJ11/RJ11 FDT de couleur grise (longueur = 3 m),
- > 1 cordon de liaison Ethernet RJ45/RJ45 de couleur jaune (longueur = 1,75 m),
- > 1 câble USB Type A mâle / Type B mâle de couleur bleue (longueur = 1,5 m),
- > 1 Guide d'Installation Rapide,
- > 1 CD-ROM d'Installation,
- microfiltre(s) (en option),
- > 1 filtre/splitter (en option).

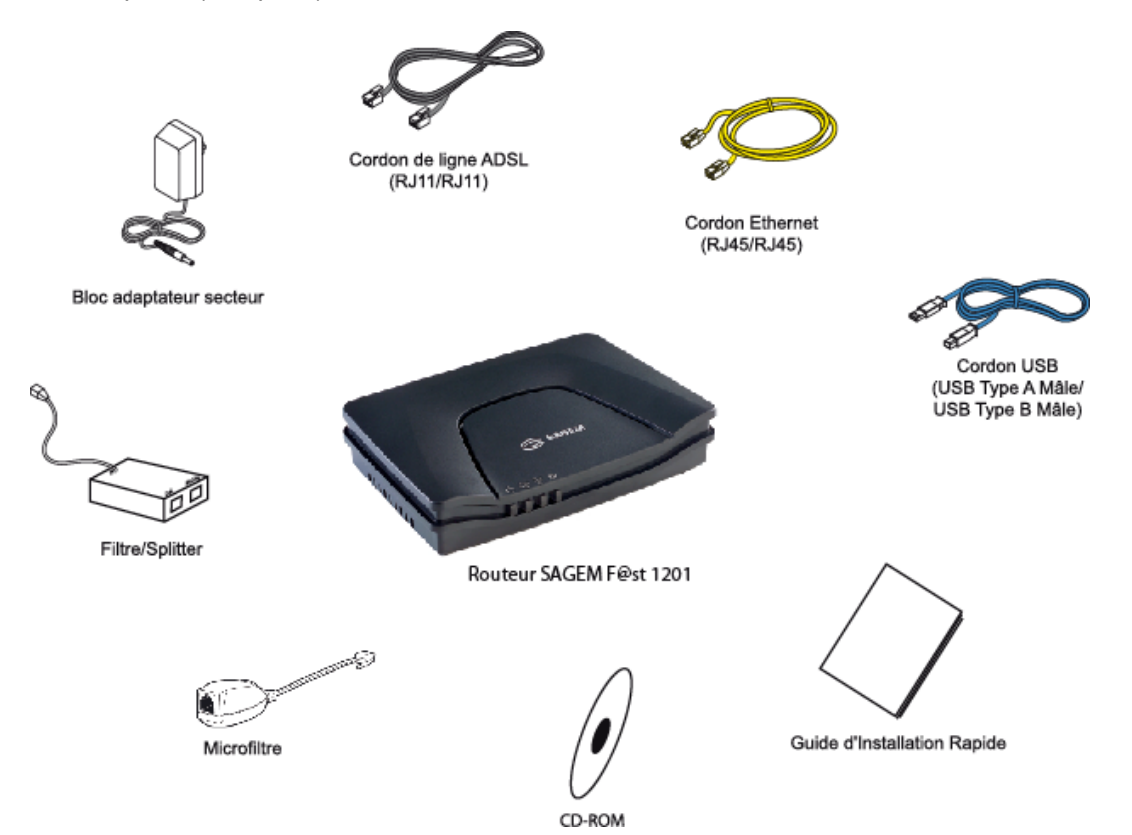

Le CD ROM comporte :

- le logiciel d'installation de l'interfaces USB.
- le présent Manuel de Référence (SAGEM F@st™ 1201/1241) en fichier au format pdf.
- la déclaration CE du routeur choisi.

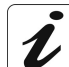

**Fourniture incomplète ou endommagée.** Si à sa réception, l'équipement est endommagé ou incomplet, contactez le Fournisseur de votre routeur.

#### 1.3 Pré-requis minimal

L'utilisation d'un routeur nécessite au minimum :

- > un ordinateur équipé :
  - d'une interface USB de type A,

ou

- d'une interface Ethernet (10BASE-T ou 10/100BASE-T),
- > un navigateur WEB (Internet Explorer version 5 ou supérieure recommandée).

La configuration minimale de votre ordinateur doit être :

- > pour Windows : Pentium II, 400 MHz, RAM : 128 Mo,
- > pour MacOS : Power PC G3, 233 MHz, RAM : 128 Mo,
- > un moniteur de résolution minimale : 1024 x 768.

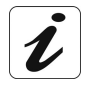

Avant d'installer le routeur, nous vous conseillons de désinstaller tout modem ou autre routeur (par exemple un routeur ADSL).

#### 1 - Introduction

## 2. Description et raccordement du routeur

| Ce chapitre traite |   | de la description de votre routeur         | § 2.1   |
|--------------------|---|--------------------------------------------|---------|
|                    | ۶ | du raccordement des accès de votre routeur | § 2.2   |
|                    | ۶ | du raccordement sur une prise de courant   | § 2.2.1 |
|                    | ۶ | du raccordement du câble de ligne          | § 2.2.2 |
|                    | ۶ | du raccordement de votre ordinateur        | § 2.2.3 |
|                    | ≻ | des consignes d'installation               | § 2.3   |

#### 2.1 Description

La Figure 2.1 donne la vue d'ensemble d'un routeur SAGEM F@st<sup>TM</sup> 1201 ou SAGEM F@st<sup>TM</sup> 1241.

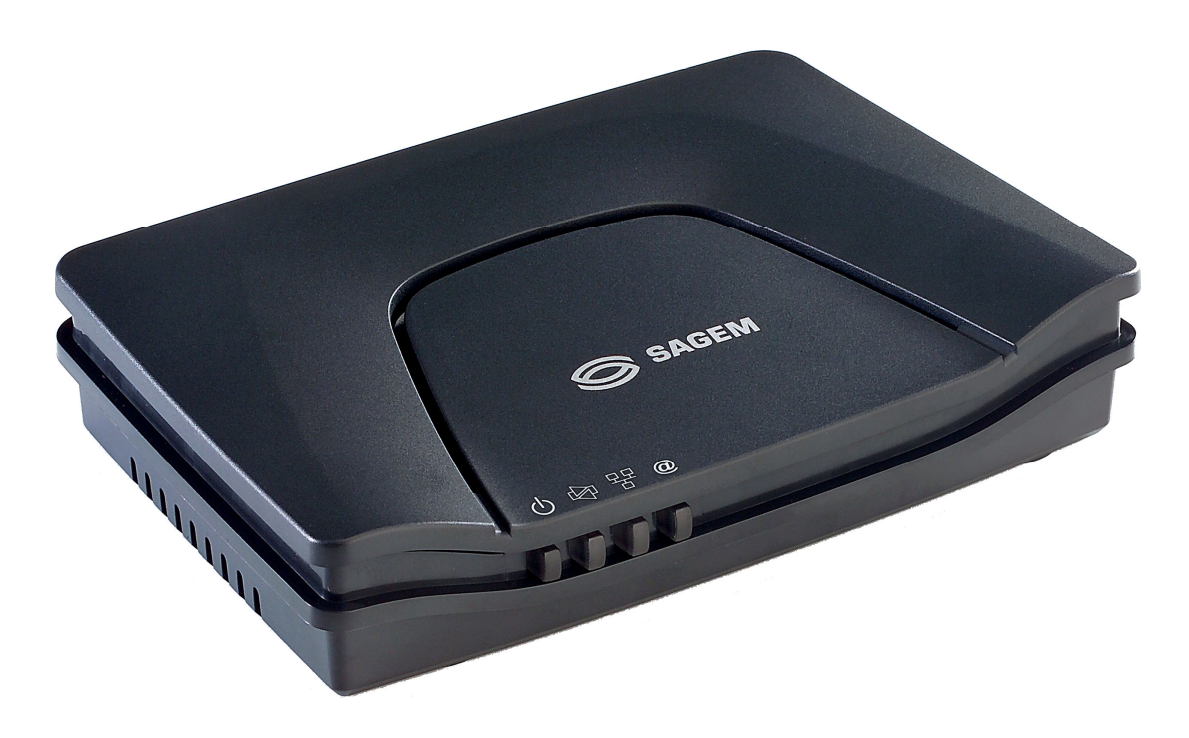

Figure 2.1 - Vue d'ensemble du coffret

Ce coffret se compose principalement d'un capot et d'un socle dans lequel est placé un circuit imprimé équipé de composants électroniques.

La face avant comporte quatre LEDs de visualisation (cf. § 2.1.2). Le capot porte les idéogrammes des LEDs ainsi que le logo et la marque SAGEM ou le marquage de l'opérateur.

Au dessous du socle est collée une étiquette sur laquelle est portée le code d'identification du produit, le numéro de série ainsi qu'un code à barres.

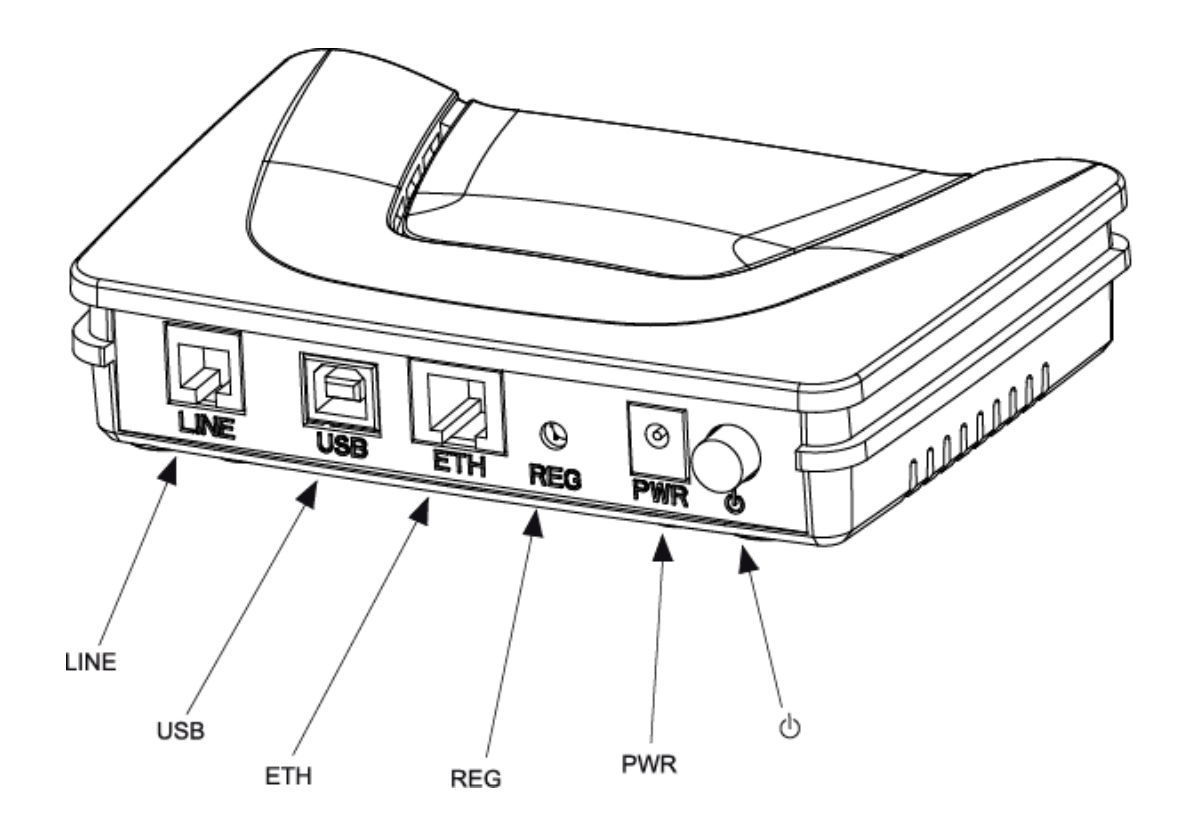

#### 2.1.1 Vue "Connecteurs"

| Marquage | Signification                                                                                                    |  |  |
|----------|----------------------------------------------------------------------------------------------------|--|--|
| LINE     | Connecteur RJ11 - 6 pts. Ce connecteur de couleur grise est utilisé pour la connexion à une ligne ADSL (Interface WAN).                  |  |  |
| USB      | Connecteur femelle USB "Esclave" type B. Ce connecteur de couleur bleue est utilisé pour la connexion à un ordinateur (Interface USB).   |  |  |
| ETH      | Connecteur RJ45 - 8 pts. Ce connecteur de couleur jaune est utilisé pour la connexion à un ordinateur (Interface Ethernet 10/100BASE-T). |  |  |
| REG      | Ce bouton permet le retour en configuration usine du routeur (voir § A.7).                                                               |  |  |
|          | <b>Remarque :</b> Il est en retrait par rapport aux autres éléments pour éviter une perte accidentelle de la configuration.              |  |  |
| PWR      | Embase jack miniature.                                                                                                    |  |  |
|          | Ce connecteur permet d'alimenter le routeur en courant continu à partir d'un bloc adaptateur secteur.                                    |  |  |
| Ċ        | Bouton poussoir Marche / Arrêt.                                                                                                    |  |  |

### 2.1.2 Vue "Voyants"

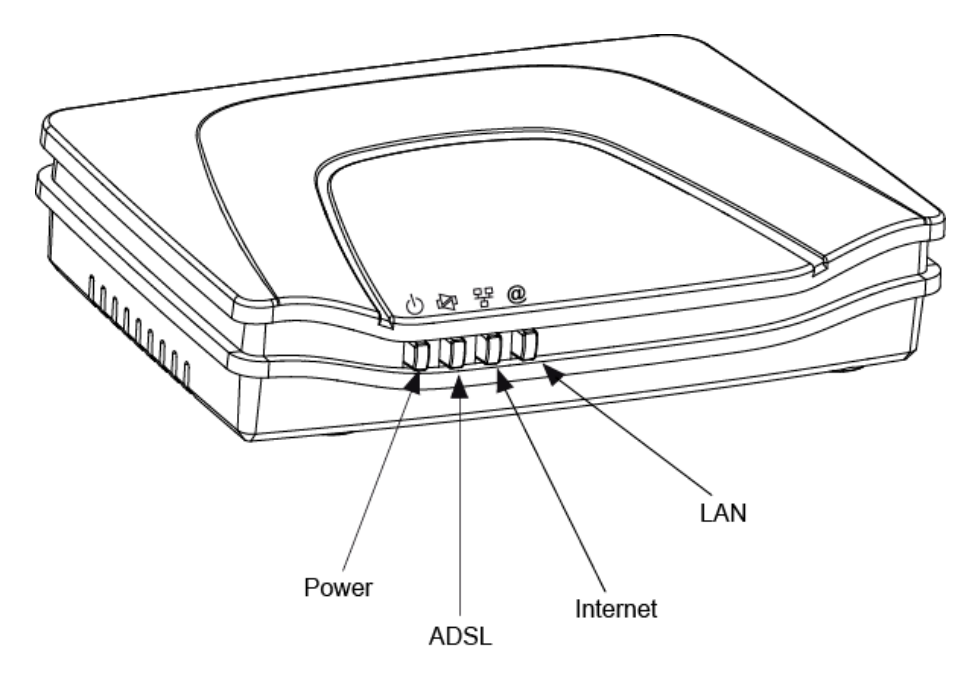

Les différents voyants de la figure ci-après sont décrits dans le tableau suivant :

| Marquage | Abréviation | Signification                                                                                                    |
|----------|-------------|----------------------------------------------------------------------------------------------------|
| ტ        | PWR         | Voyant d'alarme (LED bicolore Vert/Rouge) :                                                                       |
| •        |             | • s'allume en vert en présence d'alimentation,                                                                    |
|          |             | • s'allume en <b>rouge</b> en cas de défaut détecté lors du démarrage,                                            |
|          |             | • reste éteint en l'absence d'alimentation.                                                                       |
| <b>P</b> | ADSL        | Voyant ADSL (LED de couleur verte):                                                                               |
| 7        |             | clignote lentement lorsque l'ADSL n'est pas détecté,                                                              |
|          |             | • <b>clignote rapidement</b> lorsque la ligne ADSL est en cours de synchronisation,                               |
|          |             | • reste allumé lorsque la ligne ADSL est détecté.                                                                 |
| 뫄        | LAN         | Voyant Réseau local (LAN) (LED de couleur verte) :                                                                |
|          |             | Ce voyant indique un trafic de données entre le routeur et les différentes interfaces USB et Ethernet (ETH).      |
|          |             | Ce voyant est <b>éteint</b> si aucune interface (Ethernet ou USB) n'est détectée.                                 |
|          |             | Ce voyant clignote lorsqu'un trafic est décelé sur une des interfaces.                                            |
|          |             | • Ce voyant est <b>allumé</b> lorsque une interface Ethernet ou USB est détectée et si aucun trafic n'est décelé. |
| 0        | Internet    | Voyant de connexion à Internet (LED bicolore Vert/Rouge) :                                                        |
|          |             | • reste <b>éteint</b> en l'absence d'alimentation ou lorsque le routeur est en mode "Bridge",                     |
|          |             | • s'allume en <b>vert</b> lorsque la connexion "PPP" est établie.                                                 |
|          |             | • s'allume en <b>rouge</b> lorsque la connexion "PPP" n'est pas établie                                           |
|          |             | • clignote lorsqu'un trafic est décelé sur l'interface WAN.                                                       |

#### 2.2 Raccordement des accès de votre routeur

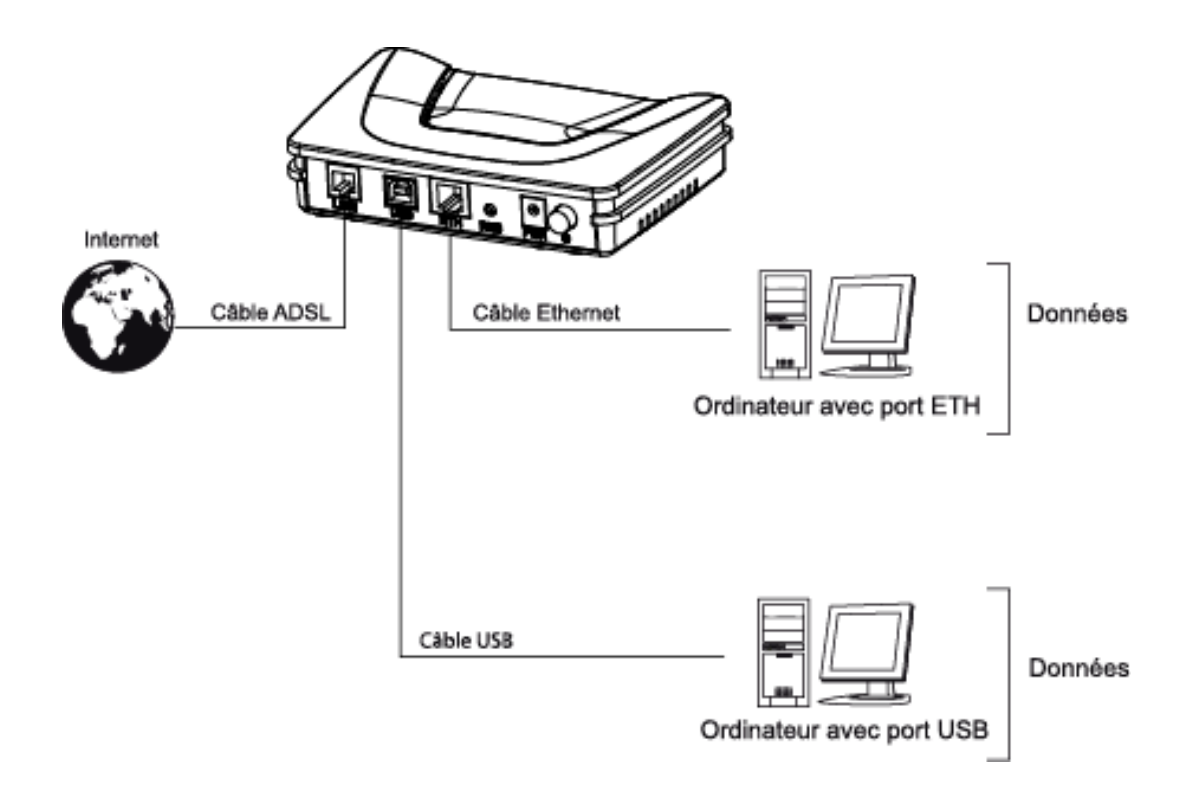

Figure 2.2 - Interconnexion des accès du routeur SAGEM F@st<sup>™</sup> 1201/1241

#### 2.2.1 Raccordement sur une prise de courant

- Connectez d'abord l'extrémité du cordon du secteur, fourni avec le matériel, sur l'embase marquée PWR de votre routeur.
- > Branchez le bloc adaptateur sur une prise de courant proche.
- > Mettez l'interrupteur "Marche / Arrêt" sur la position "Marche".

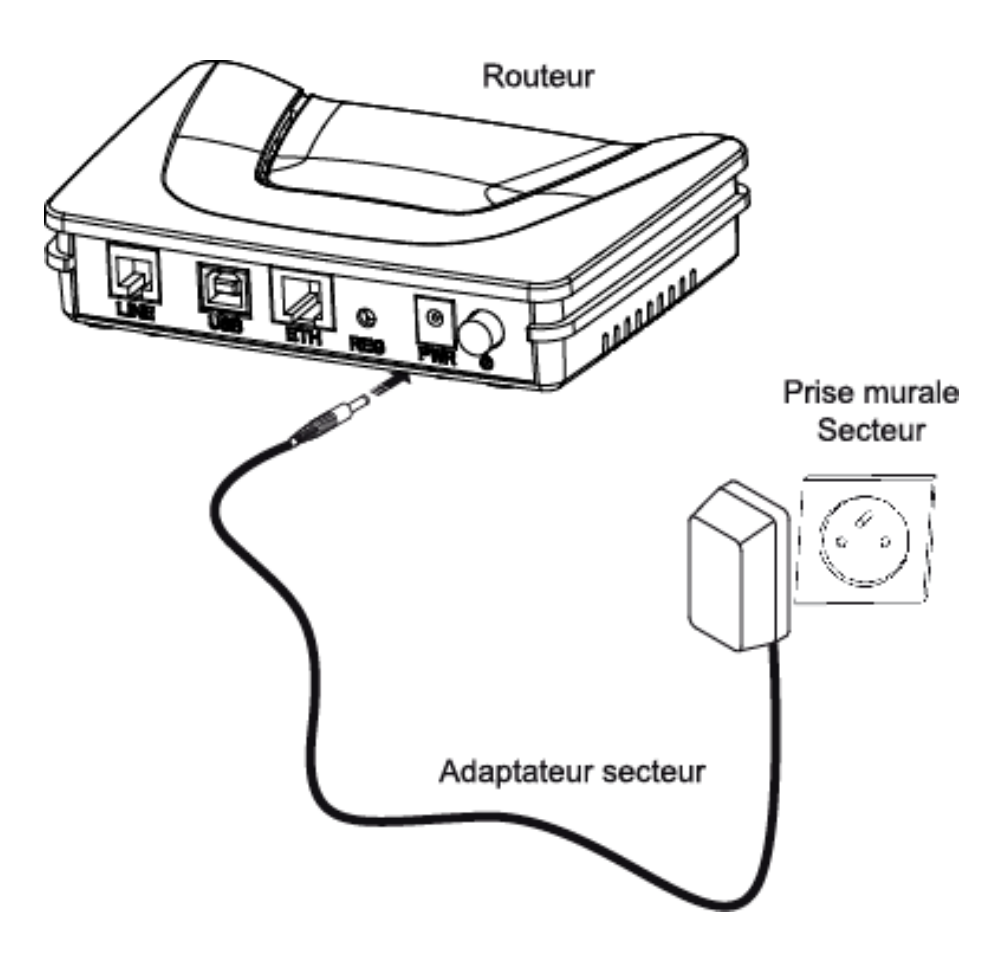

#### 2.2.2 Branchement du câble ADSL au routeur

- Raccordez une extrémité du câble RJ11/RJ11 de couleur grise fourni sur l'embase de couleur grise marquée LINE de votre routeur.
- Raccordez l'autre extrémité de ce câble au connecteur marqué ADSL sur le micro filtre connecté à la prise murale téléphonique RJ11 de votre habitation.

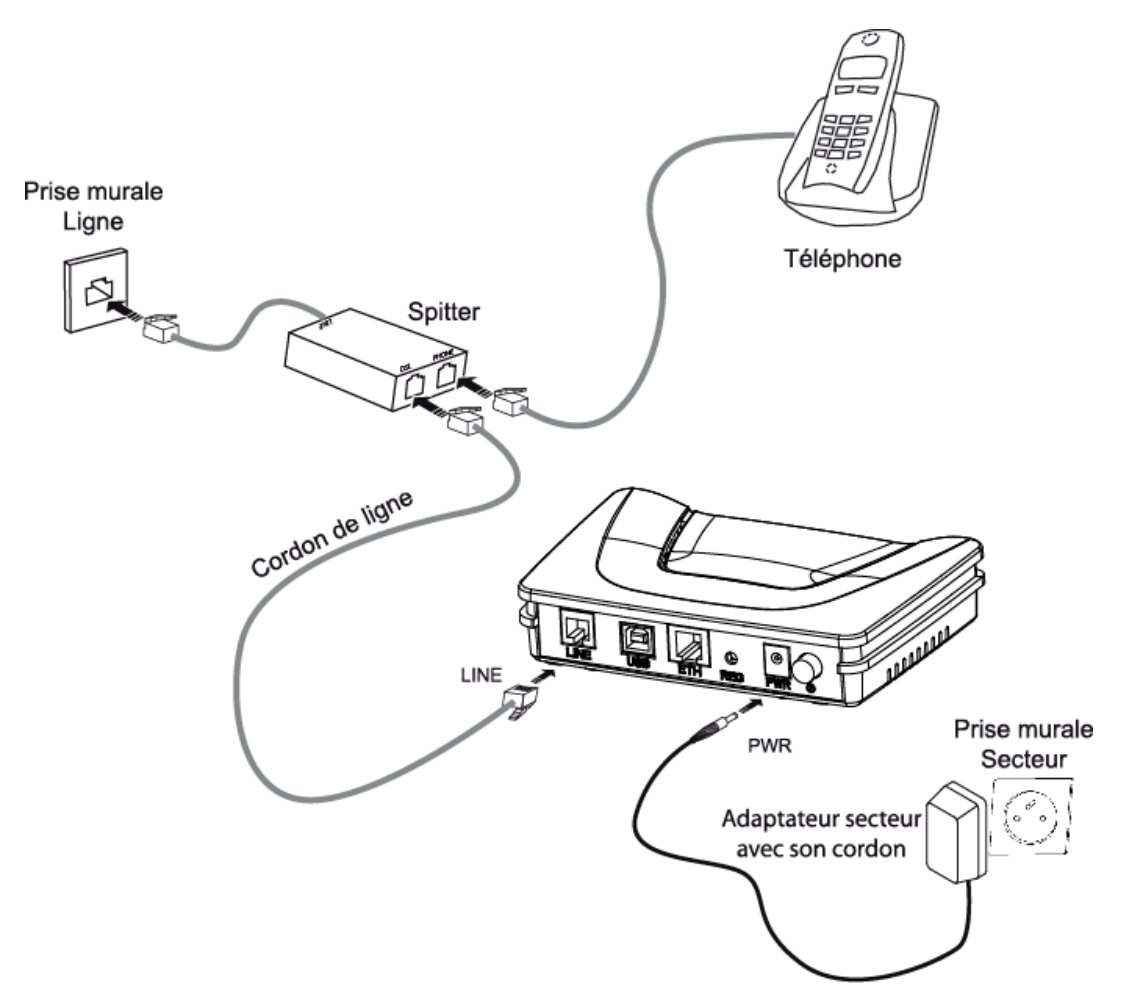

#### 2.2.3 Raccordement à votre ordinateur

Deux raccordements peuvent être à effectuer :

- > Raccordement de l'interface USB de votre routeur à votre ordinateur.
- > Raccordement de l'interface Ethernet de votre routeur à votre ordinateur.

# 2.2.3.1 Raccordement de l'interface USB de votre routeur à votre ordinateur

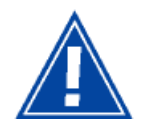

Ce raccordement s'effectue **obligatoirement après l'installation des pilotes** de l'interface USB (voir chapitre 3).

- Raccordez l'extrémité du câble USB de couleur bleue munie d'un connecteur type B (embase carrée) à l'embase de couleur bleue marquée USB de votre routeur,
- Raccordez l'autre extrémité du câble munie d'un connecteur type A (embase rectangulaire) à votre ordinateur.

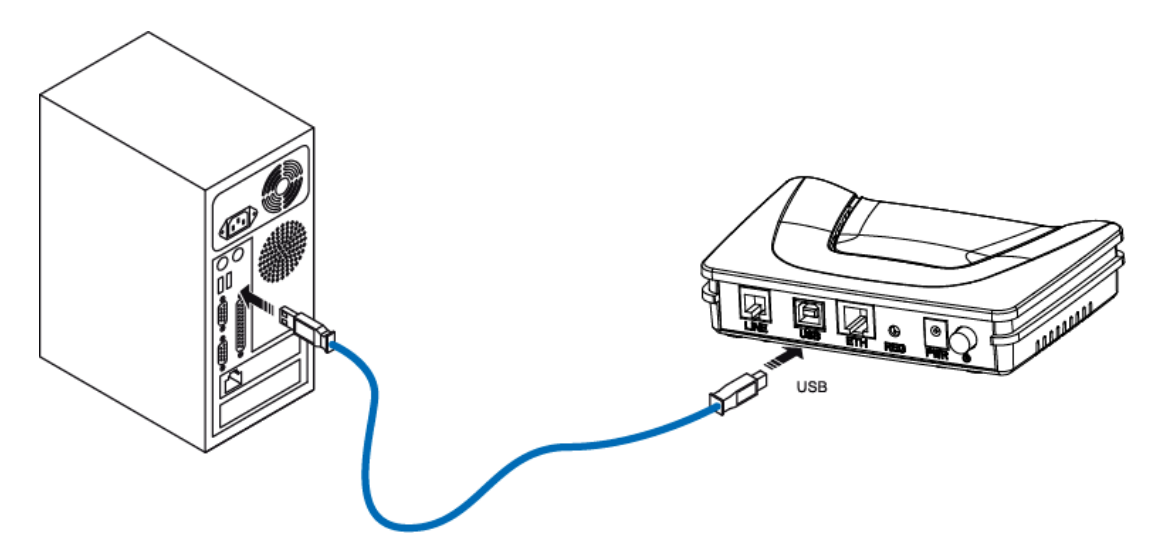

# 2.2.3.2 Raccordement de l'interface Ethernet de votre routeur à votre ordinateur

- Raccordez l'extrémité du câble Ethernet de couleur jaune (RJ45/RJ45) fourni dans le pack à l'embase Ethernet de couleur jaune marquée ETH de votre routeur,
- > Raccordez l'autre extrémité du câble à votre ordinateur.

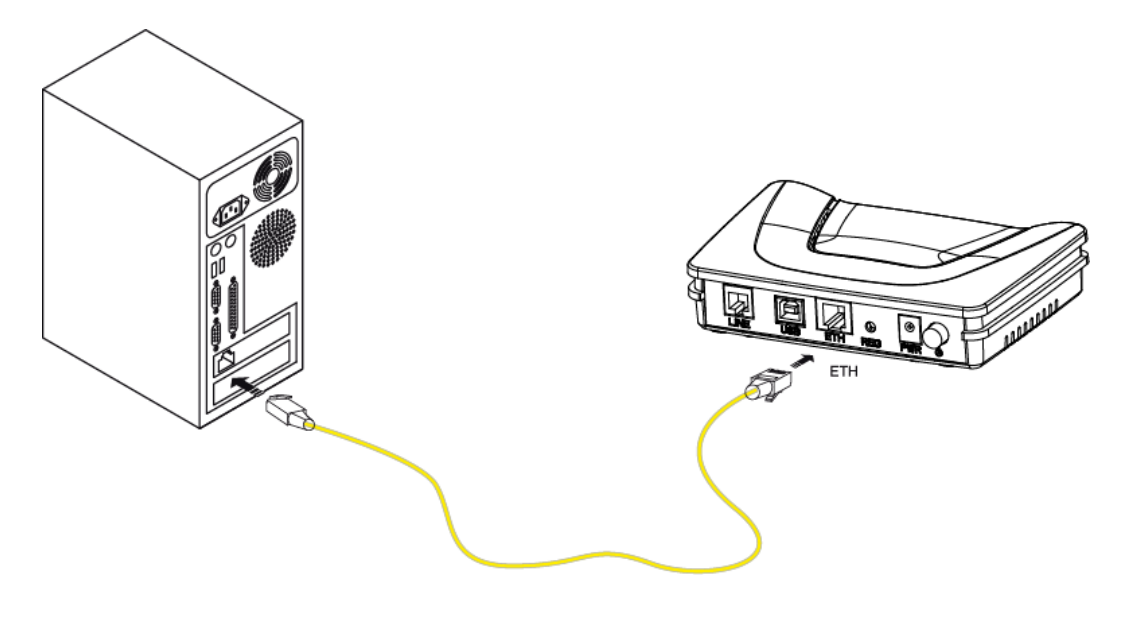

#### 2.3 Consignes d'installation

#### Environnement

- > Le routeur doit être installé et utilisé à l'intérieur d'un bâtiment.
- > La température ambiante ne doit pas dépasser 45°C.
- Le routeur ne doit pas être exposé à un fort ensoleillement direct ni à une importante source de chaleur.
- Le routeur ne doit pas être placé dans un environnement sujet à une condensation de vapeur.
- > Le routeur ne doit pas être exposé à des projections d'eau.
- > Le boîtier du routeur ne doit pas être couvert.

#### Source d'alimentation

- Utiliser une prise réseau facile d'accès, à proximité de l'équipement. Le cordon d'alimentation a une longueur de 2 m.
- Disposer le cordon d'alimentation de façon à éviter toute coupure d'alimentation accidentelle du routeur.
- > Le routeur est prévu pour être raccordé à un réseau d'alimentation de type TT ou TN.
- Le routeur n'est pas prévu pour être raccordé sur une installation électrique à schéma de type IT (neutre relié à la terre à travers une impédance).
- La protection contre les court-circuits et les fuites entre phase, neutre et la terre doit être assurée par l'installation électrique du bâtiment. Le circuit d'alimentation de cet équipement doit être muni d'une protection 16 A contre les surintensités ainsi que d'une protection différentielle.

#### Entretien

- L'ouverture du coffret est interdite. Elle est réservée exclusivement à un personnel qualifié et agréé par votre fournisseur.
- > N'utilisez pas d'agents nettoyants liquides ou en aérosol.

# 3. Installation et configuration du routeur

| Ce chapitre traite | 4 | de l'installation de votre routeur à la carte réseau de votre ordinateur (Ethernet). | § 3.1 |
|--------------------|---|--------------------------------------------------------------------------------------|-------|
|                    | ٨ | de l'installation de votre routeur sur le port USB de votre ordinateur.              | § 3.2 |
|                    |   | de l'installation d'un ordinateur supplémentaire.                                    | § 3.3 |

#### 3 - Installation et configuration du routeur

L'installation et la configuration de votre routeur peut s'effectuer avec les interfaces suivantes :

- Ethernet (ETH)(cf. § 3.1),
- ➤ USB (cf. § 3.2).

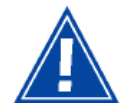

Avant d'installer votre routeur, nous vous conseillons de désinstaller tout routeur ADSL.

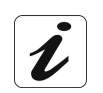

La procédure d'**installation** décrite ci-après a été effectuée sous **Windows® XP**. L'installation sous d'autres systèmes d'exploitation de Windows® (98, ME et 2000) peut présenter de légères différences.

1 Insérez le CD-ROM dans le lecteur approprié de votre ordinateur ; l'écran ci-contre apparaît.

Cliquez sur le bouton suivant >> pour commencer l'installation.

| SAGEM ×                                                                                                    |
|----------------------------------------------------------------------------------------------------|
| Bienvenue                                                                                                  |
| Cet assistant vous guidera au travers des différentes étapes de l'installation de votre<br>modern routeur. |
| Cliquez sur « sulvant » pour commencer l'installation.                                                     |
|                                                                                                    |
|                                                                                                    |
|                                                                                                    |
| (** précédent ) Suivant »                                                                                  |
|                                                                                                    |

Remarque : Si cet écran n'apparaît pas : Sélectionnez dans le menu Démarrer, la commande Exécuter puis saisir : <lettre du lecteur de CD-ROM> :\autorun.exe (par exemple e:\autorun.exe) puis cliquez sur OK.

| 2 | L'écran ci-contre apparaît.                                                                                                    | ×                                                                                                    |
|---|----------------------------------------------------------------------------------------------------|----------------------------------------------------------------------------------------------------|
|   | Effectuez les opérations décrites à l'écran.                                                                                                    | SAGEM<br>Précautions d'installation                                                                                                    |
|   | Cliquez sur le bouton suivant >> pour poursuivre l'installation.                                                                                | Avant de procéder à l'installation, nous vous conseillons de : - Désactiver votre logiciel parts-feu (Firewall) (on général, les antivirus et pare-feu se signalent par une icône en bas à droite de votre bureau qui permet leur désactivation) (** précédent suivant ** |
| 3 | Un écran permettant de choisir le type<br>d'installation (première installation ou<br>installation d'un ordinateur<br>supplémentaire) apparaît. | SAGEM                                                                                                    |
|   | Pour une première installation, nous vous conseillons de cocher le bouton                                                                       | Choix de l'installation   Vous souhailez installer votre modern rouleur pour la première fois  Vous souhailez installer un ordinateur supplémentaire                                                                                                    |
|   | puis de cliquer sur <b>suivant &gt;</b><br>pour poursuivre l'installation.                                                                      | (vote modem routeur est déjà connecté)                                                                                                    |
| 4 | L'écran ci-contre apparaît.                                                                                                    | ×                                                                                                    |
|   | Cet écran permet de choisir à quelle<br>interface (Ethernet ou USB) vous<br>désirez connecter votre routeur à votre<br>ordinateur.              | © SAGEM                                                                                                    |
|   | Sélectionnez l'interface désirée puis<br>cliquez sur le bouton suivant »<br>pour poursuivre l'installation.                                     | Utiliser le câble Ethernet                                                                                                    |
|   |                                                                                                    | ( précédent suivant »                                                                                                    |

L'installation de votre routeur par les différentes interfaces est détaillée ci-après dans l'ordre affiché sur l'écran précédent (choix du mode de connexion).

# 3.1 Installation et configuration de votre Routeur à la carte réseau de votre ordinateur (Ethernet)

L'embase Ethernet repérée **ETH** de votre routeur est prévue pour la connexion de vos ordinateurs ou d'équipements réseau Ethernet filaire. Cet accès est du type Ethernet 10/100BASE-T. Il supporte les débits de 10 Mbit/s et 100 Mbit/s en mode Half ou Full Duplex sur un câble à double paire torsadée de catégorie 5.

Cet accès est un connecteur RJ45 avec câblage de type MDI ou MDI-x auto-détectant.

Sur cet accès, vous pouvez vous connecter en utilisant un cordon Ethernet droit ou croisé:

- soit directement à un ordinateur équipé d'une carte réseau Ethernet 10/100BASE-T,
- soit à un réseau local Ethernet raccordé à un concentrateur de réseaux (HUB ou Switch).

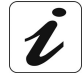

La procédure d'**installation** décrite ci-après a été effectuée sous **Windows® XP**. L'installation sous d'autres systèmes d'exploitation de Windows® (98, ME et 2000) peut présenter de légères différences.

Vous avez sélectionné l'interface 1 Ethernet, l'écran ci-contre apparaît. SAGEM Effectuez le branchement électrique comme décrit à l'écran. Branchement de l'alimentation électrique Branchez le câble d'alimentation à votre modem routeur.
 Branchez ensuite le bloc d'alimentation à une prise électrique
 Mettez votre modem routeur sous tension. suivant 🕨 Cliquez sur le bouton Une fois les branchements effectués cliquez sur « suivant » pour poursuivre l'installation. 2 L'écran ci-contre apparaît. SAGEM Effectuez le raccordement de la ligne ADSL comme décrit à l'écran. Branchement de la ligne ADSL suivant 🕨 Cliquez sur le bouton ccordez l'extrémité du câble RJ11 sur la prise ADSL du modem routeu tte prise est appelée « LINE » derrière votre modem routeur. pour poursuivre l'installation. Une fois les branchements effectués cliquez sur « suivant » « précédent Suivant »

3 Effectuez le raccordement du câble Ethernet comme décrit à l'écran.

Cliquez sur le bouton suivant >> pour poursuivre l'installation.

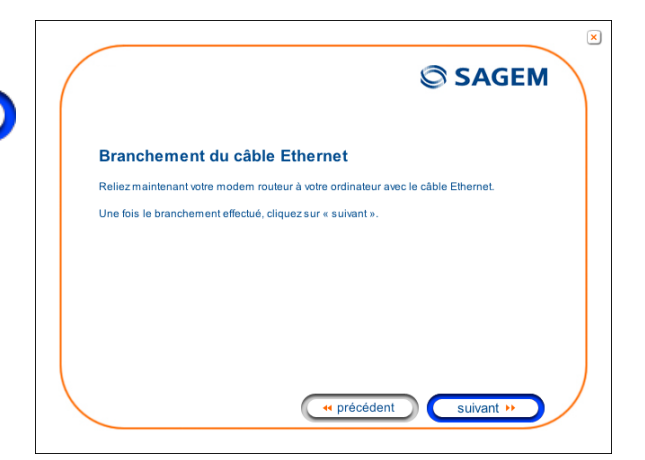

4 L'écran ci-contre apparaît et vous invite à patienter.

|                                                                         | SAGEM                                               |
|-------------------------------------------------------------------------|-----------------------------------------------------|
| Installation des fichiers<br>Veuillez patienter pendant l'installation. |                                                     |
|                                                                         |                                                     |
|                                                                         |                                                     |
|                                                                         | <pre>     précédent     suivant &gt;&gt;     </pre> |

5 L'écran ci-contre apparaît.

Veuillez patienter pendant le diagnostic de la connexion au Routeur via un câble Ethernet.

|                                 | SAGEM |
|---------------------------------|-------|
| Détection                       |       |
| connexion à votre modem routeur |       |
|                                 |       |
|                                 |       |

- 6 L'écran ci-contre apparaît.
  Saisissez l'identifiant de connexion puis le mot de passe de connexion.
  Ceux-ci sont disponibles sur votre courrier de confirmation d'abonnement.
  Cliquez sur le bouton suivant >> pour poursuivre l'installation.
- 7 L'écran ci-contre apparaît et vous invite à patienter pendant les diagnostics successifs.

Les flèches oranges tournantes sont remplacées par un pointage vert après chaque test réussi.

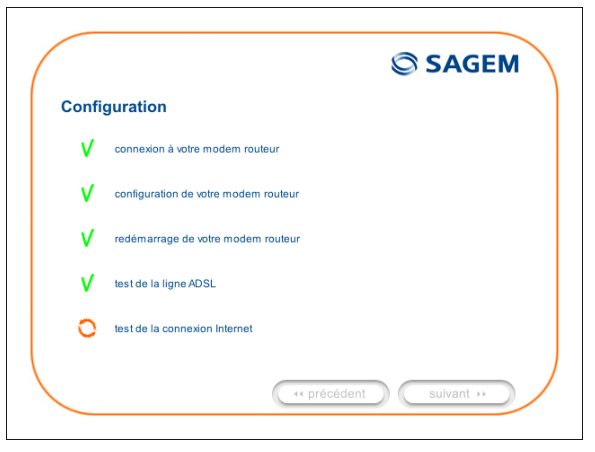

8 L'écran ci-contre apparaît.

L'installation s'est déroulée correctement ; votre routeur est opérationnel.

Cliquez sur le bouton pour fermer la fenêtre.

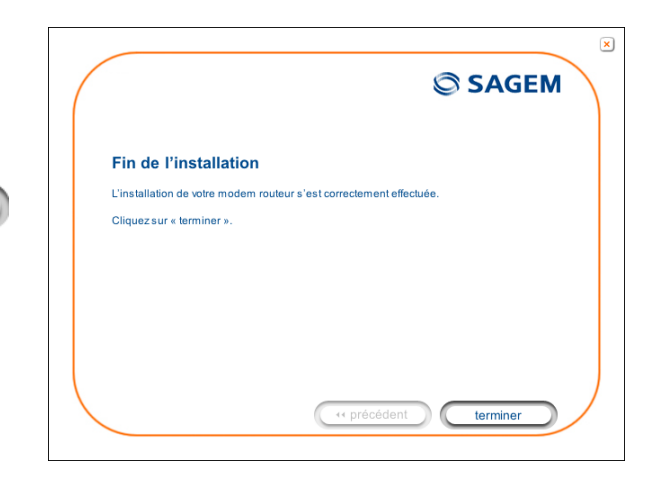

terminer

9 L'écran d'accueil "SAGEM" apparaît.
 Vous pouvez maintenant profiter de votre accès Internet.

| oulis ?                                                                                                    | Linke <sup>39</sup>             |
|----------------------------------------------------------------------------------------------------|---------------------------------|
| hp?id=558L=1                                                                                                    | 🗹 💌                             |
| nunication                                                                                                    | Poyn: ₩<br>Contact   English    |
| HONES MOBILES   PRODUITS HAUT-DEBIT   BOUTIQUE   SUPPORT                                                         | PRESSE & EVENEMENTS   CARRIERES |
| Bienvenue sur le site de                                                                                         |                                 |
| Sagem Communication,                                                                                             |                                 |
| une filiale du groupe SAFRAN                                                                                     | www.safran-group.com            |
|                                                                                                    |                                 |
| Products                                                                                                    |                                 |
| TELEDILONEE MODILES                                                                                              | COMMUNICATION MALT DEDT         |
| Alterio + Moders - Oritica ter                                                                                   |                                 |
|                                                                                                    | DEFENSE & SECURITE              |
| Vous recherchez des équipements et sytémes de Défense et Séc-<br>Consultez le site de "Sagern Défense Sécurite". | onte ?                          |
|                                                                                                    | out * Personal                  |

# 3.2 Installation et configuration de votre Routeur sur le port USB de votre ordinateur

L'accès **USB** de votre routeur est du type USB 1.1 autorisant un débit maximum de 12 Mbit/s. La connectique présentée est du type B.

Sur cet accès, vous pouvez vous connecter directement à un ordinateur sur une entrée USB de type A en utilisant un cordon USB (fourni avec l'équipement).

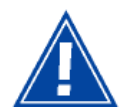

L'installation de l'interface USB doit impérativement s'effectuer avant le raccordement du connecteur USB.

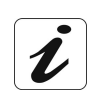

La procédure d'**installation** décrite ci-après a été effectuée sous **Windows® XP**. L'installation sous d'autres systèmes d'exploitation de Windows® (98, ME et 2000) peut présenter de légères différences.

| 1 | Vous avez sélectionné l'interface <b>USB</b> , l'écran ci-contre apparaît. | SAGEM                                                                                                    |
|---|----------------------------------------------------------------------------|----------------------------------------------------------------------------------------------------|
|   | Effectuez le branchement électrique<br>comme décrit à l'écran.             | Branchement de l'alimentation électrique                                                                                                    |
|   | Cliquez sur le bouton suivant >>>>>>>>>>>>>>>>>>>>>>>>>>>>>>>>>>>>         | 1/Branchez le câble d'alimentation à votre modern routeur.<br>2/Branchez ensuite le bloc d'alimentation à une prise électrique.<br>3/Metiez votre modern routeur sous tension.<br>Une fois les branchements effectués cliquez sur « suivant ». |
|   |                                                                            | ( + précédent ) suivant >>                                                                                                    |
| 2 | L'écran ci-contre apparaît.                                                | ×                                                                                                    |
|   | Effectuez le raccordement de la ligne<br>ADSL comme décrit à l'écran.      | SAGEM                                                                                                    |
|   | Cliquez sur le bouton suivant >>>>>>>>>>>>>>>>>>>>>>>>>>>>>>>>>>>>         | Branchement de la ligne ADSL<br>Raccordez/textrémité du câble RJ11 sur la prise ADSL du modem routeur.<br>Cette prise est appelée « LINE » derrière votre modem routeur.<br>Une fois les branchements effectués cliquez sur « suivant ».       |
|   |                                                                            | ( précédent Suivant >>                                                                                                    |

3 L'écran ci-contre apparaît et vous invite à patienter.

|           |                       | SAGEM                     |
|-----------|-----------------------|---------------------------|
| In<br>Vec | stallation des fichio | ers<br>Illaïon.           |
|           |                       |                           |
|           |                       | ( rrécédent ) ( suivant » |
|           |                       |                           |

4 Effectuez le raccordement du câble USB comme décrit à l'écran.

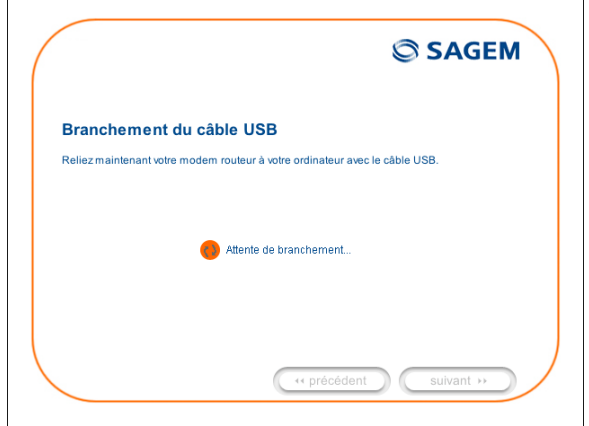

5 L'écran ci-contre apparaît.

Veuillez patienter pendant le diagnostic de la connexion au Routeur via un câble USB.

|                                  | SAGEM    |
|----------------------------------|----------|
| Détection                        |          |
| Connexion à votre modern routeur |          |
|                                  |          |
|                                  |          |
|                                  |          |
| (** pr                           | récédent |

- 6 L'écran ci-contre apparaît.
  Saisissez l'identifiant de connexion puis le mot de passe de connexion.
  Ceux-ci sont disponibles sur votre courrier de confirmation d'abonnement.
  Cliquez sur le bouton suivant >> pour poursuivre l'installation.
- 7 L'écran ci-contre apparaît et vous invite à patienter pendant les diagnostics successifs.

Les flèches oranges tournantes sont remplacées par un pointage vert après chaque test réussi.

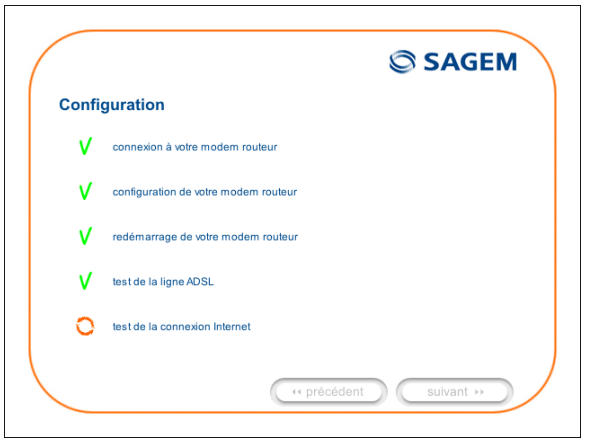

8 L'écran ci-contre apparaît.

L'installation s'est déroulée correctement ; votre routeur est opérationnel.

Cliquez sur le bouton pour fermer la fenêtre.

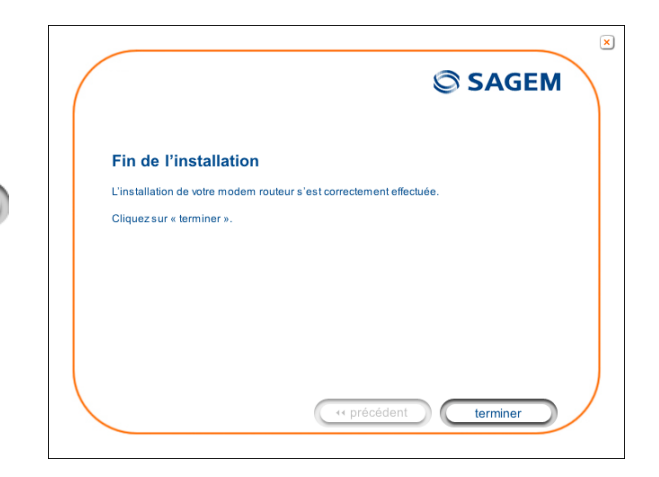

terminer

9 L'écran d'accueil "SAGEM" apparaît.
 Vous pouvez maintenant profiter de votre accès Internet.

| the Editor Alfahape Faroris                     | Outle 3                                                                        |                                                                                                    |
|-------------------------------------------------|--------------------------------------------------------------------------------|----------------------------------------------------------------------------------------------------|
| franse 🕢 køys (havana sagern som förders        | php?hd=tlikk=1                                                                 | 9. E                                                                                                    |
| Sagem Com                                       | munication                                                                     |                                                                                                    |
| SAGESI COMMUNICATION   TELEP                    | HONE'S MODILES ( PRODUCTS HAVE & BUT ( BOUTHOUS                                | E (SUPPORT (PRESSE & EVENEMENTS (CARREPES)                                                                                                    |
| Sagem Communication<br>@Accuel<br>@Organisation | Bienvenue sur le site de<br>Sagem Communication,<br>une filiale du groupe SAFR | AN Brownstreegening                                                                                                    |
| Sagem Defense Securite                          | * Products                                                                     |                                                                                                    |
| <ul> <li>zvrzámitoskum</li> </ul>               | ILLIPS MES MORELS                                                              |                                                                                                    |
|                                                 | Modeles - Modules - Outlin de Inst                                             | File & environmentary provi-<br>tion of environmentary provided and the operation of the operation of the oper |

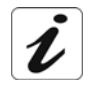

Si vous désirez installer votre routeur avec une autre interface, vous devez impérativement **désinstaller** votre routeur. Pour ce faire :

Sélectionnez Démarrer / Tous les programmes / SAGEM F@st™ 1201 / Désinstallation.

#### 3.3 Installation et configuration d'un ordinateur supplémentaire

Vous avez choisi d'installer un ordinateur supplémentaire en cliquant sur le bouton vous souhaitez installer un ordinateur supplémentaire votre moder routeur est déjà connecté) puis vous avez cliqué sur le bouton suivant 
pour poursuivre l'installation.

1 L'écran ci-contre apparaît.

Cet écran permet de choisir à quelle interface (Ethernet ou USB) vous désirez connecter votre routeur à votre ordinateur.

Cliquez sur "Utiliser le câble Ethernet" (cf. § 3.1),

Cliquez sur "Utiliser le câble USB" (cf. § 3.2),

puis cliquez sur le bouton

uivant → pour poursuivre

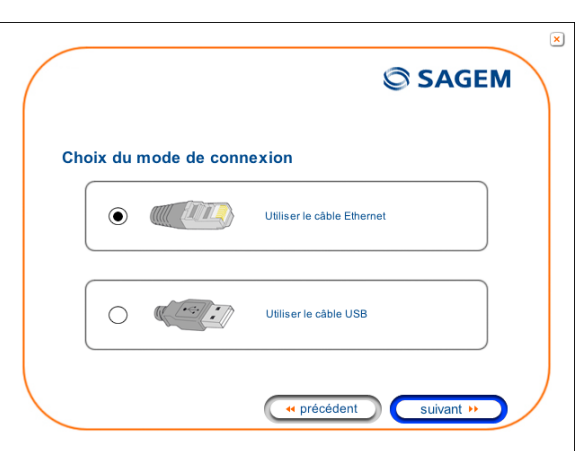

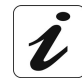

Les étapes concernant :

- Les branchements électrique et à la ligne ADSL du routeur,
- Ainsi que la configuration du routeur (identifiant de connexion, mot de passe de connexion, etc.).

ne sont plus à effectuer dans l'installation d'un ordinateur supplémentaire quelle que soit l'interface (Ethernet ou USB).
## 4. Configuration des paramètres réseaux

| Ce chapitre traite | $\checkmark$                                  | de la configuration en client DHCP             | Page 4-3 |
|--------------------|-----------------------------------------------|------------------------------------------------|----------|
|                    | ۶                                             | de la lecture des informations du serveur DHCP | Page 4-4 |
|                    | de la lecture des informations du client DHCP |                                                | Page 4-6 |

Ce chapitre a pour but de :

- 1) configurer votre ordinateur afin qu'il puisse communiquer avec votre routeur.
- 2) et de visualiser les paramètres "Réseaux" de votre routeur.

Votre routeur implémente les fonctions de serveur, relais et client DHCP (**D**ynamic Host **C**onfiguration **P**rotocol) conformément aux RFC 2131 et RFC 3132 tandis que l'ordinateur connecté directement au routeur ou via un réseau local par son interface LAN n'implémente que la fonction de client DHCP.

Sur réception d'une requête DHCP émanant de votre ordinateur (voir 1) connecté ou non à votre routeur, celui-ci répond en indiquant :

- une adresse parmi la plage définie à la configuration,
- le masque de sous-réseau,
- la passerelle par défaut (adresse de votre routeur),
- l'adresse de la passerelle comme serveur DNS. La fonction "DNS Relay" est automatiquement activée.

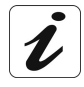

La plage d'adresses IP configurée doit être dans le même sous-réseau que l'interface LAN.

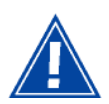

**Il est impératif** que votre ordinateur soit configuré en client DHCP ou qu'il ait une adresse IP fixe dans la plage de configuration définie par le serveur DHCP.

La configuration en client DHCP est la solution la plus communément utilisée.

## 1) Configuration en client DHCP

#### Sous Windows XP

- Cliquez sur **Démarrer** / Panneau de configuration / Connexions réseaux.
- Cliquez à l'aide du bouton droit sur le réseau que vous utilisez puis sélectionnez Propriétés.
- Cliquez sur le protocole TCP/IP de la carte réseau, puis cliquez sur Propriétés.

L'écran ci-contre apparaît.

- Sélectionnez l'onglet général puis la commande "Obtenir une adresse IP automatiquement" et la commande "Obtenir les adresse des serveurs DNS automatiquement".
- Cliquez sur le bouton **OK** pour valider votre choix.

| Propriétés de Protocole Interne                                                                                          | t (TCP/IP) 🛛 🛛 🖓 🔯                                                  |
|----------------------------------------------------------------------------------------------------|---------------------------------------------------------------------|
| Général Configuration alternative                                                                                        |                                                                     |
| Les paramètres IP peuvent être déterr<br>réseau le permet. Sinon, vous devez o<br>appropriés à votre administrateur rése | ninés automatiquement si votre<br>demander les paramètres IP<br>au. |
| Obtenir une adresse IP automati                                                                                          | quement                                                             |
| 👝 Utiliser l'adresse IP suivante : 🛛                                                                                     |                                                                     |
| Adresse IP :                                                                                                    |                                                                     |
| Masque de <u>s</u> ous-réseau :                                                                                          |                                                                     |
| Passerelle par <u>d</u> éfaut :                                                                                          |                                                                     |
| Obtenir les adresses des serveur                                                                                         | s DNS automatiquement                                               |
| O Utiliser l'adresse de serveur DNS                                                                                      | suivante :                                                          |
| Serveur DNS préféré :                                                                                                    | · · · · · · · · ·                                                   |
| Serve <u>u</u> r DNS auxiliaire :                                                                                        | · · · ·                                                             |
|                                                                                                    | Avancé                                                              |
|                                                                                                    | OK Annuler                                                          |

## 2) Informations du serveur DHCP

Pour obtenir ces informations :

- Ouvrez votre navigateur puis entrez http://myrouter ou http://192.168.1.1 (adresse IP par défaut du router) pour accéder à l'écran de bienvenue,
- Cliquez le menu "LAN" de la rubrique Advanced Setup ; l'écran ci-après apparaît :

| SAGEM                                                                                                    | ADSL - Down 19996 kbps refresh<br>Up 1067 kbps reboot<br>Internet - Connected.                                                                                                    |
|----------------------------------------------------------------------------------------------------|----------------------------------------------------------------------------------------------------|
| Status<br>Internet Connection<br>NAT<br>Advanced Setup<br>WAN<br>LAN<br>Security<br>Routing<br>DNS<br>DSL<br>Advanced Status<br>Management | Local Area Network (LAN) Setup         Configure the DSL Router IP Address and Subnet Mask for LAN interface. Save button only saves the LAN configuration data. Save/Reboot button saves the LAN configuration data and reboots the router to make the new configuration effective.         IP Address:       192.168.1.1         Subnet Mask:       255.255.255.0         Enable IGMP Snooping       Standard Mode         Blocking Mode       Interface |
|                                                                                                    | <ul> <li>Disable DHCP Server</li> <li>Enable DHCP Server</li> <li>Start IP Address: 192.168.1.2</li> <li>End IP Address: 192.168.1.254</li> <li>Leased Time (hour): 24</li> </ul>                                                                                                    |
| SAGEM                                                                                                    | Configure the second IP Address and Subnet Mask for LAN interface Save Save/Reboot                                                                                                    |

| Champ              | Signification                                                                                    | Affichage     |
|--------------------|--------------------------------------------------------------------------------------------------|---------------|
| IP Address         | Affiche l'adresse de sous-réseau                                                                 | 192.168.1.1   |
| Subnet Mask        | Affiche le masque de sous-réseau du réseau IP.                                                   | 255.255.255.0 |
| Start IP Address   | Affiche la première adresse attribuée par le serveur DHCP.                                       | 192.168.1.2   |
|                    | Remarque : Cette adresse IP doit appartenir au<br>même sous-réseau que celle du<br>réseau local. |               |
| End IP Address     | Affiche la dernière adresse attribuée par le serveur DHCP.                                       | 192.168.1.254 |
|                    | Remarque : Cette adresse IP doit appartenir au<br>même sous-réseau que celle du<br>réseau local. |               |
| Leased Time (hour) | Affiche la période d'obtention (en heures) d'une adresse IP pour un terminal.                    | 24            |

## 3) Informations du client DHCP

Pour obtenir ces informations :

#### Sous Windows XP, 2000 et Me

Cliquez sur le bouton Démarrer, sélectionnez Exécuter, saisissez cmd puis cliquez sur OK ; l'écran d'invite de commandes apparaît. Saisissez ipconfig /all (ou ipconfig/all) puis validez par Entrée.

| 📾 C:\WINDOWS\system32\cmd.exe                                                                                                    |  |
|----------------------------------------------------------------------------------------------------|--|
| C:\Documents and Settings\Documentation>ipconfig/all                                                                                                    |  |
| Configuration IP de Windows                                                                                                    |  |
| Nom de l'hôte : p1198532<br>Suffixe DNS principal :<br>Type de noud : Hybride<br>Routage IP activé : Non<br>Proxy WINS activé : Non                                                                                                    |  |
| Carte Ethernet Connexion au réseau local:                                                                                                    |  |
| Suffixe DNS propre à la connexion :<br>Description : Realtek RTL8169/8110 Family GigabitEthernet NIC<br>Adresse physique : 00-11-09-BA-2B-84<br>DHCP activé : 0ui<br>Configuration automatique activée : 0ui<br>Adresse IP : 192.168.1.10<br>Masque de sous-réseau : 255.255.00<br>Adresse IP : fe80::211:9ff:feba:2b84z4<br>Passerelle par défaut : 192.168.1.1<br>Serveur DHCP : 192.168.1.1<br>fec0:00:01:ffff::1z1 |  |
| fec0:0:0:ffff::2x1<br>fec0:0:0:ffff::3x1<br>Bail obtenu : jeudi 27 octobre 2005 14:52:23<br>Bail expirant : vendredi 28 octobre 2005 14:52:23                                                                                                    |  |

## 5. Informations / Configuration

| Ce chapitre traite | $\triangleright$ | de l'accès à l'écran de bienvenue                                                                         | § 5.1  |
|--------------------|------------------|----------------------------------------------------------------------------------------------------|--------|
|                    | ٨                | de recommandations pour l'usage des écrans de<br>configuration                                            | § 5.2  |
|                    | ۶                | de l'état de la connexion ADSL                                                                            | §.5.3  |
|                    | 8                | des indications affichées sur le cadre de visualisation<br>située dans les fenêtres du configurateur HTTP | § 5.4  |
|                    | ۶                | de la rubrique "Status"                                                                                   | § 5.5  |
|                    | ۶                | de la rubrique "Internet Connection"                                                                      | § 5.6  |
|                    | ۶                | de la rubrique "NAT"                                                                                      | § 5.7  |
|                    | ۶                | de la rubrique "Advanced Setup"                                                                           | § 5.8  |
|                    | ۶                | de la rubrique "Advanced Status"                                                                          | § 5.9  |
|                    | ۶                | de la rubrique "Management"                                                                               | § 5.10 |

## 5.1 Accès à l'écran de bienvenue

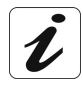

Pour accéder à cet écran, il est nécessaire d'avoir configuré l'interface Ethernet ou l'interface USB de votre ordinateur en utilisant le CD-ROM d'installation fourni avec votre routeur (cf. chapitre 3).

Si vous utilisez la carte réseau Ethernet de votre ordinateur pour configurer votre routeur, connectez la au port Ethernet dont l'embase de couleur Jaune est marquée **ETH**.

La configuration de votre routeur s'effectue alors à l'aide d'un simple navigateur Internet (ex. Internet Explorer).

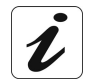

La fonction serveur DHCP du routeur est activée par défaut avec une plage d'adresses définie comme indiqué au §.5.8.2.

Pour accéder au configurateur, procédez comme suit :

- 1 Dans le menu Start, sélectionnez All Programs / SAGEM F@st 1201, puis cliquez à l'aide du bouton gauche sur Configuration.
- 2 L'écran ci-après vous invite à vous connecter.

Saisissez dans le champ "Nom d'utilisateur" admin par défaut.

Saisissez dans le champ "Mot de passe" admin par défaut.

Puis cliquez sur **OK** pour valider.

**Remarque** : Dans la barre du haut de l'écran figure l'adresse IP de l'équipement (192.168.1.1).

| Connecter à 192.                               | 168.1.1 🤗 🔀                                      |
|------------------------------------------------|--------------------------------------------------|
|                                                | GR                                               |
| Sagem<br>Nom d'utilisateur :<br>Mot de passe : | admin      admin      Mémoriser mon mot de passe |
|                                                | OK Annuler                                       |

3 Le navigateur Web de votre ordinateur s'ouvre et affiche l'écran de bienvenue du routeur. Le nom de l'équipement s'affiche en titre.

Des rubriques de configuration de l'équipement apparaissent dans la zone gauche de l'écran de bienvenue.

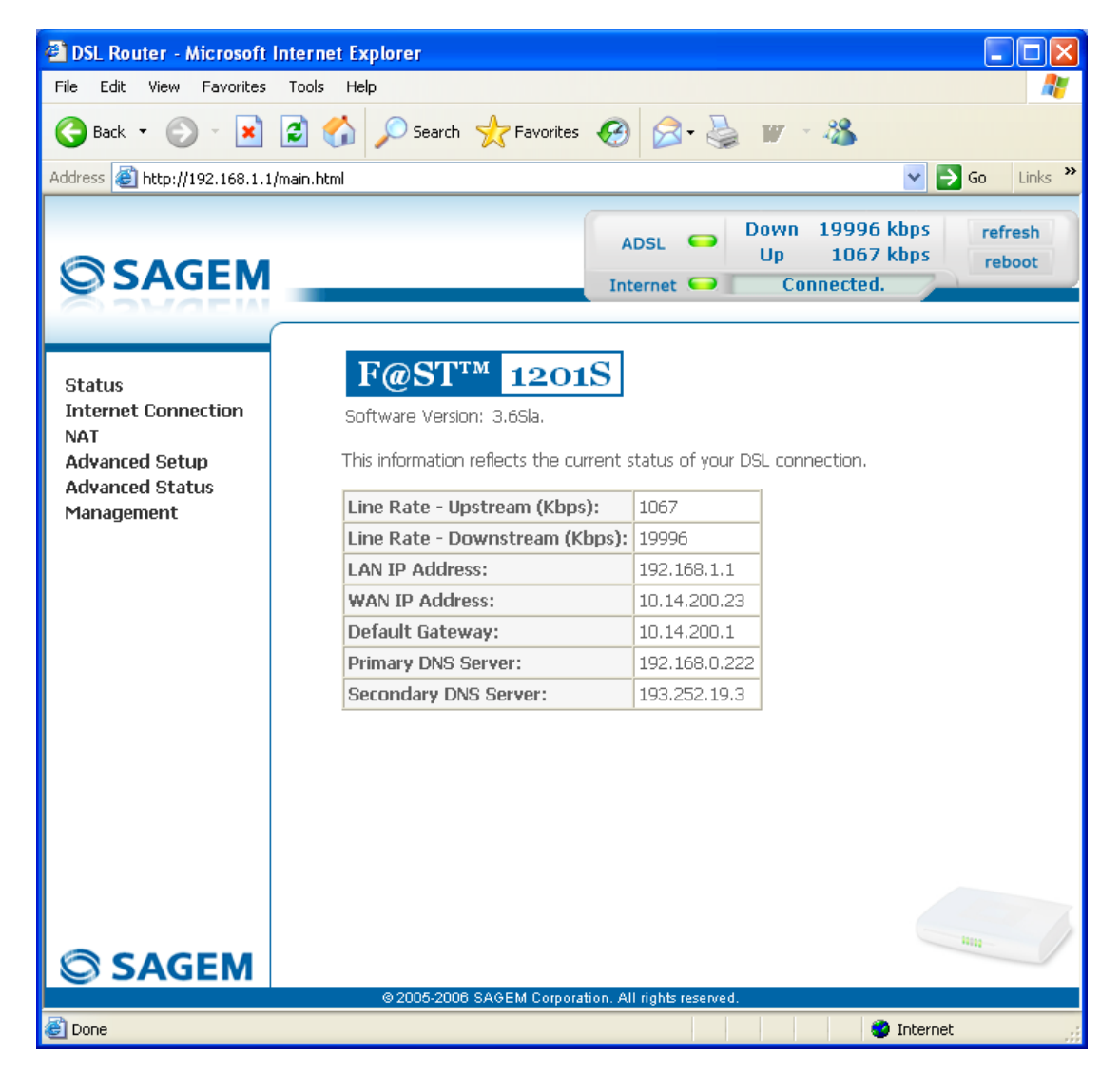

Cet écran affiche :

- au centre, une zone montrant l'état actuel de la connexion ADSL (cf. § 5.3).
- en haut et à droite, un cadre de visualisation permettant de connaître à tous moments l'état de la ligne ADSL, de rafraîchir la fenêtre affichée et de redémarrer votre routeur (cf. § 5.4).
- à gauche, une liste de 6 rubriques (cf. § 5.5 à 5.10) composées de menus et de sousmenus. Ceux-ci permettent de visualiser et de configurer les paramètres de votre routeur.

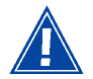

Pour optimiser la sécurité de votre réseau, vous pouvez modifier le mot de passe d'accès au configurateur de votre routeur.

## 5.2 **Recommandations**

La signification des principaux boutons couramment présents dans toutes les fenêtres de configuration est donnée dans le tableau ci-après.

| Add         | Cliquer sur ce bouton pour afficher une nouvelle fenêtre pour en renseigner les champs utiles à l'ajout d'un objet.                    |
|-------------|----------------------------------------------------------------------------------------------------|
| Back        | Cliquer sur ce bouton pour revenir à l'écran précédent.                                                                                |
| Close       | Cliquer sur ce bouton pour fermer la fenêtre active et revenir à l'écran précédent.                                                    |
| Edit        | Cliquer sur ce bouton pour afficher une nouvelle fenêtre afin de modifier les champs accessibles d'un objet préalablement sélectionné. |
| Next        | Cliquer sur ce bouton pour afficher l'écran suivant.                                                                                   |
| Remove      | Cliquer sur ce bouton pour supprimer d'une liste un objet sélectionné.                                                                 |
|             | Nota : Pour supprimer cet objet, il est impératif de cocher la case<br>"Remove"                                                        |
| Save        | Cliquer sur ce bouton pour sauvegarder la saisie dans la mémoire non-<br>volatile (flash) du routeur.                                  |
|             | <b>Remarque :</b> Cette valeur ne sera prise en compte que lorsque vous redémarrerez votre routeur.                                    |
| Save/Apply  | Cliquer sur ce bouton pour sauvegarder la saisie dans la mémoire non-<br>volatile (flash) du routeur.                                  |
|             | <b>Remarque :</b> Cette valeur sera prise en compte immédiatement sans que vous ayez besoin de redémarrer votre routeur.               |
| Save/Reboot | Cliquer sur ce bouton pour sauvegarder la saisie dans la mémoire non-<br>volatile (flash) du routeur puis redémarrer votre routeur.    |

## Principes de base

- 1) Pour une lecture et une compréhension plus aisée, il ne sera pas relaté que pour prendre en compte la saisie de chaque écran il faille cliquer sur les boutons **Save** ou **Save/Apply** ou **Save/Reboot** (sauf bien sûr si cela s'avère nécessaire).
- 2) En sélectionnant une rubrique, l'écran du premier menu de celle-ci s'affiche. De même en sélectionnant un menu, l'écran du premier sous-menu s'affiche.
- 3) Tous les champs des différents écrans sont explicités dans un tableau.

## 5.3 Etat de la connexion ADSL

Se référer su § 5.5.1 - Status/Summary.

## 5.4 Cadre de visualisation

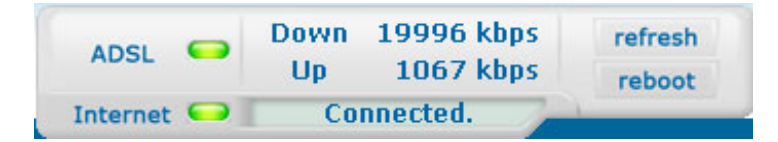

Ce cadre de supervision s'affiche en permanence en haut et à droite de chaque fenêtre du configurateur HTTP.

Les différents objets qui le composent sont explicités ci-après.

#### Voyants

|            | Vert   | Ligne ADSL synchronisée |                                                                                                  |  |  |  |
|------------|--------|-------------------------|--------------------------------------------------------------------------------------------------|--|--|--|
| ADSL 🗢     | Jaune  | Ligne ADSL en cour      | rs de synchronisation                                                                            |  |  |  |
|            | Rouge  | Ligne ADSL non cor      | nnectée                                                                                          |  |  |  |
|            | Vert   | Connected               | Adresse publique (WAN) distribuée au routeur                                                     |  |  |  |
|            | Jaune  | Waiting fot ISP         | Ligne ADSL en cours de synchronisation ou<br>adresse publique (WAN) non distribuée au<br>routeur |  |  |  |
| Internet 🥯 |        | ADSL Down               | Adresse publique (WAN) non distribuée au routeur ou ligne ADSL non synchronisée                  |  |  |  |
|            | Eteint | Not configured          | Absence de VC (Virtual Channel) configuré                                                        |  |  |  |
|            |        | Router Rebooting        | Routeur redémarre                                                                                |  |  |  |
|            | Rouge  | Access denied           | Login et/ou Mot de passe erronés                                                                 |  |  |  |

#### Débits

| Down | Affiche le débit nominal de ligne descendant |
|------|----------------------------------------------|
| Up   | Affiche le débit nominal de ligne montant    |

#### Boutons

| refresh | Permet de rafraîchir les données affichées à l'écran |
|---------|------------------------------------------------------|
| reboot  | Permet de redémarrer votre routeur                   |

#### 5.5 Status

Un clic sur cette rubrique permet d'afficher les menus suivants :

- Summary (cf. 5.5.1),
- Diagnostics (cf. 5.5.2).

## 5.5.1 Summary

Objet : Ce menu vous permet d'afficher l'état actuel de votre connexion Internet.

• Sélectionnez le menu Summary dans la rubrique Status ; l'écran suivant apparaît :

| SAGEM                                                  | A                                                                                                | DOSL - Down 19996 kbps<br>Up 1067 kbps<br>ternet - Connected. | efresh<br>reboot |
|--------------------------------------------------------|--------------------------------------------------------------------------------------------------|---------------------------------------------------------------|------------------|
| Status<br>Internet Connection<br>NAT<br>Advanced Setup | F@ST <sup>TM</sup> 1201S<br>Software Version: 3.6Sla.<br>This information reflects the current : | status of your DSL connection.                                |                  |
| Advanced Status                                        | Line Rate - Upstream (Kbps):                                                                     | 1067                                                          |                  |
| management                                             | Line Rate - Downstream (Kbps):                                                                   | 19996                                                         |                  |
|                                                        | LAN IP Address:                                                                                  | 192.168.1.1                                                   |                  |
|                                                        | WAN IP Address:                                                                                  | 10.14.200.23                                                  |                  |
|                                                        | Default Gateway:                                                                                 | 10.14.200.1                                                   |                  |
|                                                        | Primary DNS Server:                                                                              | 192.168.0.222                                                 |                  |
|                                                        | Secondary DNS Server:                                                                            | 193.252.19.3                                                  |                  |
|                                                        | Secondary DNS Server:                                                                            | 193.252.19.3                                                  |                  |
| SAGEM                                                  | @2005/2006 SAGEM Conversion A                                                                    | un II rights reserved                                         |                  |

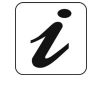

Cet écran apparaît également en écran d'accueil (voir § 5.1).

Le tableau ci-après donne la signification des différents champs affichés.

| Champ                         | Signification                          |
|-------------------------------|----------------------------------------|
| Software Version              | Version logicielle actuelle embarquée. |
| Line Rate - Upstream (kbps)   | Débit nominal descendant de ligne      |
| Line Rate - Downstream (kbps) | Débit nominal montant de ligne         |
| LAN IP Address                | Adresse IP du réseau local (LAN)       |
| WAN IP Address                | Adresse IP du réseau distant (WAN)     |
| Default Gateway               | Adresse de la passerelle par défaut    |
| Primary DNS Server            | Adresse du serveur DNS primaire        |
| Secondary DNS Server          | Adresse du serveur DNS secondaire      |

## 5.5.2 Diagnostics

- **Objet :** Ce menu permet d'afficher tous les tests réalisés sur les connexions établies depuis votre routeur jusqu'à votre Fournisseur d'Accès à Internet (FAI). Ces tests concernent :
  - la connexion à votre réseau local (LAN),
  - la connexion à votre "DSL Service Provider",
  - Connexion à votre "Internet Service Provider".

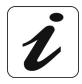

Un lien hypertexte (help) permet à l'utilisateur d'accéder à une aide contextuelle. Cette aide donne une explication sur l'état de la connexion (**PASS** en vert, **DOWN** en orange et **FAIL** en rouge) et fournit les procédures de dépannage appropriées.

La ligne ADSL traduit les trois états détaillés dans le tableau ci-après.

| Etat | Couleur | Signification                                                                  |
|------|---------|--------------------------------------------------------------------------------|
| PASS | Verte   | Indique que le test s'est déroulé correctement.                                |
| DOWN | Orange  | Indique qu'une interface (ETH ou USB) n'a pas été détectée.                    |
| FAIL | Rouge   | Indique qu'un test a échoué ou que le lancement d'une commande est impossible. |

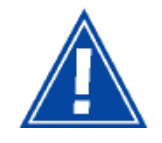

Si un test affiche un état "FAIL", cliquez sur "Help" puis sur le bouton "Rerun Diagnostic Tests" en bas de la page "Help" afin de vous assurer que le test a été probant. Si le test affiche toujours "FAIL", vous devez suivre la procédure de dépannage affichée sur cette page. • Sélectionnez le menu Diagnostics dans la rubrique Status ; l'écran suivant apparaît :

| SAGEM                                                          | AD                                                                                                    | SL 🗢                                                | Down<br>Up<br>Cor                             | 19996 kbps<br>1067 kbps<br>nnected.                                    | refresh<br>reboot    |
|----------------------------------------------------------------|----------------------------------------------------------------------------------------------------|-----------------------------------------------------|-----------------------------------------------|------------------------------------------------------------------------|----------------------|
| Status<br>Summary<br>Diagnostics<br>Internet Connection<br>NAT | pppoe_8_35_1 Diagnostics<br>Your modem is capable of testing your DSL<br>below. If a test displays a fail status, click "R<br>page to make sure the fail status is consiste<br>and follow the troubleshooting procedures. | connection<br>erun Diagno<br>nt. If the te          | . The indiv<br>ostic Tests<br>est contini     | vidual tests are liste<br>s" at the bottom o<br>ues to fail, click "He | ed<br>f this<br>elp" |
| Advanced Setup                                                 | Test your ENET(1-4) Connection:                                                                                                    | PASS                                                | Help                                          |                                                                        |                      |
| Management                                                     | Test your LISB Connection:                                                                                                    | DOWN                                                | Help                                          |                                                                        |                      |
|                                                                | Test ADSL Synchronization:                                                                                                    | PASS                                                | Help                                          |                                                                        |                      |
|                                                                | Test ATM OAM F5 segment ping:<br>Test ATM OAM F5 end-to-end ping:                                                                                                    | FAIL<br>PASS                                        | <u>Help</u><br>Help                           |                                                                        |                      |
|                                                                | Test ATM DAM F5 segment ping:<br>Test ATM DAM F5 end-to-end ping:<br>Test the connection to your Internet se                                                                                                    | FAIL<br>PASS<br>ervice prov                         | Help<br>Help<br>vider                         |                                                                        |                      |
|                                                                | Test ATM DAM F5 segment ping:<br>Test ATM DAM F5 end-to-end ping:<br>Test the connection to your Internet se<br>Test PPP server connection:                                                                               | FAIL<br>PASS<br>ervice prov<br>PASS                 | Help<br>Help<br>vider<br>Help                 |                                                                        |                      |
|                                                                | Test ATM OAM F5 segment ping:<br>Test ATM OAM F5 end-to-end ping:<br>Test the connection to your Internet so<br>Test PPP server connection:<br>Test authentication with ISP:                                              | FAIL<br>PASS<br>ervice prov<br>PASS<br>PASS         | Help<br>Help<br>ider<br>Help<br>Help          |                                                                        |                      |
|                                                                | Test ATM OAM F5 segment ping:<br>Test ATM OAM F5 end-to-end ping:<br>Test the connection to your Internet so<br>Test PPP server connection:<br>Test authentication with ISP:<br>Test the assigned IP address:             | FAIL<br>PASS<br>ervice prov<br>PASS<br>PASS<br>PASS | Help<br>Help<br>vider<br>Help<br>Help<br>Help |                                                                        |                      |

## 5.6 Internet Connection

- **Objet :** Ce menu permet de saisir votre identifiant de connexion puis votre mot de passe de connexion.
- Sélectionnez la rubrique Internet Connection pour afficher l'écran de configuration de connexion suivant :

| © SAGEM                                                                                 | ADSL - Down 19996 kbps<br>Up 1075 kbps<br>Internet - Walting for ISP.                                                                                                    |
|-----------------------------------------------------------------------------------------|----------------------------------------------------------------------------------------------------|
| Status<br>Internet Connection<br>NAT<br>Advanced Setup<br>Advanced Status<br>Management | PPP Username and Password         PPP usually requires that you have a user name and password to establish your connection. In the boxes below, enter the user name and password that your ISP has provided to you.         PPP Username: |
| SAGEM                                                                                   |                                                                                                    |

| Champ        | Action                                                                              | Par défaut |  |  |
|--------------|-------------------------------------------------------------------------------------|------------|--|--|
| PPP Username | Saisissez votre identifiant de connexion.                                           | Vide       |  |  |
|              | Cette information vous est délivrée par votre Fournisseur d'Accès à Internet (FAI). |            |  |  |
| PPP Password | PP Password Saisissez votre mot de passe de connexion.                              |            |  |  |
|              | Cette information vous est délivrée par votre Fournisseur d'Accès à Internet (FAI). |            |  |  |

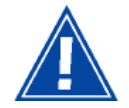

Si le message **"There is no ppp connection**" apparaît, cela signifie que les paramètres du réseau distant (WAN) ne sont pas renseignés (cf. § - 5.8.1 - Advanced Setup / WAN).

### 5.7 NAT

**Objet :** NAT est une fonction configurable de traduction d'adresse IP qui s'appliquera aux interfaces de votre routeur que vous aurez activées pour cette fonction. Plusieurs configurations de la fonction de traduction, les actions NAT, sont paramétrables et peuvent être activées comme indiqué au paragraphe 5.7.1 - **Add**.

Cette rubrique comporte les deux menus suivants :

- Port forwarding (cf. § 5.7.1),
- DMZ Host (cf. § 5.7.2),

## 5.7.1 Port forwarding

- **Objet :** Ce menu permet de diriger directement via les ports externes (External Ports) les données entrantes issues d'un serveur de Services (comme par exemple FTP Server, SNMP, TFTP etc.) du réseau distant (WAN) vers des ordinateurs du réseau local (LAN) via les ports internes (Internal Ports).
- Sélectionnez le menu Port forwarding de la rubrique NAT pour afficher l'écran suivant :

| NAT Virtual Servers Setup                                                                                                    |                        |                      |                |                        |                      |                      |        |  |
|----------------------------------------------------------------------------------------------------|------------------------|----------------------|----------------|------------------------|----------------------|----------------------|--------|--|
| Virtual Server allows you to direct incoming traffic from WAN side (identified by Protocol and External port) to<br>the Internal server with private IP address on the LAN side. The Internal port is required only if the external<br>port needs to be converted to a different port number used by the server on the LAN side. A maximum 32<br>entries can be configured. |                        |                      |                |                        |                      |                      |        |  |
|                                                                                                    |                        |                      | Add            | Remove                 |                      |                      |        |  |
| Server<br>Name                                                                                                    | External<br>Port Start | External<br>Port End | Protocol       | Internal<br>Port Start | Internal<br>Port End | Server IP<br>Address | Remove |  |
| -                                                                                                    |                        | ·                    | -              | ·                      | ·                    | ·                    |        |  |
|                                                                                                    |                        |                      |                |                        |                      |                      |        |  |
|                                                                                                    |                        |                      |                |                        |                      |                      |        |  |
|                                                                                                    |                        |                      |                |                        |                      |                      |        |  |
|                                                                                                    |                        |                      |                |                        |                      |                      | Inn    |  |
|                                                                                                    | @ 200                  | 5 SAGEM Cornor       | ation All rink | nts reserved           |                      |                      |        |  |

| Champ               | Signification                                                                       |
|---------------------|-------------------------------------------------------------------------------------|
| Server Name         |                                                                                     |
| Select a Service    | Service disponible sur Internet (comme par exemple FTP Server, SNMP, TFTP etc.).    |
| Custom Server       | Nom que vous voulez attribué à un serveur local.                                    |
| External Port Start | Port Interne de début (côté WAN).                                                   |
| External Port End   | Port Interne d'arrivée (côté WAN).                                                  |
| Protocol            | Protocole de transport (TCP, UDP ou TCP/UDP).                                       |
| Internal Port Start | Port Interne de début (côté LAN).                                                   |
| Internal Port End   | Ce port Interne de fin (côté LAN) est associé au port Externe d'arrivée (côté WAN). |
|                     | Nota : Celui-ci ne peut être modifié.                                               |
| Server IP Address   | Adresse de l'ordinateur délivrée par le serveur DHCP de votre routeur.              |

#### Add

• Cliquez sur le bouton Add ; l'écran suivant apparaît :

| NAT Virtual Servers                                                                                                    |
|----------------------------------------------------------------------------------------------------|
| Select the service name, and enter the server IP address and click "Save/Apply" to forward IP packets for<br>this service to the specified server. NOTE: The "Internal Port End" cannot be changed. It is the same<br>as "External Port End" normally and will be the same as the "Internal Port Start" or "External<br>Port End" if either one is modified.<br>Remaining number of entries that can be configured:32 |
| Server Name:                                                                                                    |
| Select a Service: Select One                                                                                                    |
| O Custom Server:                                                                                                    |
| Server IP Address: 192.168.1.                                                                                                    |
| Save/Apply                                                                                                    |
| External Port Start External Port End Protocol Internal Port Start Internal Port End                                                                                                    |
|                                                                                                    |
|                                                                                                    |
|                                                                                                    |
|                                                                                                    |
|                                                                                                    |
|                                                                                                    |
| TCP 🔽                                                                                                    |
|                                                                                                    |
|                                                                                                    |
|                                                                                                    |
|                                                                                                    |
|                                                                                                    |
| Save/Apply                                                                                                    |
| © 2005 CACEM Convertion All violate research                                                                                                    |

Procédez comme suit :

Cochez la case "Select a Service" puis sélectionnez dans la liste déroulante le service de votre choix par exemple "SNMP".

Les champs "External Port Start", "External Port End", "Internal Port Start", "Internal Port End", Protocol (protocole de transport associé à ce service) sont automatiquement renseignés dans le tableau.

**Remarque :** Vous pouvez compléter le tableau en ajoutant d'autres ports associés à un protocole.

ou

- Cochez la case "Custom Server", saisissez le nom du serveur sur lequel vous désirez vous connecter puis :
  - Complétez l'identifiant d'Hôte (ID Host en anglais) de l'adresse IP de votre ordinateur (celui-ci est attribué par le serveur DHCP de votre routeur).
  - Renseignez les champs "External Port Start", "External Port End", "Internal Port Start", "Internal Port End", "Protocol".

Quelques règles de saisie :

- Lorsque vous voulez sélectionner un seul port, le numéro de port de début ("External Port Start" ou "Internal Port Start") et celui de fin ("External Port End" ou "Internal Port End") doivent être identiques.
- Lorsque vous voulez sélectionner une plage de ports le numéro du port de début doit impérativement être inférieur à celui du numéro de port de fin.
- Vous devez toujours commencer la saisie par les ports "External Port Start" et "External Port End",
- Lorsque vous attribuez un numéro à un "External Port Start", le même numéro est automatiquement attribué au "Internal Port Start" et de façon identique pour "External Port End",

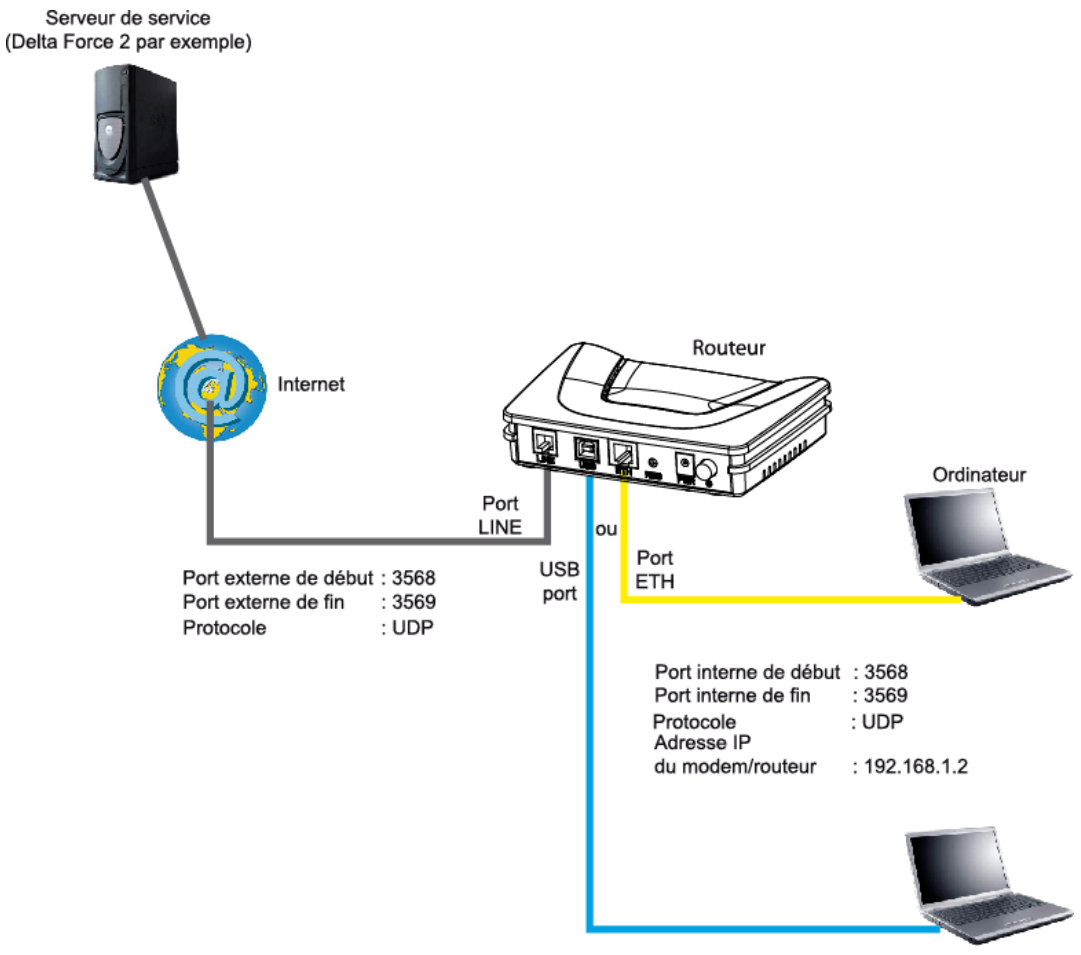

Un exemple vous est présenté dans le schéma ci-après :

Ordinateur

Le service "Delta Force 2" est disponible sur votre ordinateur via les ports externes 3568 et 3569 (côté WAN) et via les ports internes 3568 et 3569 (côté LAN).

## 5.7.2 DMZ Host

**Objet :** Cette zone "DMZ" (**D**e**M**ilitarized **Z**one) permet d'accéder directement depuis Internet au serveur que vous avez choisi sans passer par le "Firewall".

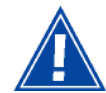

Attention, ce processus présente des risques d'intrusion. Il est donc indispensable de prendre des précautions afin qu'aucune connexion ne puisse être initiée vers le réseau privé.

• Sélectionnez le menu DMZ Host de la rubrique NAT pour afficher l'écran de suivant :

| © SAGEM                                                                                                    | ADSL<br>ADSL<br>Down 19996 kbps refresh<br>Up 1067 kbps reboot<br>Internet<br>Connected.                                                                                                    |
|----------------------------------------------------------------------------------------------------|----------------------------------------------------------------------------------------------------|
| Status<br>Internet Connection<br>NAT<br>Port Forwarding<br>DM2 Host<br>Advanced Setup<br>Advanced Status<br>Management | NAT DM2 Host The DSL router will forward IP packets from the WAN that do not belong to any of the applications configured in the Virtual Servers table to the DM2 host computer. Enter the computer's IP address and click "Apply" to activate the DM2 host. Clear the IP address field and click "Apply" to deactivate the DM2 host. DMZ Host IP Address: Save/Apply |
| SAGEM                                                                                                    | © 2005-2006 SAGEM Corporation. All rights reserved.                                                                                                    |

| Champ               |                                                  | Par défaut                                                                                                 |  |
|---------------------|--------------------------------------------------|----------------------------------------------------------------------------------------------------|--|
| DMZ Host IP Address | Saisissez l'ad<br>la "DMZ" et<br>Internet à celu | Vide                                                                                                    |  |
|                     | Pour désactiv<br>inscrite dans l                 |                                                                                                    |  |
|                     | Remarque :                                       | Cliquez sur le bouton <b>Save/Apply</b><br>pour prendre compte la saisi de<br>l'adresse ou son effacement. |  |

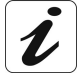

La zone "DMZ" est désactivée par défaut.

### 5.8 Advanced Setup

**Objet :** Ce menu permet de configurer des paramètres spécifiques de votre routeur.

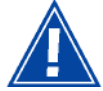

Ce menu est réservé à des utilisateurs avertis.

Cette rubrique comporte les six menus suivants :

- WAN (cf. § 5.8.1),
- LAN (cf. § 5.8.2),
- Security (cf. § 5.8.3),
- Routing (cf. § 5.8.4),
- DNS (cf. § 5.8.5),
- DSL (cf. § 5.8.6).

#### 5.8.1 WAN

- **Objet :** Ce menu est associé au réseau distant. Il permet d'afficher la liste de tous les PVCs configurés, d'ajouter des PVCs ou d'en enlever.
- Sélectionnez le menu WAN de la rubrique Advanced Setup pour afficher l'écran suivant :

| SAGEM                                | _                                   |                                       |                                        |                                                    |                              |          |          | ADSL<br>Internet |        | Down<br>Up<br>Con | 19996 kbps<br>1067 kbps<br>nected. | refresh<br>reboot |
|--------------------------------------|-------------------------------------|---------------------------------------|----------------------------------------|----------------------------------------------------|------------------------------|----------|----------|------------------|--------|-------------------|------------------------------------|-------------------|
| Status<br>Internet Connection<br>NAT | Wide Area<br>Choose Ad<br>Choose Sa | a Networl<br>d, Edit, or<br>ve/Reboot | k (WAN) Se<br>Remove to<br>to apply th | <b>tup</b><br>configure WAN ii<br>e changes and re | nterfaces.<br>boot the syste | m.       |          |                  |        |                   |                                    |                   |
| Advanced Setup                       | VPI/VCI                             | Con. ID                               | Category                               | Service                                            | Interface                    | Protocol | Igmp     | State            | Remove | Edit              |                                    |                   |
| LAN                                  | 8/35                                | 1                                     | UBR                                    | pppoe_8_35_1                                       | ppp_8_35_1                   | PPPoE    | Disabled | Enabled          |        | Edit              | ]                                  |                   |
| DSL<br>Advanced Status<br>Management |                                     |                                       |                                        |                                                    |                              |          |          |                  |        |                   |                                    |                   |
| SAGEM                                |                                     |                                       |                                        |                                                    |                              |          |          |                  |        |                   |                                    |                   |

| Champ     | Signification                                                                                                    |  |  |  |
|-----------|----------------------------------------------------------------------------------------------------|--|--|--|
| VPI/VCI   | Identifiant du PVC à configurer                                                                                                    |  |  |  |
| Con. ID   | Identification de la connexion (Connection Identification). Elle<br>permet d'identifier les différentes connexions PPP appartenant<br>à un même PVC Pour ce faire, il vous suffit d'incrémenter le<br>"numéro de VC" dans le champ "Service" lors de l'ajout d'un<br>nouveau "PVC". |  |  |  |
| Category  | Type de Service ATM                                                                                                    |  |  |  |
| Service   | Appellation du service ATM. Cette appellation est composée<br>comme suit : Protocole_VPI_VCI_Index                                                                                                    |  |  |  |
|           | Par exemple : pppoe_0_35_1.                                                                                                    |  |  |  |
| Interface | Appellation, attribuée automatiquement, associée à<br>l'appellation de service (par exemple interface ATM<br>"ppp_0_35_1" associé au service ATM pppoe_0_35_1).                                                                                                    |  |  |  |
| Protocol  | Mode d'encapsulation du flux de données.                                                                                                    |  |  |  |
| lgmp      | Etat (Enabled ou Disabled) de la fonction IGMP. (voir Remarque).                                                                                                    |  |  |  |
| State     | Etat (Enabled ou Disabled) de l'interface WAN.                                                                                                    |  |  |  |

**Remarque :** Cette fonction permet la distribution des datagrammes de diffusion (Multicast) sur le réseau local (LAN) et une interaction entre le routeur et les hôtes du réseau local.

#### Add

• Cliquez sur le bouton Add pour afficher l'écran suivant :

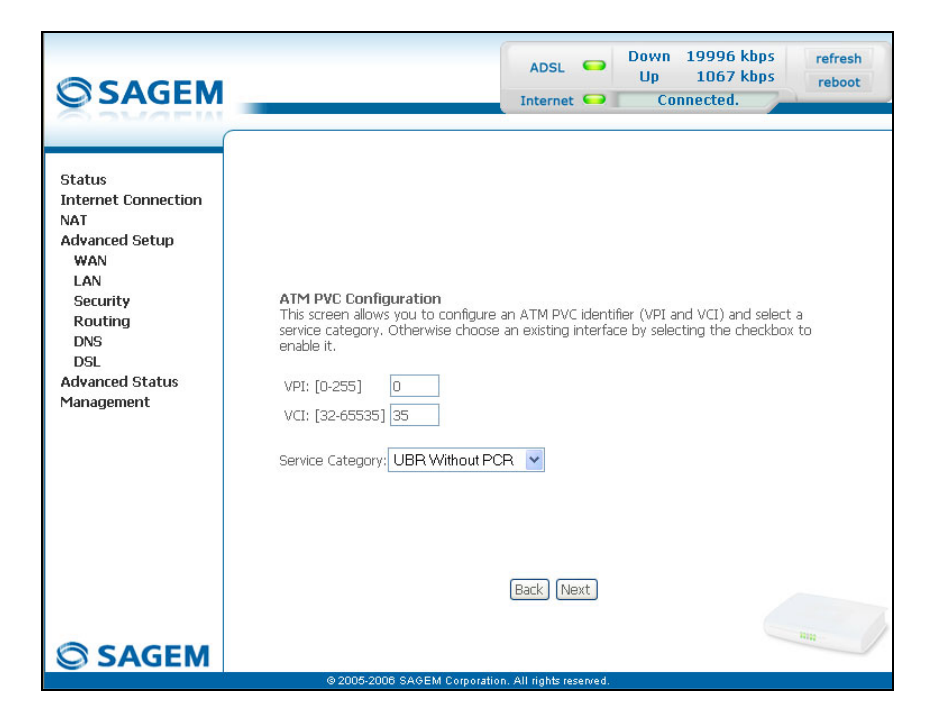

### ATM PVC Configuration

| Champ            |                                               | Action              | Par défaut |
|------------------|-----------------------------------------------|---------------------|------------|
| VPI              | Saisissez une valeur et 255.                  | 0                   |            |
| VCI              | Saisissez une valeur<br>et 65535.             | 35                  |            |
| Service Category | Sélectionnez dans la<br>service adapté au tra | UBR<br>without      |            |
|                  | UBR without PCR : Unspecified Bit Rate        |                     | PCR        |
|                  | UBR with PCR                                  |                     |            |
|                  | CBR                                           |                     |            |
|                  | Non Realtime VBR                              | : Variable Bit Rate |            |
|                  | Realtime VBR : Variable Bit Rate              |                     |            |

<sup>&</sup>lt;sup>1</sup> Cette valeur vous est délivrée par votre Fournisseur d'Accès à Internet (FAI).

• Cliquez sur le bouton **Next** pour poursuivre la configuration du réseau distant (WAN) et afficher l'écran suivant :

| <b>SAGEM</b>                                                                                                    | ADSL Source ADSL ADSL Source ADSL ADSL ADSL ADSL ADSL Source ADSL Source ADSL SOURCE ADSL SOURCE ADSL SOURCE ADSL SOURCE ADSL SOURCE ADSL SOURCE ADSL SOURCE ADSL SOURCE ADSL SOURCE ADSL SOURCE ADSL SOURCE ADSL SOURCE ADSL SOURCE ADSL SOURCE ADSL SOURCE ADSL SOURCE ADSL SOURCE ADSL SOURCE ADSL ADSL ADSL ADSL ADSL ADSL ADSL ADSL |
|----------------------------------------------------------------------------------------------------|----------------------------------------------------------------------------------------------------|
| Status<br>Internet Connection<br>NAT<br>Advanced Setup<br>WAN<br>LAN<br>Security<br>Routing<br>DNS<br>DSL<br>Advanced Status<br>Management | Connection Type<br>Select the type of network protocol for IP over Ethernet as WAN interface<br>PPP over ATM (PPPoA)<br>PPP over Ethernet (PPPoE)<br>MAC Encapsulation Routing (MER)<br>PP over ATM (IPOA)<br>Prover ATM (IPOA)<br>Bridging<br>EtC/SNAP-BRIDGING                                                                                                    |
| SAGEM                                                                                                    | © 2005-2008 SAGEM Corporation. All rights reserved.                                                                                                    |

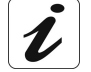

Selon le type de protocole réseau sélectionné, les modes d'encapsulation proposés dans la liste déroulante du champ idoine sont différents.

# De ce fait et pour une grande clarté, un tableau récapitulatif pour chaque type de protocole sera présenté ci-après.

#### PPP over ATM (PPPoA)

| Champ              | Action                                                                    | Par défaut |
|--------------------|---------------------------------------------------------------------------|------------|
| Encapsulation Mode | Sélectionnez dans la liste déroulante<br>l'encapsulation de votre choix : | VC/MUX     |
|                    | • VC/MUX,                                                                 |            |
|                    | LLC/ENCAPSULATION.                                                        |            |

#### PPP over Ethernet (PPPoE)

| Champ              | Action                                                                    | Par défaut            |
|--------------------|---------------------------------------------------------------------------|-----------------------|
| Encapsulation Mode | Sélectionnez dans la liste déroulante<br>l'encapsulation de votre choix : | LLC/SNAP-<br>BRIDGING |
|                    | LLC/SNAP-BRIDGING,                                                        |                       |
|                    | • VC/MUX.                                                                 |                       |

#### MAC Encapsulation Routing (MER)

| Champ              | Action                                                                    | Par défaut            |
|--------------------|---------------------------------------------------------------------------|-----------------------|
| Encapsulation Mode | Sélectionnez dans la liste déroulante<br>l'encapsulation de votre choix : | LLC/SNAP-<br>BRIDGING |
|                    | LLC/SNAP-BRIDGING,                                                        |                       |
|                    | • VC/MUX.                                                                 |                       |

#### IP over ATM (IPoA)

| Champ              | Action                                                                    | Par défaut           |
|--------------------|---------------------------------------------------------------------------|----------------------|
| Encapsulation Mode | Sélectionnez dans la liste déroulante<br>l'encapsulation de votre choix : | LLC/SNAP-<br>ROUTING |
|                    | LLC/SNAP-ROUTING,                                                         |                      |
|                    | • VC/MUX.                                                                 |                      |

#### Bridging

| Champ              | Action                                                                    | Par défaut            |
|--------------------|---------------------------------------------------------------------------|-----------------------|
| Encapsulation Mode | Sélectionnez dans la liste déroulante<br>l'encapsulation de votre choix : | LLC/SNAP-<br>BRIDGING |
|                    | LLC/SNAP-BRIDGING,                                                        |                       |
|                    | • VC/MUX.                                                                 |                       |

• Cliquez sur le bouton Next pour poursuivre la configuration du réseau distant (WAN).

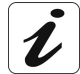

Selon le type de protocole réseau (PPPoA, PPPoE, MER, IPoA ou Bridging) sélectionné précédemment, le contenu des écrans suivants de configuration de l'interface WAN est différent.

De ce fait et pour une grande clarté, chaque type de protocole sera traité séparément (écrans + tableaux récapitulatifs associés) ci-après.

#### PPP over ATM (PPPoA)

| © SAGEM                                                                                            |                                                                                |                                              | ADSL<br>Internet       | •                 | Down<br>Up<br>Co       | 19996 kbp:<br>1067 kbp:<br>nnected.  | 5 refresh<br>5 reboot  |
|----------------------------------------------------------------------------------------------------|--------------------------------------------------------------------------------|----------------------------------------------|------------------------|-------------------|------------------------|--------------------------------------|------------------------|
| Status<br>Internet Connection<br>NAT                                                               | PPP Username and Pase<br>PPP usually requires that<br>In the boxes below, ent  | ssword<br>you have a use<br>er the user nam  | name and<br>e and pass | l passv<br>word t | vord to e:<br>hat your | stablish your cor<br>ISP has provide | nnection.<br>d to you. |
| Advanced Setup<br>WAN<br>LAN<br>Security<br>Routing<br>DNS<br>DSL<br>Advanced Status<br>Management | PPP Username:<br>PPP Password:<br>Authentication Method:<br>Dial on demand (wi | login<br>••••••<br>AUTO<br>th idle timeout f | imer)                  |                   |                        |                                      |                        |
|                                                                                                    | <ul> <li>PPP IP extension</li> <li>Use Static IP Addre</li> </ul>              | 355                                          |                        |                   |                        |                                      |                        |
|                                                                                                    | Configure PPP MTU                                                              | 1492<br>Mode                                 |                        |                   |                        |                                      |                        |
| SAGEM                                                                                              |                                                                                | E                                            | ack) (Nex              | t                 |                        | -                                    | -                      |

| Champ                                       | Action                                                                                                    | Par défaut         |
|---------------------------------------------|----------------------------------------------------------------------------------------------------|--------------------|
| PPP Username                                | Saisissez votre identifiant de connexion.                                                                    | Vide               |
|                                             | Cette information vous est délivrée par votre<br>Fournisseur d'Accès à Internet (FAI).                       |                    |
| PPP Password                                | Saisissez votre mot de passe de connexion.                                                                   | Vide               |
|                                             | Cette information vous est délivrée par votre <b>F</b> ournisseur d' <b>A</b> ccès à <b>I</b> nternet (FAI). |                    |
| Authentification Method                     | Sélectionnez dans la liste déroulante la<br>méthode d'authentification de votre choix :                      | AUTO               |
|                                             | • AUTO,                                                                                                    |                    |
|                                             | • PAP,                                                                                                    |                    |
|                                             | • CHAP,                                                                                                    |                    |
|                                             | • MSCHAP.                                                                                                    |                    |
| Dial on demand<br>(with idle timeout timer) | Cochez la case pour vous connecter à<br>Internet uniquement en cas de "Trafic" sur la<br>ligne ADSL.         | Case<br>Non cochée |

| Champ                                                                 | Action                                                                                                    | Par défaut         |
|-----------------------------------------------------------------------|----------------------------------------------------------------------------------------------------|--------------------|
| Inactivity Timeout<br>(minutes) [1-4320]: <sup>2</sup>                | Saisissez une valeur exprimée en minutes comprise entre 1 et 4320 (soit 72 heures).                                                                                                    | 0                  |
| PPP IP extension                                                      | Cochez la case pour attribuer à votre<br>ordinateur l'adresse publique obtenue du<br>serveur DHCP de votre Fournisseur d'Accès à<br>Internet (FAI). De ce fait, votre routeur fera<br>office de pont entre le serveur et votre<br>ordinateur. | Case<br>Non cochée |
| Use Static IP Address                                                 | Cochez la case pour utiliser l'adresse IP statique                                                                                                    | Case<br>Non cochée |
| IP Address: <sup>3</sup>                                              | Saisissez l'adresse IP statique                                                                                                    | 0.0.0.0            |
| Configure PPP MTU                                                     | Saisissez une valeur de MTU ( <b>M</b> aximum<br>Transfer <b>U</b> nit) comprise entre 38 et 1492 (voir<br>Remarque).                                                                                                    | 1492               |
| Enable PPP Debug mode Cochez la case pour utiliser le mode Debug PPP. |                                                                                                    | Case<br>Non cochée |
|                                                                       | En cas d'échec de connexion, cette option<br>vous permettra de tracer un éventuel<br>problème dans le fichier "SYSLOG".                                                                                                    |                    |

**Remarque :** Le MTU spécifie la taille maximale des données utiles des paquets exprimée en nombre d'octets.

 Cliquez sur le bouton Next pour poursuivre la configuration du réseau distant (WAN) en mode PPPoA.

| © SAGEM                                                                                                    | ADSL - Down 19996 kbps<br>Up 1067 kbps<br>Internet Connected.                                                |
|----------------------------------------------------------------------------------------------------|----------------------------------------------------------------------------------------------------|
| Status<br>Internet Connection<br>NAT<br>Advanced Setup<br>WAN<br>LAN<br>Security<br>Routing<br>DNS<br>DSL<br>Advanced Status<br>Management | Enable IGMP Multicast   Enable IGMP Multicast   Enable WAN Service   Service Name   pppoa_0_35_1   Back Next |
| SAGEM                                                                                                    | © 2005-2006 SAGEM Corporation. All rights reserved.                                                          |

<sup>&</sup>lt;sup>2</sup> Ce champ apparaît uniquement lorsque le champ "Dial on demand (with idle timeout timer)" est activé (case cochée).

<sup>&</sup>lt;sup>3</sup> Ce champ apparaît uniquement lorsque le champ "Use Static IP Address" est activé (case cochée).

| Champ                 | Action                                                                                                    | Par défaut         |
|-----------------------|----------------------------------------------------------------------------------------------------|--------------------|
| Enable IGMP Multicast | Cochez la case pour activer la fonction IGMP.                                                                                                    | Case<br>Non cochée |
| Enable WAN            | Cochez la case pour activer le service du réseau distant (WAN).                                                                                              | Case Cochée        |
| Service               | Affiche l'appellation du service en cours de configuration. Cette appellation, attribuée automatiquement, est composée comme suit : Protocole_VPI_VCI_Index. | pppoa_0_35_1       |
|                       | Par exemple : pppoa_0_35_1.                                                                                                    |                    |
|                       | <b>Nota :</b> Vous avez la possibilité de saisir une autre appellation de service.                                                                           |                    |

• Cliquez sur le bouton **Next** pour poursuivre la configuration du réseau distant (WAN) en mode PPPoA.

| © SAGEM                       |                                                                       |                                               | ADSL<br>Internet                     | •                 | Down<br>Up<br>Ci       | 19996 kbps<br>1067 kbps<br>onnected. | refresh<br>reboot |
|-------------------------------|-----------------------------------------------------------------------|-----------------------------------------------|--------------------------------------|-------------------|------------------------|--------------------------------------|-------------------|
| Status<br>Internet Connection | WAN Setup - Sumn<br>Make sure that the s                              | nary<br>ettings below matcl                   | n the setti                          | ngs pri           | ovided by              | your ISP.                            |                   |
| NAT                           | VPI / VCI:                                                            | 0 / 35                                        |                                      |                   |                        |                                      |                   |
| Advanced Setup                | Connection Type:                                                      | PPPoA                                         |                                      |                   |                        |                                      |                   |
| LAN                           | Service Name:                                                         | pppoa_0_35_1                                  |                                      |                   |                        |                                      |                   |
| Security                      | Service Category:                                                     | UBR                                           |                                      |                   |                        |                                      |                   |
| Routing                       | IP Address:                                                           | Automatically Assig                           | ned                                  |                   |                        |                                      |                   |
| DNS                           | Service State:                                                        | Enabled                                       |                                      |                   |                        |                                      |                   |
| DSL<br>Advanced Status        | NAT:                                                                  | Enabled                                       |                                      |                   |                        |                                      |                   |
| Management                    | Firewall:                                                             | Enabled                                       |                                      |                   |                        |                                      |                   |
|                               | IGMP Multicast:                                                       | Disabled                                      |                                      |                   |                        |                                      |                   |
|                               | Click "Save" to save t<br>NOTE: You need to i<br>over this interface. | these settings. Click<br>reboot to activate t | "Back" to<br>his WAN ir<br>Back Savi | make a<br>iterfac | any modit<br>e and fur | ications.<br>ther configure ser      | vices             |
| SAGEM                         | A 2005 2008                                                           |                                               | 11 .:= 14==                          |                   |                        |                                      | -                 |

| Champ            | Action                                                                            |
|------------------|-----------------------------------------------------------------------------------|
| VPI/VCI          | Affiche les VPI/VCI propres à la connexion "PPPoA"                                |
| Connection Type  | Affiche le protocole "PPPoA"                                                      |
| Service Name     | Affiche l'appellation du service : pppoa_0_35_1                                   |
| Service Category | Affiche le type de service adapté au trafic désiré.                               |
| IP Address       | Indique que l'adresse IP est automatiquement attribuée :<br>Automaticaly Assigned |
| Service State    | Affiche l'état du service : Enabled                                               |
| NAT              | Affiche l'état du NAT : Enabled                                                   |
| Firewall         | Affiche l'état du firewall : Enabled                                              |
| IGMP Multicast   | Affiche l'état de la fonction IGMP : Disabled                                     |

• cliquez sur la bouton Save pour sauvegarder la configuration de l'interface WAN.

| OCACEM                        |                                                      | A                      | SL 뎍                    | Up          | 19996 kbps<br>1067 kbps                    | refresh<br>reboot |
|-------------------------------|------------------------------------------------------|------------------------|-------------------------|-------------|--------------------------------------------|-------------------|
| SAGEM                         |                                                      | Inte                   | ernet 💭                 | Co          | nnected. 🎾                                 | 1                 |
|                               | PPP Username and Pa                                  | ssword                 |                         |             |                                            |                   |
| Status<br>Internet Connection | PPP usually requires that<br>In the boxes below, ent | you have a user name   | e and pas<br>Linassword | sword to es | stablish your conne<br>ISP has provided to | ction.            |
| NAT                           |                                                      |                        | , passinara             | , and joan  |                                            | ,                 |
| Advanced Setup                |                                                      |                        | _                       |             |                                            |                   |
| LAN                           | PPP Username:                                        | login                  |                         |             |                                            |                   |
| Security                      | PPP Password:                                        | ******                 |                         |             |                                            |                   |
| Routing                       | Authentication Method:                               | AUTO                   | *                       |             |                                            |                   |
| DNS                           | -                                                    |                        |                         |             |                                            |                   |
| Advanced Status               | Dial on demand (wi                                   | th idle timeout timer) |                         |             |                                            |                   |
| Management                    |                                                      |                        |                         |             |                                            |                   |
|                               | PPP IP extension                                     |                        |                         |             |                                            |                   |
|                               | Use Static IP Addre                                  | 955                    |                         |             |                                            |                   |
|                               | Configure PPP MTU                                    | 1492                   |                         |             |                                            |                   |
|                               | Enable PPP Debug                                     | Mode                   |                         |             |                                            |                   |
|                               |                                                      |                        |                         |             |                                            |                   |

05-2006 SAGEM Corporation. All rights reserved.

#### PPP over Ethernet (PPPoE)

| Champ                                                  | Action                                                                                                    | Par défaut |
|--------------------------------------------------------|----------------------------------------------------------------------------------------------------|------------|
| PPP Username                                           | Saisissez votre identifiant de connexion.                                                                              | Vide       |
|                                                        | Cette information vous est délivrée par votre<br>Fournisseur d'Accès à Internet (FAI).                                 |            |
| PPP Password                                           | Saisissez votre mot de passe de connexion.                                                                             | Vide       |
|                                                        | Cette information vous est délivrée par votre<br>Fournisseur d'Accès à Internet (FAI).                                 |            |
| PPPoE Service Name                                     | Saisissez l'appellation du Service PPPoE.                                                                              | Vide       |
|                                                        | Cette information vous est délivrée par votre<br>Fournisseur d'Accès à Internet (FAI).                                 |            |
| Authentification Method                                | Sélectionnez dans la liste déroulante la méthode d'authentification de votre choix :                                   | Αυτο       |
|                                                        | • AUTO,                                                                                                    |            |
|                                                        | • PAP,                                                                                                    |            |
|                                                        | • CHAP,                                                                                                    |            |
|                                                        | • MSCHAP.                                                                                                    |            |
| Dial on demand<br>(with idle timeout timer)            | Cochez la case pour vous connecter à<br>Internet uniquement sur "Trafic".                                              | -          |
| Inactivity Timeout<br>(minutes) [1-4320]: <sup>2</sup> | Saisissez le temps d'inactivité. Cette valeur<br>exprimée en minutes est comprise entre 1 et<br>4320 (soit 72 heures). | 0          |
|                                                        | En l'absence de trafic pendant un certain<br>laps de temps la session PPPoE est<br>interrompue.                        |            |

| Champ                    | Action                                                                                                    | Par défaut         |
|--------------------------|----------------------------------------------------------------------------------------------------|--------------------|
| PPP IP extension         | Cochez la case pour attribuer à votre<br>ordinateur l'adresse publique obtenue du<br>serveur DHCP de votre Fournisseur d'Accès<br>à Internet (FAI). De ce fait, votre routeur fera<br>office de pont entre le serveur et votre<br>ordinateur. | _                  |
| Use Static IP Address    | Cochez la case pour utiliser l'adresse IP statique.                                                                                                    | _                  |
| IP Address: <sup>3</sup> | Saisissez l'adresse IP statique.                                                                                                    | 0.0.0.0            |
| Configure PPP MTU        | Saisissez une valeur de MTU ( <b>M</b> aximum<br>Transfer <b>U</b> nit). Cette valeur, exprimée en<br>octets, est comprise entre 38 et 1492<br>(voir Remarque).                                                                               | 1492               |
| Enable PPP Debug mode    | Cochez la case pour utiliser le mode Debug<br>PPP.                                                                                                    | Case<br>Non cochée |
|                          | En cas d'échec de connexion, cette option<br>vous permettra de tracer un éventuel<br>problème dans le fichier "SYSLOG".                                                                                                    |                    |

| Remarque : | Le MTU spécifie la taille maximale des données utiles (paquets IP) exprimée en |
|------------|--------------------------------------------------------------------------------|
|            | nombre d'octets.                                                               |

• Cliquez sur le bouton **Next** pour poursuivre la configuration du réseau distant (WAN) en mode PPPoE.

| SAGEM                                                                                                    |                                                                                     |                  | ADSL 👄<br>Internet 👄 | Down<br>Up<br>Co | 19996 kbp<br>1067 kbp<br>nnected. | 5 refresh<br>5 reboot |
|----------------------------------------------------------------------------------------------------|-------------------------------------------------------------------------------------|------------------|----------------------|------------------|-----------------------------------|-----------------------|
| Status<br>Internet Connection<br>NAT<br>Advanced Setup<br>WAN<br>LAN<br>Security<br>Routing<br>DNS<br>DSL<br>Advanced Status<br>Management | Enable IGMP Multicas<br>Enable IGMP Multicast<br>Enable WAN Service<br>Service Name | st, and WAN Se   | rvice<br>Back Next   |                  |                                   |                       |
| SAGEM                                                                                                    | @ 2005-2008 SA                                                                      | GEM Corporation. | All rights reserved. |                  |                                   |                       |

| Champ                 | Action                                                                                                    | Par défaut         |
|-----------------------|----------------------------------------------------------------------------------------------------|--------------------|
| Enable IGMP Multicast | Cochez la case pour activer la fonction IGMP.                                                                                                    | Case<br>Non cochée |
| Enable WAN Service    | Cochez la case pour activer le service WAN.                                                                                                    | Case cochée        |
| Service               | Affiche l'appellation du service en cours de configuration. Cette appellation, attribuée automatiquement, est composée comme suit : Protocole_VPI_VCI_Index | pppoe_0_35_1       |
|                       | Par exemple : pppoe_0_35_1.                                                                                                    |                    |
|                       | Nota : Vous avez la possibilité de saisir une autre appellation de service.                                                                                 |                    |

Cliquez sur le bouton **Next** pour poursuivre la configuration du réseau distant (WAN) en mode PPPoE.

| SAGEM                         |                                                                     | A                                                              | DSL 🥯                                | Down<br>Up<br>Co          | 19996 kbps<br>1067 kbps<br>nnected. | refresh<br>reboot |
|-------------------------------|---------------------------------------------------------------------|----------------------------------------------------------------|--------------------------------------|---------------------------|-------------------------------------|-------------------|
| Status<br>Internet Connection | WAN Setup - Sumn<br>Make sure that the s                            | n <b>ary</b><br>ettings below match the                        | e settings pi                        | rovided by                | your ISP.                           |                   |
| NAT                           | VPI / VCI:                                                          | 0 / 35                                                         |                                      |                           |                                     |                   |
| wanced Setup                  | Connection Type:                                                    | PPPoE                                                          |                                      |                           |                                     |                   |
| LAN                           | Service Name:                                                       | pppoa_0_35_1                                                   |                                      |                           |                                     |                   |
| Security                      | Service Category:                                                   | UBR                                                            |                                      |                           |                                     |                   |
| Routing                       | IP Address:                                                         | Automatically Assigned                                         |                                      |                           |                                     |                   |
| DNS                           | Service State:                                                      | Enabled                                                        |                                      |                           |                                     |                   |
| Advanced Status               | NAT:                                                                | Enabled                                                        |                                      |                           |                                     |                   |
| Management                    | Firewall:                                                           | Enabled                                                        |                                      |                           |                                     |                   |
| 8855                          | IGMP Multicast:                                                     | Disabled                                                       |                                      |                           |                                     |                   |
|                               | Click "Save" to save t<br>NOTE: You need to<br>over this interface, | hese settings. Click "Bac<br>reboot to activate this \<br>Back | :k" to make<br>WAN interfa<br>) Save | any modifi<br>ce and furt | cations.<br>her configure se        | rvices            |
| SAGEM                         | @ 2005-2006 :                                                       | SAGEM Corporation, All rig                                     | hts reserved.                        |                           | (                                   |                   |

| Champ            | Action                                                                            |
|------------------|-----------------------------------------------------------------------------------|
| VPI/VCI          | Affiche les VPI/VCI propres à la connexion "PPPoE"                                |
| Connection Type  | Affiche le protocole "PPPoE"                                                      |
| Service Name     | Affiche l'appellation du service : pppoe_0_35_1                                   |
| Service Category | Affiche le type de service adapté au trafic désiré.                               |
| IP Address       | Indique que l'adresse IP est automatiquement attribuée :<br>Automaticaly Assigned |
| Service State    | Affiche l'état du service : Enabled                                               |
| NAT              | Affiche l'état du NAT : Enabled                                                   |
| Firewall         | Affiche l'état du firewall : Enabled                                              |
| IGMP Multicast   | Affiche l'état de la fonction IGMP : Disabled                                     |

| SACEM                                                                                                    |                                                                                                    | ADSL 🗢                                                                                                    | Up 1067 kbps                                                                                                    | reboot                     |
|----------------------------------------------------------------------------------------------------|----------------------------------------------------------------------------------------------------|----------------------------------------------------------------------------------------------------|----------------------------------------------------------------------------------------------------|----------------------------|
| SAGEM                                                                                                    |                                                                                                    | Internet Ϙ                                                                                                    | Connected.                                                                                                    |                            |
| Status<br>Internet Connection<br>NAT<br>Advanced Setup<br>WAN<br>LAN<br>Security<br>Routing<br>DNS<br>DSL<br>Advanced Status<br>Management | WAN IP Settings Enter information provided to you by s Notice: DHCP can be enabled for PVC "Obtain an IP address automatically" is effects the whole system. Configuring assignment from DHCP or other WAN If you configure static default gateway address of the remote gateway in the optional.  O Obtain an IP address automaticall O Use the following IP address: WAN IP Address: WAN Subnet Mask: | your ISP to configu<br>in MER mode or IP<br>chosen.Changing<br>them with static v<br>connection.<br>' over this PVC in N<br>"Use IP address". '<br>y | re the WAN IP settings.<br>over Ethernet as WAN interi<br>he default gateway or the D<br>alues will disable the automa'<br>IER mode, you must enter th<br>The "Use WAN interface" is | face if<br>NS<br>Lic<br>IP |
|                                                                                                    | <ul> <li>Obtain default gateway automati</li> </ul>                                                                                                    | cally                                                                                                    |                                                                                                    |                            |
|                                                                                                    | Use IP Address:                                                                                                    | y;<br>_0_35_1/nas_0_3!                                                                                                    | 5                                                                                                    |                            |
|                                                                                                    | Obtain DNS server addresses auto     Use the following DNS server add     Primary DNS server:     Secondary DNS server:                                                                                                    | omatically<br>resses:                                                                                                    |                                                                                                    |                            |
|                                                                                                    |                                                                                                    | Back Next                                                                                                    |                                                                                                    |                            |

|--|

| Champ                                   | Action                                                                                                    | Par défaut  |
|-----------------------------------------|----------------------------------------------------------------------------------------------------|-------------|
| Obtain an IP address<br>automatically   | Cochez la case pour obtenir<br>automatiquement une adresse IP par le<br>serveur DHCP de votre routeur.                                  | Case cochée |
|                                         | Remarque : Cette case n'est pas cochée<br>si un VCC a déjà été créé.                                                                    |             |
| Use the following IP<br>address:        | Si vous cochez cette case, vous devez<br>obligatoirement saisir une adresse IP<br>statique ainsi que le masque de sous-réseau<br>dédié. | _           |
| WAN IP Address <sup>4</sup>             | Saisissez une Adresse IP statique.                                                                                                    | 0.0.0.0     |
| WAN Subnet Mask: <sup>4</sup>           | Saisissez un masque de sous-réseau.                                                                                                    | 0.0.0.0     |
| Obtain default gateway<br>automatically | Cochez la case pour obtenir<br>automatiquement l' adresse IP de la<br>passerelle par défaut par le serveur DHCP<br>de votre routeur.    | Case cochée |
| Use the following default gateway:      | Si vous cochez cette case, vous devez obligatoirement saisir l'adresse de la passerelle par défaut.                                     | _           |
| Use IP Address⁵                         | Saisissez l'adresse de la passerelle par défaut.                                                                                        | -           |

<sup>&</sup>lt;sup>4</sup> Ce champ apparaît uniquement lorsque le champ "Use the following IP address:" est activé (case cochée).

<sup>&</sup>lt;sup>5</sup> Ce champ apparaît uniquement lorsque le champ "Use the following default gateway:" est activé (case cochée).

| Use WAN Interface: <sup>5</sup>              | Sélectionnez dans la liste déroulante<br>l'interface WAN de votre choix (Optionnel).       | _           |
|----------------------------------------------|--------------------------------------------------------------------------------------------|-------------|
| Obtain DNS server<br>addresses automatically | Cochez la case pour obtenir<br>automatiquement des adresses des<br>serveurs DNS.           | Case cochée |
| Use the following DNS server addresses:      | Si vous cochez cette case, vous devez obligatoirement saisir des adresses de serveurs DNS. | -           |
| Primary DNS server <sup>₅</sup>              | Saisissez une Adresse DNS d'un serveur primaire.                                           | -           |
| Secondary DNS server <sup>6</sup>            | Saisissez une Adresse DNS d'un serveur secondaire.                                         | -           |

<sup>&</sup>lt;sup>6</sup> Ce champ apparaît uniquement lorsque le champ "Use the following DNS server addresses:" est activé (case cochée).
• Cliquez sur le bouton **Next** pour poursuivre la configuration du réseau distant (WAN) en mode MER.

| SAGEM                                                                                                    | ADSL Connected.                                                                                                    |
|----------------------------------------------------------------------------------------------------|----------------------------------------------------------------------------------------------------|
| Status<br>Internet Connection<br>NAT<br>Advanced Setup<br>WAN<br>LAN<br>Security<br>Routing<br>DNS<br>DSL<br>Advanced Status<br>Management | Network Address Translation (NAT) allows you to share one Wide Area Network (WAN) IP address for multiple computers on your Local Area Network (LAN).   Imable NAT   Imable NAT   Imable Firewall   Drable IGMP Multicast, and WAN Service   Imable IGMP Multicast   Imable IGMP Multicast   Imable WAN Service   Imable WAN Service   Imable WAN Service   Imable WAN Service   Imable WAN Service |
| SAGEM                                                                                                    | © 2005-2006 SAGEM Corporation. All rights reserved.                                                                                                    |

| Champ                 | Action                                                                                                    | Par défaut         |
|-----------------------|----------------------------------------------------------------------------------------------------|--------------------|
| Enable NAT            | Cochez la case pour activer la fonction NAT                                                                                                    | Case<br>Non cochée |
| Enable Firewall       | Cochez la case pour activer le service firewall.                                                                                                    | Case<br>Non cochée |
| Enable IGMP Multicast | Cochez la case pour activer la fonction IGMP.                                                                                                    | Case<br>non cochée |
| Enable WAN Service    | Cochez la case pour activer le service WAN.                                                                                                    | Case cochée        |
| Service               | Affiche l'appellation du service en cours de configuration. Cette appellation, attribuée automatiquement, est composée comme suit : Protocole_VPI_VCI_Index | mer_0_35_1         |
|                       | Par exemple : mer_0_35_1.                                                                                                    |                    |
|                       | <b>Nota :</b> Vous avez la possibilité de saisir une autre appellation de service.                                                                          |                    |

• Cliquez sur le bouton **Next** pour poursuivre la configuration du réseau distant (WAN) en mode MER.

| SAGEM                                                                                                    | _                                                                                                    | In                                                                                                    | ADSL 👄                                                    | Down 19996 kbps<br>Up 1067 kbps<br>Connected.                              | refresh<br>reboot |
|----------------------------------------------------------------------------------------------------|----------------------------------------------------------------------------------------------------|----------------------------------------------------------------------------------------------------|-----------------------------------------------------------|----------------------------------------------------------------------------|-------------------|
| Status<br>Internet Connection<br>IAT<br>Advanced Setup<br>WAN<br>LAN<br>Security<br>Routing<br>DNS<br>DSL<br>DSL<br>Advanced Status<br>Management | WAN Setup - Summ<br>Make sure that the s<br>VPI / VCI:<br>Connection Type:<br>Service Name:<br>Service Category:<br>IP Address:<br>Service State:<br>NAT:<br>Firewall:<br>IGMP Multicast:<br>Click "Save" to save 1<br>NOTE: You need to<br>over this interface. | nary<br>ettings below match the<br>organization of the<br>MER<br>mer_0_35<br>UBR<br>Automatically Assigne<br>Enabled<br>Disabled<br>Disabled<br>Disabled<br>Disabled<br>Disabled<br>Disabled<br>Disabled<br>Disabled<br>Disabled<br>Disabled<br>Disabled<br>Disabled<br>Disabled<br>Disabled<br>Disabled<br>Disabled<br>Disabled | ne settings pr<br>d<br>d<br>wack" to make<br>WAN interfac | ovided by your ISP.<br>any modifications.<br>te and further configure serv | ices              |
| SAGEM                                                                                                    | © 2005-2006                                                                                                    | SAGEM Corporation. All ri                                                                                                    | ghts reserved.                                            |                                                                            | un                |
| Champ                                                                                                    |                                                                                                    |                                                                                                    | Acti                                                      | on                                                                         |                   |

| Champ            | Action                                                                            |
|------------------|-----------------------------------------------------------------------------------|
| VPI/VCI          | Affiche les VPI/VCI propres à la connexion "MER"                                  |
| Connection Type  | Affiche le protocole "MER"                                                        |
| Service Name     | Affiche l'appellation du service : mer_0_35_1                                     |
| Service Category | Affiche le type de service adapté au trafic désiré.                               |
| IP Address       | Indique que l'adresse IP est automatiquement attribuée :<br>Automaticaly Assigned |
| Service State    | Affiche l'état du service : Enabled                                               |
| NAT              | Affiche l'état du NAT : Disabled                                                  |
| Firewall         | Affiche l'état du firewall : Disabled                                             |
| IGMP Multicast   | Affiche l'état de la fonction IGMP : Disabled                                     |

#### IP over ATM (IPoA)

| SAGEM                                                                                                    |                                                                                                    | ADSL                                                                                                    | •                            | Down 19996 kbps<br>Up 1067 kbps<br>Connected.                                        | refresh<br>reboot |
|----------------------------------------------------------------------------------------------------|----------------------------------------------------------------------------------------------------|----------------------------------------------------------------------------------------------------|------------------------------|--------------------------------------------------------------------------------------|-------------------|
| Status<br>Internet Connection<br>NAT<br>Advanced Setup<br>WAN<br>LAN<br>Security<br>Routing<br>DNS<br>DSL<br>Advanced Status<br>Management | WAN IP Settings Enter information provided to Notice: DHCP is not supported effects the whole system. Cor assignment from other WAN of WAN IP Address: WAN Subnet Mask: Use the following default Use IP Address: Use WAN Interface: Use the following DNS server: Secondary DNS server: | you by your ISP to c<br>f in IPoA mode. Chan<br>inguring them with s<br>connection.<br>gateway:<br>mer_0_35/ipa_0_38<br>rver addresses:<br>Back Nex | onfigu<br>ging tl<br>tatic v | re the WAN IP settings.<br>he default gateway or the<br>alues will disable the autom | DNS<br>Jatic      |

| Champ                                        | Action                                                                                                   | Par défaut     |
|----------------------------------------------|----------------------------------------------------------------------------------------------------|----------------|
| WAN IP Address <sup>4</sup>                  | Saisissez une Adresse IP statique.                                                                       | 0.0.0.0        |
| WAN Subnet Mask: <sup>4</sup>                | Saisissez un masque de sous-réseau.                                                                      | 0.0.0.0        |
| Use the following default gateway:           | Si vous cochez cette case, vous devez<br>obligatoirement saisir une adresse de<br>passerelle par défaut. | -              |
| Use IP Address <sup>5</sup>                  | Saisissez une adresse de la passerelle par défaut.                                                       | -              |
| Use WAN Interface: <sup>5</sup>              | Sélectionnez dans la liste déroulante<br>l'interface WAN de votre choix (Optionnel).                     | -              |
| Obtain DNS server<br>addresses automatically | Cochez la case pour obtenir automatiquement des adresses des serveurs DNS.                               | Case<br>cochée |
| Use the following DNS server addresses:      | Si vous cochez cette case, vous devez<br>obligatoirement saisir des adresses de<br>serveurs DNS.         | -              |
| Primary DNS server <sup>6</sup>              | Saisissez une Adresse DNS du serveur primaire.                                                           | -              |
| Secondary DNS server <sup>6</sup>            | Saisissez une Adresse DNS du serveur secondaire.                                                         | _              |

• Cliquez sur le bouton **Next** pour poursuivre la configuration du réseau distant (WAN) en mode IPoA.

| SAGEM                                                                                                    | ADSL Connected.                                                                                                    |
|----------------------------------------------------------------------------------------------------|----------------------------------------------------------------------------------------------------|
| Status<br>Internet Connection<br>NAT<br>Advanced Setup<br>WAN<br>LAN<br>Security<br>Routing<br>DNS<br>DSL<br>Advanced Status<br>Management | Network Address Translation Settings         Network Address Translation (NAT) allows you to share one Wide Area Network (WAN) IP address for multiple computers on your Local Area Network (LAN).         Enable NAT |
| SAGEM                                                                                                    | Harr                                                                                                    |

| Champ                 | Action                                                                                                    | Par défaut         |
|-----------------------|----------------------------------------------------------------------------------------------------|--------------------|
| Enable NAT            | Cochez la case pour activer la fonction NAT.                                                                                                    | Case<br>non cochée |
| Enable Firewall       | Cochez la case pour activer le service firewall.                                                                                                    | Case<br>non cochée |
| Enable IGMP Multicast | Cochez la case pour activer la fonction IGMP.                                                                                                    | Case<br>non cochée |
| Enable WAN Service    | Cochez la case pour activer le service WAN.                                                                                                    | Case cochée        |
| Service               | Affiche l'appellation du service en cours de configuration. Cette appellation, attribuée automatiquement, est composée comme suit : Protocole_VPI_VCI_Index | ipoa_0_35_1        |
|                       | Par exemple : ipoa _0_35_1.                                                                                                    |                    |
|                       | <b>Nota :</b> Vous avez la possibilité de saisir une autre appellation de service.                                                                          |                    |

• Cliquez sur le bouton **Next** pour poursuivre la configuration du réseau distant (WAN) en mode IPoA.

| © SAGEM                                                                                                    |                                                                                                    |                                                                                                    | ADSL 🗢<br>Internet 🗢               | Down 19996 kbps<br>Up 1067 kbps<br>Connected.                             | refresh<br>reboot |
|----------------------------------------------------------------------------------------------------|----------------------------------------------------------------------------------------------------|----------------------------------------------------------------------------------------------------|------------------------------------|---------------------------------------------------------------------------|-------------------|
| Status<br>Internet Connection<br>NAT<br>Advanced Setup<br>WAN<br>LAN<br>Security<br>Routing<br>DNS<br>DSL<br>Advanced Status<br>Management | WAN Setup - Summ<br>Make sure that the s<br>VPI / VCI:<br>Connection Type:<br>Service Name:<br>Service Category:<br>IP Address:<br>Service State:<br>NAT:<br>Firewall:<br>IGMP Multicast:<br>Click "Save" to save t<br>NOTE: You need to<br>over this interface. | nary<br>ettings below match<br>0 / 35<br>IPoA<br>ipoa_0_35<br>UBR<br>10.14.200.3<br>Enabled<br>Disabled<br>Disabled<br>Disabled<br>Disabled<br>Disabled | "Back" to make<br>his WAN interfac | ovided by your ISP.<br>any modifications.<br>e and further configure serv | vices             |
| SAGEM                                                                                                    | @ 2005-2006                                                                                                    | E<br>SAGEM Corporation. A                                                                                                    | lack) Save                         |                                                                           | Ing               |
| Champ                                                                                                    |                                                                                                    |                                                                                                    | Actio                              | on                                                                        |                   |
| VPI/VCI                                                                                                    | Affiche les                                                                                                    | s VPI/VCI pro                                                                                                    | opres à la                         | connexion "IPoA"                                                          |                   |

Affiche le protocole "IPoA"

Affiche l'appellation du service : ipoa\_0\_35\_1

Affiche l'état de la fonction IGMP : Disabled

Affiche l'adresse IP saisi : 192.168.1.10

Affiche l'état du service : Enabled

Affiche l'état du NAT : **Disabled** Affiche l'état du firewall : **Disabled** 

Affiche le type de service adapté au trafic désiré.

**Connection Type** 

Service Name Service Category

**IP Address** 

**Service State** 

NAT

Firewall

**IGMP Multicast** 

| Manuel de Référence SAGEM F@st™ 1201/1241 - 2                        | 288110385-01 |
|----------------------------------------------------------------------|--------------|
| Document Sagem Communication. Reproduction et divulgation interdites | Page 5-35    |

Bridging

| © SAGEM                                                                                                    | ADSL - Down 19996 kbps refresh<br>Up 1067 kbps reboot<br>Internet - Connected.                                                                           |
|----------------------------------------------------------------------------------------------------|----------------------------------------------------------------------------------------------------|
| Status<br>Internet Connection<br>NAT<br>Advanced Setup<br>WAN<br>LAN<br>Security<br>Routing<br>DNS<br>DSL<br>Advanced Status<br>Management | Unselect the check box below to disable this WAN service         Enable Bridge Service:         Service Name:       br_0_35         Enable IPTV:       □ |
| SAGEM                                                                                                    | @ 2005-2006 SAGEM Porporation, All rights respond                                                                                                    |

| Champ                 | Action                                                                                                    | Par défaut         |
|-----------------------|----------------------------------------------------------------------------------------------------|--------------------|
| Enable Bridge service | Cochez la case pour activer le service<br>"Bridge".                                                                                                    | Case cochée        |
| Service Name          | Affiche une appellation de service en cours de configuration. Cette appellation, attribuée automatiquement, est composée comme suit : Protocole_VPI_VCI_Index | _                  |
|                       | Par exemple : br_8_35_1.                                                                                                    |                    |
|                       | <b>Nota :</b> Vous avez la possibilité de saisir une autre appellation de service.                                                                            |                    |
| Enable IPTV           | Cochez la case pour pouvoir saisir une<br>adresse IP du réseau externe de la<br>"Set Top Box" virtuellement connectée à ce<br>"PVC".                          | Case<br>non cochée |
| IPTV Name             | Ce champ n'apparaît que si la case du champ précédent <b>Enable IPTV</b> est cochée.                                                                          | -                  |
|                       | Saisissez l'adresse IP du réseau externe de la<br>"Set Top Box" virtuellement connectée à ce<br>"PVC".                                                        |                    |

| SAGEM                         |                                                                       |                                            | ADSL<br>Internet                          |                   | Up                       | 1067 kbps<br>nnected.         | refresh |
|-------------------------------|-----------------------------------------------------------------------|--------------------------------------------|-------------------------------------------|-------------------|--------------------------|-------------------------------|---------|
| Status<br>Internet Connection | WAN Setup - Sumn<br>Make sure that the se                             | nary<br>ettings below mati                 | ch the settir                             | ngs pro           | wided by <sup>.</sup>    | your ISP.                     |         |
| Advanced Setup                | VPI / VCI:                                                            | 0/35                                       |                                           |                   |                          |                               |         |
| WAN                           | Connection Type:                                                      | Bridge                                     |                                           |                   |                          |                               |         |
| LAN                           | Service Name:                                                         | Dr_U_35                                    |                                           |                   |                          |                               |         |
| Security                      | Service Lategory:                                                     | UBR                                        |                                           |                   |                          |                               |         |
| DNS                           | IP Address:                                                           | Not Applicable                             |                                           |                   |                          |                               |         |
| DSL                           | Service State:                                                        | Enabled                                    |                                           |                   |                          |                               |         |
| dvanced Status                | NAT:                                                                  | Disabled                                   |                                           |                   |                          |                               |         |
| 1anagement                    | Firewall:                                                             | Disabled                                   |                                           |                   |                          |                               |         |
|                               | IGMP Multicast:                                                       | Not Applicable                             |                                           |                   |                          |                               |         |
|                               | Click "Save" to save t<br>NOTE: You need to r<br>over this interface. | hese settings. Clicl<br>reboot to activate | < "Back" to i<br>this WAN ir<br>Back Save | make a<br>terface | ny modific<br>e and furt | ations,<br>her configure serv | rices   |
| SAGEM                         |                                                                       |                                            |                                           |                   |                          |                               |         |

| Champ            | Action                                                    |
|------------------|-----------------------------------------------------------|
| VPI/VCI          | Affiche les VPI/VCI propres à la connexion "Bridge"       |
| Connection Type  | Affiche le protocole "Bridge"                             |
| Service Name     | Affiche l'appellation du service : br_0_35_1              |
| Service Category | Affiche le type de service adapté au trafic désiré        |
| IP Address       | Dans la connexion "Bridge", ce champ est : Not Applicable |
| Service State    | Affiche l'état du service : Enabled                       |
| NAT              | Affiche l'état du NAT : Disabled                          |
| Firewall         | Affiche l'état du firewall : Disabled                     |
| IGMP Multicast   | Dans la connexion "Bridge", ce champ est : Not Applicable |

• cliquez sur la bouton Save pour sauvegarder la configuration de l'interface WAN.

# 5.8.2 LAN

**Objet :** Ce permet de configurer les paramètres IP pour le réseau local (LAN).

• Sélectionnez le menu LAN de la rubrique Advanced Setup pour afficher l'écran suivant :

| SAGEM                                                                                                    | ADSL Source ADSL ADSL ADSL ADSL ADSL ADSL ADSL ADSL                                                                                                    |
|----------------------------------------------------------------------------------------------------|----------------------------------------------------------------------------------------------------|
| Status<br>Internet Connection<br>NAT<br>Advanced Setup<br>WAN<br>LAN<br>Security<br>Routing<br>DNS<br>DSL<br>Advanced Status<br>Management | Local Area Network (LAN) Setup         Configure the DSL Router IP Address and Subnet Mask for LAN interface. Save button only saves the LAN configuration data. Save/Reboot button saves the LAN configuration data and reboots the router to make the new configuration effective.         IP Address:       192.168.1.1         Subnet Mask:       255.255.255.0         enable IGMP Snooping       Standard Mode         Blocking Mode       Blocking Mode |
|                                                                                                    | <ul> <li>Disable DHCP Server</li> <li>Enable DHCP Server</li> <li>Start IP Address: 192.168.1.2</li> <li>End IP Address: 192.168.1.254</li> <li>Leased Time (hour): 24</li> </ul>                                                                                                    |
| SAGEM                                                                                                    | Configure the second IP Address and Subnet Mask for LAN interface           Save         Save/Reboot                                                                                                    |

| Champ                | Action                                                                                                    | Par défaut         |
|----------------------|----------------------------------------------------------------------------------------------------|--------------------|
| IP Address           | Saisissez l'adresse de votre réseau local                                                                                                    | 192.168.1.1        |
| Subnet Mask          | Saisissez le masque de sous-réseau de votre réseau.                                                                                                    | 255.255.255.0      |
| Enable IGMP Snooping | Cochez la case pour activer le protocole IGMP<br>(Internet <b>G</b> roup <b>M</b> anagement <b>P</b> rotocol). Celui-ci<br>permet de gérer les déclarations<br>d'appartenance à un ou plusieurs groupes<br>auprès des routeurs Multicast. | Case<br>non cochée |

| Champ                                                                   |                                                                  | Action                                                                                                    | Par défaut         |
|-------------------------------------------------------------------------|------------------------------------------------------------------|----------------------------------------------------------------------------------------------------|--------------------|
| Standard Mode                                                           | Cochez la cas<br>snooping fonc<br>(transparence                  | e si vous désirez que l'IGMP<br>tionne en mode normal<br>aux trames IGMP).                                                                                                    | Case cochée        |
| Blocking Mode                                                           | Cochez la ca<br>snooping fon<br>(interception<br>IGMP).          | Case<br>non cochée                                                                                                    |                    |
| Disable DHCP                                                            | Cochez la cas<br>DHCP de votr                                    | e pour ne pas activer le serveur<br>e routeur.                                                                                                    | Case<br>non cochée |
|                                                                         | Remarque :                                                       | Vous devez obligatoirement<br>configurer votre ordinateur<br>avec les paramètres<br>appropriés à votre réseau local<br>(adresse IP, masque de sous-<br>réseau et passerelle par<br>défaut) ainsi que saisir les<br>adresses de serveurs DNS<br>primaire et secondaire. |                    |
| Enable DHCP                                                             | Cochez la cas<br>de votre route                                  | e pour activer le serveur DHCP<br>ur.                                                                                                    | Case cochée        |
|                                                                         | Remarque :                                                       | Vous devez obligatoirement<br>configurer votre ordinateur en<br>client DHCP et en client DNS<br>(ou saisir les adresses de<br>serveurs DNS primaire et<br>secondaire).                                                                                                 |                    |
| Start IP Adress                                                         | Saisissez la p<br>le serveur DH                                  | première adresse attribuée par<br>ICP de votre routeur.                                                                                                    | 192.168.1.2        |
| End IP Adress <sup>7</sup>                                              | Saisissez la c<br>serveur DHC                                    | dernière adresse attribuée par le<br>P de votre routeur.                                                                                                    | 192.168.1.254      |
| Lease Time (hour) <sup>7</sup>                                          | Saisissez une<br>chaque adres<br>heure(s).                       | 24                                                                                                    |                    |
| Configure the second IP<br>Address and Subnet<br>Mask for LAN interface | Cochez la ca<br>paramètres II<br>réseau) d'une<br>réseau local ( | Case<br>non cochée                                                                                                    |                    |
| IP Address <sup>8</sup>                                                 | Saisissez une<br>réseau local                                    | e seconde adresse pour votre<br>(LAN).                                                                                                    | _                  |
| Subnet mask <sup>8</sup>                                                | Saisissez un<br>seconde adre<br>(LAN).                           | masque de sous-réseau pour la<br>esse pour votre réseau local                                                                                                    | _                  |

<sup>&</sup>lt;sup>7</sup> Ce champ apparaît uniquement lorsque le champ "Enable DHCP" est activé (case cochée).

<sup>&</sup>lt;sup>8</sup> Ce champ apparaît uniquement lorsque le champ "Configure the second IP Address and Subnet Mask for LAN interface" est activé (case cochée).

# 5.8.3 Security

Ce menu comprend 2 sous-menus :

- Outgoing (cf. § 5.8.3.1),
- Incoming (cf. § 5.8.3.2).

### 5.8.3.1 Outgoing

**Objet :** Ce menu permet de créer des filtres IP sortants pour refuser des données issues du LAN vers le WAN et de lister les filtres IP sortants existants.

Par défaut, toutes les données sortantes sont acceptées.

• Sélectionnez le sous-menu **Outgoing** du menu **Security** de la rubrique **Advanced Setup** pour afficher l'écran suivant :

| SAGEM                                                                          |                                                   |                                                                     |                                                          | ADSL           | •                | Down<br>Up  | 19996 kl<br>1067 kl | ops refrest |
|--------------------------------------------------------------------------------|---------------------------------------------------|---------------------------------------------------------------------|----------------------------------------------------------|----------------|------------------|-------------|---------------------|-------------|
| Status<br>Internet Connection<br>NAT<br>Advanced Setup<br>WAN                  | Outgoing<br>By default<br>by setting<br>Choose Ac | <b>) IP Filterin</b><br>, all outgoin<br>up filters.<br>dd or Remov | g Setup<br>g IP traffic from LAI<br>ve to configure out; | N is allowed   | l, but :<br>ers. | some IP tr  | affic can be        | BLOCKED     |
| LAN<br>Security                                                                | Filter<br>Name                                    | Protocol                                                            | Source<br>Address / Mask                                 | Source<br>Port | Add              | ress /<br>k | Dest.<br>Port       | Remove      |
| Outgoing<br>Incoming<br>Routing<br>DNS<br>DSL<br>Advanced Status<br>Management |                                                   |                                                                     | Add                                                      | 1) (Remov      | /e               |             |                     |             |
| SAGEM                                                                          |                                                   |                                                                     |                                                          |                |                  |             |                     | 400         |

| Champ                 | Signification                                   |
|-----------------------|-------------------------------------------------|
| Filter Name           | Nom du filtre.                                  |
| Protocol              | Protocole de transport.                         |
| Source Address / Mask | Adresse IP Source / Masque de sous-réseau.      |
| Source Port           | Port Source.                                    |
| Dest. Address / Mask  | Adresse IP Destination / Masque de sous-réseau. |
| Dest. Port            | Port Destination.                               |

### Add

• Cliquez sur le bouton Add pour afficher l'écran suivant :

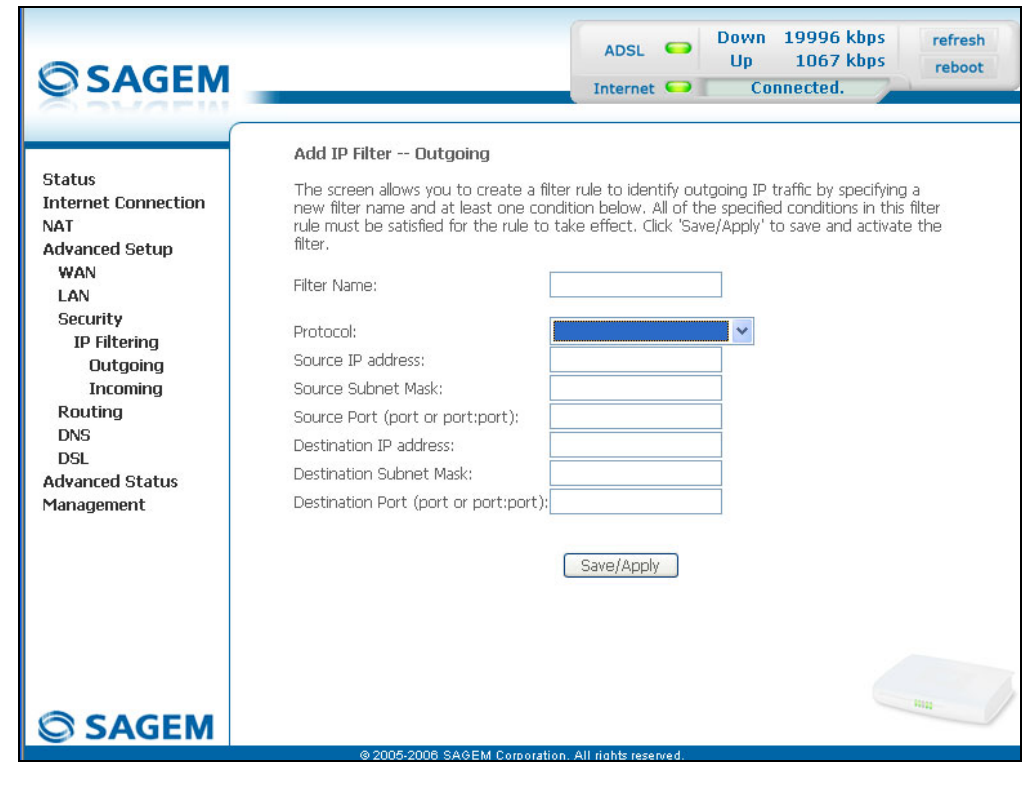

| Champ               | Action                                                                                          |  |  |  |  |  |
|---------------------|-------------------------------------------------------------------------------------------------|--|--|--|--|--|
| Filter Name         | Saisissez un nom représentatif pour le filtre.                                                  |  |  |  |  |  |
| Protocol            | Sélectionnez dans la liste déroulante le protocole dédié (TCP/UDP, TCP, UDP ou ICMP).           |  |  |  |  |  |
| Source IP Address   | Saisissez l'adresse IP Source (LAN).                                                            |  |  |  |  |  |
| Source Subnet Mask  | Masque de sous-réseau.                                                                          |  |  |  |  |  |
| Source Port         | Saisissez un port "Source" (LAN) ou une plage de ports.                                         |  |  |  |  |  |
| (port or port:port) | <b>Nota :</b> Pour un port, saisissez par exemple 80. Pour une plage de ports, saisissez 80:90. |  |  |  |  |  |
| Dest. IP Address    | Saisissez l'adresse IP Destination (WAN).                                                       |  |  |  |  |  |
| Dest. Subnet Mask   | Masque de sous-réseau.                                                                          |  |  |  |  |  |
| Dest. Port          | Saisissez un port "destination" (WAN) ou une plage de ports.                                    |  |  |  |  |  |
| (port or port:port) | <b>Nota :</b> Pour un port, saisissez par exemple 80. Pour une plage de ports, saisissez 80:90. |  |  |  |  |  |

### 5.8.3.2 Incoming

**Objet :** Ce menu permet de créer des filtres IP entrants pour accepter des données issues du WAN vers le LAN et de lister les filtres IP entrants existants.

Par défaut, toutes les données entrantes sont refusées quand le Firewall est activé.

• Sélectionnez le sous-menu **Incoming** du menu **Security** de la rubrique **Advanced Setup** pour afficher l'écran suivant :

| SAGEM                                                         | _                                                 |                                                           |                                                             | Al                                                      | DSL 👄<br>ernet 🥯                              | Down 19<br>Up<br>Conne     | 9996 kb<br>1067 kb<br>ected. | ps refresh<br>ps reboot |      |
|---------------------------------------------------------------|---------------------------------------------------|-----------------------------------------------------------|-------------------------------------------------------------|---------------------------------------------------------|-----------------------------------------------|----------------------------|------------------------------|-------------------------|------|
| Status<br>Internet Connection<br>NAT<br>Advanced Setup<br>WAN | <b>Incomin</b><br>By defau<br>However<br>Choose A | g IP Filter<br>It, all incom<br>, some IP 1<br>Add or Rem | ing Setup<br>ning IP traffi<br>traffic can b<br>nove to con | c from the WA<br>e <b>ACCEPTED</b> b<br>figure incoming | N is blocker<br>by setting u<br>I IP filters. | d when the fire            | ewall is er                  | abled.                  |      |
| LAN<br>Security<br>IP Filtering<br>Outgoing                   | Filter<br>Name                                    | VPI/VCI                                                   | Protocol                                                    | Source<br>Address /<br>Mask                             | Source<br>Port                                | Dest.<br>Address /<br>Mask | Dest.<br>Port                | Remove                  |      |
| Routing<br>DNS<br>DSL<br>Advanced Status<br>Management        |                                                   |                                                           |                                                             |                                                         |                                               |                            |                              |                         |      |
| SAGEM                                                         |                                                   | @ 2005-200                                                | 8 SAGEM Co                                                  | reoration. All rich                                     | ts reserved.                                  |                            |                              | an                      | 1.00 |

### Add

• Cliquez sur le bouton Add pour afficher l'écran suivant :

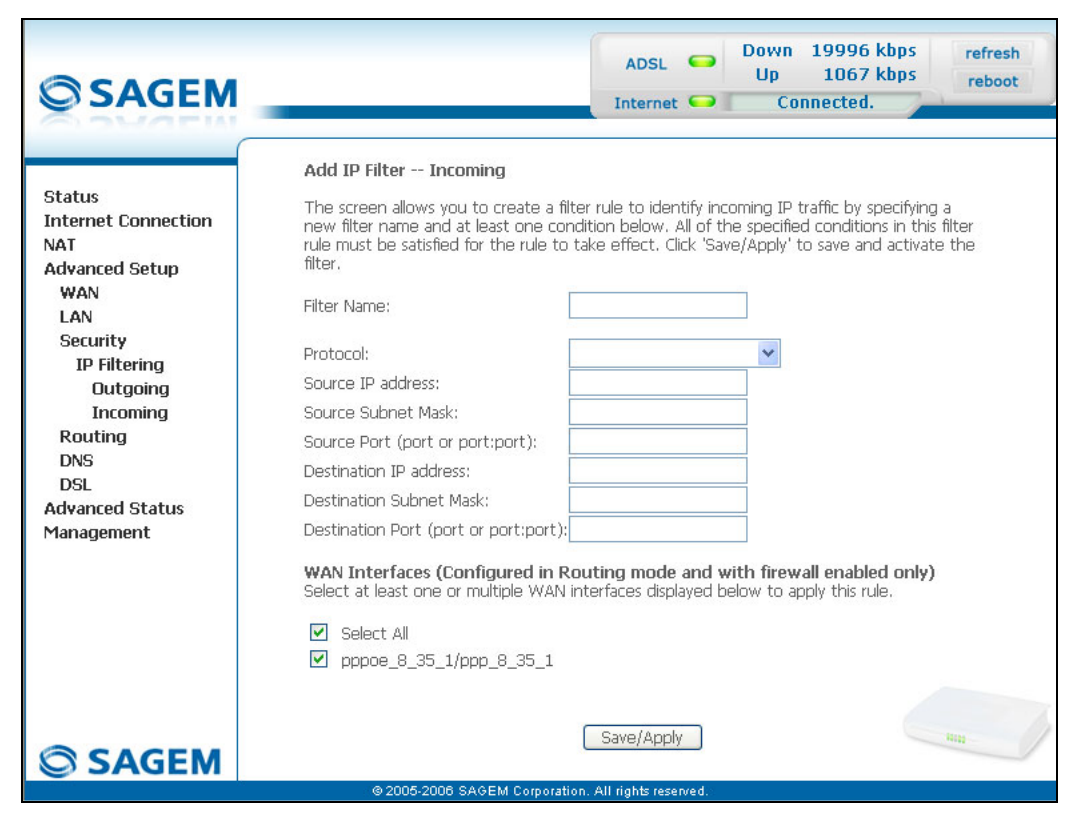

| Champ               | Action                                                                                          |  |  |  |  |  |
|---------------------|-------------------------------------------------------------------------------------------------|--|--|--|--|--|
| Filter Name         | Saisissez un nom représentatif pour le filtre.                                                  |  |  |  |  |  |
| Protocol            | Sélectionnez dans la liste déroulante le protocole dédié<br>(TCP/UDP, TCP, UDP ou ICMP).        |  |  |  |  |  |
| Source IP Address   | Saisissez l'adresse IP Source (WAN).                                                            |  |  |  |  |  |
| Source Subnet Mask  | Masque de sous-réseau.                                                                          |  |  |  |  |  |
| Source Port         | Saisissez un port "Source" (WAN) ou une plage de ports.                                         |  |  |  |  |  |
| (port or port:port) | <b>Nota :</b> Pour un port, saisissez par exemple 80. Pour une plage de ports, saisissez 80:90. |  |  |  |  |  |
| Dest. IP Address    | Saisissez l'adresse IP destination (LAN).                                                       |  |  |  |  |  |
| Dest. Subnet Mask   | Masque de sous-réseau.                                                                          |  |  |  |  |  |
| Dest. Port          | Saisissez un port " destination " (LAN) ou une plage de ports.                                  |  |  |  |  |  |
| (port or port:port) | <b>Nota :</b> Pour un port, saisissez par exemple 80. Pour une plage de ports, saisissez 80:90. |  |  |  |  |  |

### **WAN** interfaces

| Champ                    | Action                                                                                                    | Par défaut     |
|--------------------------|----------------------------------------------------------------------------------------------------|----------------|
| Select all               | Cochez la case pour sélectionner toutes les interfaces WAN.                                                                                         | Case<br>cochée |
|                          | <b>Remarque :</b> En décochant la case,<br>vous ne sélectionnez aucune interface et<br>vous décochez également la case<br>pppoe_8_35_1/ ppp_8_35_1. |                |
| pppoe_8_35_1/ ppp_8_35_1 | Cochez la case pour sélectionner<br>l'interface affichée.                                                                                           | Case<br>cochée |

# 5.8.4 Routing

Ce menu comprend deux sous-menus :

- Default Gateway (cf. § 5.8.4.1),
- Static Route (cf. § 5.8.4.2).

#### 5.8.4.1 Default Gateway

- **Objet :** Ce menu permet soit d'attribuer dynamiquement une adresse de passerelle par défaut au routeur depuis un PVC soit de saisir une adresse ou de choisir une interface.
- Sélectionnez le sous-menu **Default Gateway** du menu **Routing** de la rubrique Advanced Setup pour afficher l'écran suivant :

| © SAGEM                                                                                                    |                                                                                                    | ADSL<br>Internet                                                                                                    | •                                                                | Down<br>Up<br>Con                                                       | 19996 kbps<br>1067 kbps<br>nected.                                                           | refresh<br>reboot            |
|----------------------------------------------------------------------------------------------------|----------------------------------------------------------------------------------------------------|----------------------------------------------------------------------------------------------------|------------------------------------------------------------------|-------------------------------------------------------------------------|----------------------------------------------------------------------------------------------|------------------------------|
| Status<br>Internet Connection<br>NAT<br>Advanced Setup<br>WAN<br>LAN<br>Security<br>Routing<br>Default Gateway<br>Static Route<br>DNS<br>DSL<br>Advanced Status<br>Management | Routing Default Gateway If Enable Automatic Assigned Default ( the first received default gateway assis enabled PVC(s). If the checkbox is not a WAN interface. Click 'Save/Apply' bu NOTE: If changing the Automatic Assis You must reboot the router to get th Enable Automatic Assigned Defau Use Default Gateway IP Address Use Interface | Sateway check<br>griment from it<br>selected, en<br>tton to save if<br>gned Default (<br>e automatic a<br>ult Gateway<br>10.14.200,1<br>pppoe_8_3<br>Save/Apply | kbox i i<br>one of<br>ter thi<br>t.<br>Gatew<br>ssigne<br>35_1/r | s selected,<br>f the PPPo<br>e static def<br>vay from un<br>d default g | this router will ac<br>A, PPOE or MER/<br>fault gateway AND<br>selected to select<br>ateway. | cept<br>DHCP<br>D/OR<br>ted, |
| SAGEM                                                                                                    |                                                                                                    |                                                                                                    |                                                                  |                                                                         |                                                                                              | -                            |

| Champ                                          | Champ Action                                                                                                    |                                             |  |  |
|------------------------------------------------|----------------------------------------------------------------------------------------------------|---------------------------------------------|--|--|
| EnableAutomatic Assigned<br>Default Gateway    | Cochez la case pour attribuer<br>automatiquement une passerelle par<br>défaut votre routeur.                               | Case cochée                                 |  |  |
| Use Default Gateway IP<br>Address <sup>9</sup> | Cochez la case pour utiliser une adresse par défaut.                                                                       | Case cochée<br>vide                         |  |  |
| Use Interface <sup>9</sup>                     | Cochez la case puis sélectionnez dans la liste déroulante l'interface que vous voulez utiliser (pppoe_8_35_1 par exemple). | Case<br>non cochée<br>Interface<br>utilisée |  |  |

<sup>&</sup>lt;sup>9</sup> Ce champ apparaît uniquement lorsque le champ "Enable Automatic Assigned Default Gateway" est désactivé (case non cochée).

### 5.8.4.2 Static Route

**Objet :** Ce menu permet d'ajouter une route statique.

• Sélectionnez le sous-menu **Static Route** du menu **Routing** de la rubrique Advanced Setup pour afficher l'écran suivant :

| SAGEM                                                                                                    | ADSL 🥌<br>Internet 🥌                                                                               | Down 19996 kbps<br>Up 1067 kbps<br>Connected. | refresh<br>reboot |
|----------------------------------------------------------------------------------------------------|----------------------------------------------------------------------------------------------------|-----------------------------------------------|-------------------|
| R<br>Status<br>Internet Connection<br>NAT<br>Advanced Setup<br>WAN<br>LAN<br>Security<br>Routing<br>Default Gateway<br>Static Route<br>DNS<br>DSL<br>Advanced Status<br>Management | outing Static Route (A maximum 32 entries can<br>Destination Subnet Mask Gateway 1<br>(Add Remove) | i be configured)<br>Interface Remove          |                   |
| SAGEM                                                                                                    |                                                                                                    |                                               | am.               |

| Champ       | Signification                           |
|-------------|-----------------------------------------|
| Destination | Adresse IP du réseau distant            |
| Subnet Mask | Masque de sous-réseau distant           |
| Gateway     | Passerelle par défaut du réseau distant |
| Interface   | Interface du réseau distant             |

## Add

• Cliquez sur le bouton Add pour afficher l'écran suivant :

| © SAGEM                                                                                                    | ADSL Source ADSL ADSL ADSL ADSL ADSL ADSL ADSL ADSL                                                                                                    |
|----------------------------------------------------------------------------------------------------|----------------------------------------------------------------------------------------------------|
| Status<br>Internet Connection<br>NAT<br>Advanced Setup<br>WAN<br>LAN<br>Security<br>Routing<br>Default Gateway<br>Static Route<br>DNS<br>DSL<br>Advanced Status<br>Management | Routing Static Route Add         Enter the destination network address, subnet mask, gateway AND/OR available WAN interface then click "Save/Apply" to add the entry to the routing table.         Destination Network Address:         Subnet Mask:         Use Gateway IP Address         Vulse Interface         pppoe_8_35_1/ppp_8_35_1         Save/Apply |
| SAGEM                                                                                                    | © 2005-2006 SAGEM Corporation. All rights reserved.                                                                                                    |

| Champ                          | Action                                                                                                    | Par défaut                           |
|--------------------------------|----------------------------------------------------------------------------------------------------|--------------------------------------|
| Destination Network<br>Address | Saisissez l'adresse IP du réseau distant.                                                                    | Vide                                 |
| Subnet Mask                    | Saisissez le masque de sous-réseau distant.                                                                  | Vide                                 |
| Use Gateway IP Address         | Cochez la case idoine puis saisissez<br>l'adresse IP de la passerelle.                                       | Case<br>non cochée<br>Vide           |
| Use Interface                  | Sélectionnez dans la liste déroulante<br>l'interface que vous voulez utiliser<br>(pppoe_8_35_1 par exemple). | Case cochée<br>Interface<br>utilisée |

## 5.8.5 DNS

- **Objet :** Ce menu permet la résolution automatique des noms de domaine par interrogation de serveurs distants.
- Sélectionnez le menu DNS de la rubrique Advanced Setup pour afficher l'écran suivant :

| © SAGEM                                                                                                    | ADSL Obwn 19996 kbps refresh<br>Up 1067 kbps reboot<br>Internet Connected.                                                                                                    |
|----------------------------------------------------------------------------------------------------|----------------------------------------------------------------------------------------------------|
| Status<br>Internet Connection<br>NAT<br>Advanced Setup<br>WAN<br>LAN<br>Security<br>Routing<br>DNS<br>DNS Server<br>DSL<br>Advanced Status<br>Management | DNS Server Configuration<br>The Automatic Assignment DNS' checkbox is selected, this router will accept the first<br>outpice on establishment. If the checkbox is not selected, enter the privacy<br>on guttor on unust reboot the router to make the new configuration effective.<br>■ make Automatic Assigned DNS<br>Save |
|                                                                                                    | @ 2005-2008 SAGEM Corporation. All rights reserved.                                                                                                    |

| Champ                              | Action                                                              | Par défaut  |
|------------------------------------|---------------------------------------------------------------------|-------------|
| Enable Automatic<br>Assigned DNS   | Cochez la case idoine pour attribuer une adresse de nom de domaine. | Case cochée |
| Primary DNS server <sup>10</sup>   | Saisissez une adresse de serveur DNS primaire.                      | _           |
| Secondary DNS server <sup>10</sup> | Saisissez une adresse de serveur DNS secondaire.                    | _           |

<sup>&</sup>lt;sup>10</sup> Ce champ apparaît uniquement lorsque le champ "Enable Automatic Assigned DNS" est désactivé (case non cochée).

# 5.8.6 DSL

Objet : Ce menu permet de paramétrer votre ligne ADSL.

• Sélectionnez le menu DSL de la rubrique Advanced Setup pour afficher l'écran suivant :

| SAGEM                                                                                                    | ADSL - Down 19<br>Up 19<br>Internet - Conne  | 9996 kbps refresh<br>1067 kbps reboot<br>ected. |
|----------------------------------------------------------------------------------------------------|----------------------------------------------|-------------------------------------------------|
| Status<br>Internet Connection<br>NAT<br>Advanced Setup<br>WAN<br>LAN<br>Security<br>Routing<br>DNS<br>DSL<br>Advanced Status<br>Management | DSL Settings<br>Select the modulation below. |                                                 |
|                                                                                                    | Save/Apply Advanced Settings                 | Ritt                                            |

#### Modulation

| Champ          | Par défaut      |
|----------------|-----------------|
| G.Dmt Enabled  | Case cochée     |
| G.lite Enabled | Case cochée     |
| T1.413 Enabled | Case cochée     |
| ADSL2 Enabled  | Case cochée     |
| AnnexL Enabled | Case cochée     |
| ADSL2+ Enabled | Case cochée     |
| AnnexM Enabled | Case non cochée |

Cocher les cases en fonction des caractéristiques de votre ligne.

### Phone line pair

| Champ      | Par défaut            |
|------------|-----------------------|
| Inner pair | Case sélectionnée     |
| Outer pair | Case non sélectionnée |

## Capability

| Champ          | Par défaut      |
|----------------|-----------------|
| Bitswap Enable | Case cochée     |
| SRA Enable     | Case non cochée |

• Cliquez sur le bouton Advanced Settings pour afficher l'écran suivant :

| SAGEM                                                                                                    | ADSL - Down 19996 kbps refre<br>Up 1067 kbps refre<br>Internet - Connected. | ash<br>bot |
|----------------------------------------------------------------------------------------------------|-----------------------------------------------------------------------------|------------|
| Status<br>Internet Connection<br>NAT<br>Advanced Setup<br>WAN<br>LAN<br>Security<br>Routing<br>DNS<br>DSL<br>Advanced Status<br>Management | DSL Advanced Settings<br>Select the test mode below.                        |            |
| SAGEM                                                                                                    | © 2005-2006 SAGEM Corporation. All rights reserved.                         |            |

| Champ      | Par défaut            |
|------------|-----------------------|
|            |                       |
| Normal     | Case sélectionnée     |
| Reverb     | Case non sélectionnée |
| Medley     | Case non sélectionnée |
| No retrain | Case non sélectionnée |
| L3         | Case non sélectionnée |

| 🕘 http:     | //192.1     | 68.1.1       | 1/adslc      | fgtone       | . html -     | Micro       | soft Int                | ernet l      | xplore      | er.         |              |              |             |                         |             |
|-------------|-------------|--------------|--------------|--------------|--------------|-------------|-------------------------|--------------|-------------|-------------|--------------|--------------|-------------|-------------------------|-------------|
|             |             |              |              |              |              | AD:         | SL Ton                  | e Setti      | ngs         |             |              |              |             |                         |             |
|             |             |              |              |              |              |             | nstrea                  | m Tone       | 15          |             |              |              |             |                         |             |
| ٧o          | ✓ 1         | 2            | <b>∨</b> 3   | ✔4           | ₹5           | 6           | 7                       | 8            | 9           | ✓ 10        | ✓ 11         | ✓ 12         | <b>1</b> 3  | ✓ 14                    | 15          |
| <b>1</b> 6  | ✓ 17        | ✓ 18         | ✓ 19         | 20           | 21           | ✓ 22        | 23                      | <b>V</b> 24  | 25          | 26          | 27           | 28           | 29          | <b>V</b> 30             | <b>V</b> 31 |
|             |             |              |              |              |              | Do          | wnstre                  | am Toi       | nes         |             |              |              |             |                         |             |
| <b>V</b> 32 | <b>V</b> 33 | <b>V</b> 34  | <b>V</b> 35  | <b>V</b> 36  | <b>V</b> 37  | <b>V</b> 38 | <b>V</b> 39             | <b>V</b> 40  | <b>∨</b> 41 | ✓ 42        | <b>V</b> 43  | <b>V</b> 44  | <b>V</b> 45 | ✓ 46                    | <b>V</b> 47 |
| ✓ 48        | <b>V</b> 49 | <b>V</b> 50  | ✓ 51         | ✓ 52         | <b>V</b> 53  | <b>V</b> 54 | ✓ 55                    | <b>V</b> 56  | ✓ 57        | <b>V</b> 58 | <b>V</b> 59  | 60           | 61          | ✓ 62                    | <b>✓</b> 63 |
| 64          | 65          | 66 🗹         | 67           | 68 🗹         | ✓ 69         | 70 🗹        | 71                      | 72           | 73 🖌        | 74          | 75 🗹         | 76           | 77 🗹        | 78 🗹                    | 79          |
| 80          | <b>∨</b> 81 | <b>⊻</b> 82  | <b>⊻</b> 83  | <b>⊻</b> 84  | <b>⊻</b> 85  | <b>✓</b> 86 | <b>⊻</b> 87             | <b>V</b> 88  | <b>v</b> 89 | 90 🗹        | <b>∨</b> 91  | <b>V</b> 92  | <b>V</b> 93 | <b>V</b> 94             | 95          |
| 96          | 97 🗹        | 98 🗹         | 99 🔽         | <b>V</b> 100 | <b>V</b> 101 | 🗹 102       | 103 🗹                   | <b>V</b> 104 | ✓ 105       | 🗹 106       | <b>V</b> 107 | <b>V</b> 108 | 109 🗹       | 110                     | 🗹 111       |
| <b>112</b>  | 2 🗹 113     | ✓ 114        | ✓ 115        | <b>V</b> 116 | <b>V</b> 117 | ✓ 118       | 119                     | <b>V</b> 120 | ✓ 121       | 🗹 122       | <b>V</b> 123 | <b>V</b> 124 | 125         | 🗹 126                   | 127         |
| 128         | 3 🔽 129     | <b>1</b> 30  | <b>V</b> 131 | <b>V</b> 132 | <b>V</b> 133 | ✓ 134       | <ul> <li>135</li> </ul> | <b>V</b> 136 | ✓ 137       | <b>1</b> 38 | <b>V</b> 139 | <b>V</b> 140 | 141         | 🗹 142                   | 143         |
| <b>1</b> 44 | 145         | ✓ 146        | ✓ 147        | ✓ 148        | <b>V</b> 149 | ✓ 150       | 151                     | ✓ 152        | ✓ 153       | ✓ 154       | ✓ 155        | <b>V</b> 156 | 157 🗹       | <ul> <li>158</li> </ul> | 159         |
| ✓ 160       | ) 🔽 161     | 162          | ✓ 163        | ✓ 164        | ✓ 165        | ✓ 166       | 167                     | ✓ 168        | ✓ 169       | ✓ 170       | ✓ 171        | ✓ 172        | 2 🗹 173     | 174                     | 175         |
| 176         | 5 🔽 177     | ✓ 178        | ✓ 179        | ✓ 180        | ✓ 181        | ✓ 182       | . 🔽 183                 | ✓ 184        | ✓ 185       | 186         | ✓ 187        | ✓ 188        | 189         | 190                     | ✓ 191       |
| <b>1</b> 92 | 2 🗹 193     | <b>V</b> 194 | ✓ 195        | ✓ 196        | <b>1</b> 97  | ✓ 198       | 199                     | 200          | 201         | 202         | 203          | 204          | 205         | 206                     | 207         |
| 208         | 3 🔽 209     | 210          | 211          | 212          | 213          | ✓ 214       | 215                     | 216          | 217         | 218         | 219          | 220          | 221         | 222                     | 223         |
| 224         | 1 🗹 225     | 226          | 227          | 228          | 229          | 230         | 231                     | 232          | 233         | 234         | 235          | 236          | 237         | 238                     | 239         |
| 240         | 241         | 242          | 243          | 244          | 245          | 246         | 247                     | 248          | 249         | 250         | 251          | 252          | 253         | 254                     | 255         |
|             |             |              |              |              |              |             |                         |              |             |             |              |              |             |                         |             |
|             |             |              |              |              | Cheo         | :k All      | Clear                   | AII (A       | pply )      | Close       |              |              |             |                         |             |
|             |             |              |              |              |              |             |                         |              |             |             |              |              |             |                         |             |
| A Dec.      |             |              |              |              |              |             |                         |              |             |             |              | <i>,</i>     | Tehever     |                         |             |
| 🞒 Done      |             |              |              |              |              |             |                         |              |             |             |              |              | ) Interne   | et                      | :           |

• Cliquez sur le bouton Tone Selection pour afficher l'écran suivant :

- **Nota :** Les tonalités montantes sont au nombre de 32 et celles descendantes au nombre de 224.
- Cliquez sur le bouton **Check All** pour sélectionner toutes les tonalités ou sur le bouton **Clear All** pour n'en sélectionner aucune.

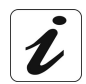

Les tonalités sont toutes sélectionnées par défaut.

Pour sélectionner une tonalité, il suffit de cocher la case associée. Pour ne pas sélectionner une tonalité, il suffit de laisser la case associée vide.

## 5.9 Advanced Status

**Objet :** Cette rubrique permet d'afficher l'état de votre routeur.

Cette rubrique comporte les cinq menus suivants :

- WAN (cf. § 5.9.1),
- Statistics (cf. § 5.9.2),
- Route (cf. § 5.9.3),
- ARP (cf. § 5.9.4),
- DHCP (cf. § 5.9.5).

## 5.9.1 WAN

**Objet :** Ce menu permet d'afficher tous les paramètres concernant le réseau distant.

• Sélectionnez le menu WAN de la rubrique Advanced Status pour afficher l'écran suivant :

| SAGEM                             |          |            |          |              |            | ADSL     | et 🖵 T   | Down<br>Up<br>Con | 19996<br>1067<br>nected. | kbps refresh<br>kbps reboot |
|-----------------------------------|----------|------------|----------|--------------|------------|----------|----------|-------------------|--------------------------|-----------------------------|
| S SWAFIN                          | WAN Info | (          |          |              |            |          |          |                   |                          |                             |
| Status<br>Internet Connection     | VPI/VCI  | Con.<br>ID | Category | Service      | Interface  | Protocol | Igmp     | State             | Status                   | IP Address                  |
| Advanced Setup<br>Advanced Status | 8/35     | 1          | UBR      | pppoe_8_35_1 | ppp_8_35_1 | PPPoE    | Disabled | Enabled           | Up                       | 10.14.200.23                |
| ARP<br>ARP<br>DHCP<br>Management  |          |            |          |              |            |          |          |                   |                          |                             |
| SAGEM                             |          |            |          |              |            |          |          |                   |                          |                             |

## 5.9.2 Statistics

Objet : Ce menu permet d'afficher toutes les statistiques du routeur.

Ce menu comporte les quatre sous-menus suivants :

- LAN (cf. § 5.9.2.1),
- WAN (cf. § 5.9.2.2),
- ATM (cf. § 5.9.2.3),
- ADSL (cf. § 5.9.2.4).

### 5.9.2.1 LAN

Objet : Ce menu permet d'afficher toutes les statistiques concernant le réseau local (LAN).

• Sélectionnez le sous-menu LAN du menu Statistics de la rubrique Advanced Status pour afficher l'écran suivant :

| © SAGEM                                                  | _          |         |        |      |       |         |        |      | ADSL<br>Internet | • | Down<br>Up<br>Co | 19996 kbps<br>1067 kbps<br>nnected. | refresh<br>reboot |
|----------------------------------------------------------|------------|---------|--------|------|-------|---------|--------|------|------------------|---|------------------|-------------------------------------|-------------------|
| Status                                                   | Statistics | LAN     | Receiv | ed   |       | Т       | ransmi | tted |                  |   |                  |                                     |                   |
| Internet Connection                                      |            | Bytes   | Pkts   | Errs | Drops | Bytes   | Pkts   | Errs | Drops            |   |                  |                                     |                   |
| Advanced Setup                                           | Ethernet   | 2411347 | 18849  | 0    | 0     | 7980037 | 18943  | 0    | 0                |   |                  |                                     |                   |
| Advanced Status                                          | USB        | 0       | 0      | 0    | 0     | 0       | 0      | 0    | 0                |   |                  |                                     |                   |
| WAN<br>ATM<br>ADSL<br>Route<br>ARP<br>DHCP<br>Management |            |         |        |      |       |         |        |      |                  |   |                  |                                     |                   |
| SAGEM                                                    |            |         |        |      |       |         |        |      |                  |   |                  | 6                                   | um                |

### 5.9.2.2 WAN

**Objet :** Ce menu permet d'afficher toutes les statistiques concernant le réseau distant (WAN).

• Sélectionnez le sous-menu WAN du menu Statistics de la rubrique Advanced Status pour afficher l'écran suivant :

| SAGEM                                                                                                    |                                                                 |                                                 | ADSL 👄<br>Internet 👄               | Down 19996 kbps<br>Up 1079 kbps<br>Connected. | refresh<br>reboot |
|----------------------------------------------------------------------------------------------------|-----------------------------------------------------------------|-------------------------------------------------|------------------------------------|-----------------------------------------------|-------------------|
| Status<br>Internet Connection<br>NAT<br>Advanced Setup<br>Advanced Status<br>WAN<br>Statistics<br>LAN<br>WAN<br>ATM<br>ADSL<br>Route<br>ARP<br>DHCP<br>Management | Statistics WAN Service VPI/VCI/Protocol pppoe_8_35_1 8/35 PPPoE | Interface Rece<br>Bytes Pkts<br>pp_8_35_1 214 5 | ived 1<br>ErrsDropsByte<br>0 0 182 | fransmitted<br>SPktsErrsDrops<br>5 0 0        |                   |
| SAGEM                                                                                                    | 0.0005.0000.014                                                 |                                                 |                                    |                                               | um                |

## 5.9.2.3 ATM

**Objet :** Ce menu permet d'afficher toutes les statistiques ATM de la ligne.

• Sélectionnez le sous-menu ATM du menu Statistics de la rubrique Advanced Status pour afficher l'écran suivant :

| In<br>octesOut<br>OctesIn<br>OctesOut<br>In<br>OctesIn<br>In<br>OctesIn<br>In<br>In<br>OctesIn<br>In<br>In <b< th=""><th>BOWATW</th><th></th><th></th><th></th><th></th><th>ATN</th><th>1 Interface</th><th>Statist</th><th>ics</th><th></th><th></th><th></th><th></th></b<>                                                                                                    | BOWATW                            |              |               |              |               | ATN              | 1 Interface                        | Statist                            | ics              |                     |                                |                                 |                  |
|----------------------------------------------------------------------------------------------------|-----------------------------------|--------------|---------------|--------------|---------------|------------------|------------------------------------|------------------------------------|------------------|---------------------|--------------------------------|---------------------------------|------------------|
| dvanced Setup<br>dvanced Status     58307     173179     0     24     0     12     0     0     0     0     0     12       wAN     Statistics     In Octets     In Ucast Pkts     Dut Ucast Pkts     In Errors     Dut Errors     In Discards     Out Discards       LAN     58115     172795     620     1148     0     0     0     0       ATM     Statistics     VPI/VCI     CRC Errors     SAR Timeouts     Oversized SDUs     Short Packet Errors     Length Errors       ADSL     VPI/VCI     CRC Errors     SAR Timeouts     Oversized SDUs     Short Packet Errors     Length Errors       ARP     0     0     0     0     0     0     0       DHCP     Errors     Errors     Errors     Errors     VPI/VCI                                                                                                    | tatus<br>hternet Connection<br>AT | In<br>Octets | Out<br>Octets | In<br>Errors | In<br>Unknown | In Hec<br>Errors | In<br>Invalid<br>Vpi Vci<br>Errors | In Port<br>Not<br>Enable<br>Errors | In PTI<br>Errors | In<br>Idle<br>Cells | In<br>Circui<br>Type<br>Error: | In DAM<br>RM<br>CRC<br>s Errors | In GFC<br>Errors |
| WAN     SAUSTING SUBJECT SUBJECT                                                 | dvanced Setup<br>dvanced Status   | 58307        | 173179        | 0            | 24            | 0                | 12                                 | 0                                  | 0                | 0                   | 0                              | 0                               | 12               |
| Value         In Octets         Out Octets         In Ucast Pkts         Out Ucast Pkts         In Errors         Out Errors         In Discards         Out Discards           AIM         58115         172795         620         1148         0         0         0         0           AIM         ADSL.         VPI/VCI         CRC Errors         SAR Timeout         Oversized SDUs         Short Packet Errors         Length Errors           ARP         B/35         0         0         0         0         0         0           DHCP         Tanagement         US         US         US         US         US         US                                                                                                    | WAN                               |              |               |              |               | AAL              | 5 Interface                        | e Statist                          | tics             |                     |                                |                                 |                  |
| WAN         58115         172795         620         1148         0         0         0         0           ATM         ADSL         VII/VCI         CRC Errors         SAR Timeouts         Oversized SDUs         Short Packet Errors         Length Errors           ARP         B/35         0         0         0         0         0           DHCP         Reset Close                                                                                                    | LAN                               | In Oct       | ets Ou        | t Octets     | In Ucast P    | kts Out          | Ucast Pkts                         | In Erro                            | ors Out E        | rrors               | In Disca                       | ards Out D                      | iscards          |
| ATM<br>ADSL<br>Route<br>ARP<br>DHCP<br>Management ATM ATM ATM ATM ATM AALS VCC Statistics AALS VCC Statistics AALS V | WAN                               | 5811         | .5   1        | 72795        | 620           |                  | 1148                               | 0                                  | 0                |                     | 0                              |                                 | 0                |
| ADSL<br>Route VPI/VCI CRC Errors SAR Timeouts Dversized SDUs Short Packet Errors Length Errors<br>ARP 8/35 0 0 0 0 0 0 0<br>DHCP<br>tanagement Reset Close                                                                                                    | ATM                               |              |               |              |               | A                | AL5 VCC S                          | tatistics                          |                  |                     |                                |                                 |                  |
| RARP         8/35         0         0         0         0           DHCP         Reset Close           Management         Reset Close                                                                                                    | ADSL                              | [            | VPI/VC        | CRC Er       | rors SAR T    | imeouts          | Oversized                          | SDUs S                             | Short Pac        | ket Eri             | rors Le                        | ength Error                     | s                |
| DHCP<br>Management Reset Close                                                                                                    | ARP                               |              | 8/35          | 0            |               | 0                | 0                                  |                                    | 0                | )                   |                                | 0                               |                  |
| Management Reset Close                                                                                                    | DHCP                              |              |               |              |               |                  |                                    |                                    |                  |                     |                                |                                 |                  |
|                                                                                                    | Management                        |              |               |              |               |                  | Reset                              | Close                              |                  |                     |                                |                                 |                  |
|                                                                                                    |                                   |              |               |              |               |                  |                                    |                                    |                  |                     |                                |                                 |                  |
|                                                                                                    |                                   |              |               |              |               |                  |                                    |                                    |                  |                     |                                |                                 |                  |
|                                                                                                    |                                   |              |               |              |               |                  |                                    |                                    |                  |                     |                                |                                 |                  |
|                                                                                                    |                                   |              |               |              |               |                  |                                    |                                    |                  |                     |                                |                                 |                  |
|                                                                                                    |                                   |              |               |              |               |                  |                                    |                                    |                  |                     |                                |                                 |                  |

### 5.9.2.4 ADSL

**Objet :** Ce menu permet d'afficher toutes les statistiques ADSL de la ligne.

• Sélectionnez le sous-menu ADSL du menu Statistics de la rubrique Advanced Status pour afficher l'écran suivant :

| SAGEM                         |                                                   | ADSL<br>Internet |            | n 19996 kbps<br>1079 kbps<br>Connected. | refresh |
|-------------------------------|---------------------------------------------------|------------------|------------|-----------------------------------------|---------|
|                               | Statistics ADSI                                   |                  |            |                                         |         |
| atus                          |                                                   |                  | -          |                                         |         |
| ernet Connection              | Mode:                                             |                  | ADSL2+     |                                         |         |
| т                             | Line Coding:                                      |                  | Trellis On |                                         |         |
|                               | Status:                                           |                  | No Defect  |                                         |         |
| vanced Setup<br>vanced Status | Link Power State:                                 |                  | LO         |                                         |         |
| VAN                           |                                                   | Downstrea        | m Upstream |                                         |         |
| Statistics                    | SNR Margin (dB):                                  | 15.8             | 5.9        |                                         |         |
| LAN                           | Attenuation (dB):                                 | 1.5              | 0.0        |                                         |         |
| MAN                           | Output Power (dBm):                               | 0.0              | 12.8       |                                         |         |
| TT AIN                        | Attainable Rate (Kbps):                           | 28204            | 1192       |                                         |         |
| AIM                           | Rate (Kbps):                                      | 19996            | 1079       |                                         |         |
| ADSL                          | MSGc (number of bytes in overhead channel message | ):78             | 19         |                                         |         |
| Route                         | B (number of bytes in Mux Data Frame):            | 238              | 48         |                                         |         |
| ARP                           | M (number of Mux Data Frames in EEC Data Frame):  | 1                | 4          |                                         |         |
| энсе                          | T (Mux Data Frames over sync bytes):              | 2                | 2          |                                         |         |
| nagement                      | R (number of check bytes in FEC Data Frame):      | 16               | 6          |                                         |         |
| inagement                     | S (ratio of EEC over PMD Data Frame length):      | 0.3817           | 5 7509     |                                         |         |
|                               | L (number of bits in DMD Data Frame):             | 5345             | 281        |                                         |         |
|                               | D (interleaver denth):                            | 64               | 0          |                                         |         |
|                               | Delay (meer):                                     | 6                | 11         |                                         |         |
|                               | Delay (insec).                                    | P                | 11         |                                         |         |
|                               | Super Frames:                                     | 21648            | 21646      |                                         |         |
|                               | Super Frame Errors:                               | 0                | 0          |                                         |         |
|                               | PS Words                                          | 3637022          | 367092     |                                         |         |
|                               | PS Correctable Errore                             | 0                | 0          |                                         |         |
|                               | RS Uncorrectable Errors:                          | 0                | NIA        |                                         |         |
|                               | KS Uncorrectable Errors.                          | P                | 19/0       |                                         |         |
|                               | HEC Errors                                        | 0                | n          |                                         |         |
|                               | DCD Errors:                                       | ñ                | ñ          |                                         |         |
|                               | LCD Errors:                                       | ñ                | h          |                                         |         |
|                               | Total Cells:                                      | 16337160         | 881169     |                                         |         |
|                               | Data Cells:                                       | 149              | 104        |                                         |         |
|                               | Bit Errors:                                       | 0                | 0          |                                         |         |
|                               | Total ES:                                         | 1                | þ          |                                         |         |
|                               | Total SES:                                        | 1                | D          |                                         |         |
|                               | Total UAS:                                        | 49               | 41         |                                         |         |
| SAGEM                         | ADSL BER Test Reset Statistics                    |                  |            |                                         |         |

# 5.9.3 Route

- **Objet :** Ce menu permet d'afficher toutes les informations concernant le routage de votre routeur.
- Sélectionnez le menu Route de la rubrique Advanced Status pour afficher l'écran suivant :

| SAGEM                                |                                                           |                                                      |                                            | _    |        | ADSL 🗢       | Down 1<br>Up<br>Conn | 9996 kbps<br>1079 kbps<br>ected. | refresh<br>reboot |
|--------------------------------------|-----------------------------------------------------------|------------------------------------------------------|--------------------------------------------|------|--------|--------------|----------------------|----------------------------------|-------------------|
| Status<br>Internet Connection<br>NAT | <b>Device Info</b><br>Flags: U - up, !<br>D - dynamic (re | • <b>Route</b><br>- reject, G - g<br>edirect), M - m | ateway, H - host, R<br>odified (redirect). | rein | state  |              |                      |                                  |                   |
| Advanced Setup                       | Destination                                               | Gateway                                              | Subnet Mask                                | Flag | Metric | Service      | Interface            |                                  |                   |
| Advanced Status                      | 10.14.200.1                                               | 0.0.0.0                                              | 255.255.255.255                            | UH   | 0      | pppoe_8_35_1 | ppp_8_35_1           | L                                |                   |
| Statistics                           | 192.168.1.0                                               | 0.0.0.0                                              | 255.255.255.0                              | U    | 0      |              | br0                  |                                  |                   |
| Route                                | 0.0.0.0                                                   | 10.14.200.1                                          | 0.0.0.0                                    | UG   | 0      | pppoe_8_35_1 | ppp_8_35_1           | Ĺ                                |                   |
| Management                           |                                                           |                                                      |                                            |      |        |              |                      |                                  |                   |
| SAGEM                                |                                                           |                                                      |                                            |      |        |              |                      |                                  | 844               |

## 5.9.4 ARP

- **Objet :** Ce menu permet d'afficher toutes les informations concernant la résolution d'adresses (ARP : **A**ddress **R**esolution **P**rotocol). Celui-ci permet de connaître l'adresse physique de la carte réseau d'un ordinateur correspondant à une adresse IP.
- Sélectionnez le menu ARP de la rubrique Advanced Status pour afficher l'écran suivant :

| SAGEM                                                                    | _           |          |                   |        | ADSL G | Down<br>Up<br>Co | 19996 kbp<br>1079 kbp<br>nnected. | S refresh<br>S reboot |
|--------------------------------------------------------------------------|-------------|----------|-------------------|--------|--------|------------------|-----------------------------------|-----------------------|
| Photus                                                                   | Device Info | - ARP    |                   |        |        |                  |                                   |                       |
| Internet Connection                                                      | IP address  | Flags    | HW Address        | Device |        |                  |                                   |                       |
| NAT                                                                      | 192.168.1.2 | Complete | 00:11:09:BA:2B:84 | br0    |        |                  |                                   |                       |
| Wanted Status<br>Wan<br>Statistics<br>Route<br>ARP<br>DHCP<br>Management |             |          |                   |        |        |                  |                                   | au                    |
| SAGEM                                                                    |             |          |                   |        |        |                  |                                   |                       |

# 5.9.5 DHCP

- **Objet :** Ce menu permet d'afficher tous les ordinateurs ayant obtenu une adresse IP par le serveur DHCP du routeur.
- Sélectionnez le menu DHCP de la rubrique Advanced Status pour afficher l'écran suivant :

| SAGEM                                                         | _             |          |                   |        | ADSL Internet | Down<br>Up<br>Co | 19996 kbps<br>1079 kbps<br>nnected. | refresh<br>reboot |
|---------------------------------------------------------------|---------------|----------|-------------------|--------|---------------|------------------|-------------------------------------|-------------------|
|                                                               | Device Info - | - ARP    |                   |        |               |                  |                                     |                   |
| Status<br>Internet Connection                                 | IP address    | Flags    | HW Address        | Device |               |                  |                                     |                   |
| NAT<br>Advanced Setup<br>Advanced Status<br>WAN<br>Statistics | 192.168.1.2   | Complete | 00:11:09:BA:2B:84 | brO    |               |                  |                                     |                   |
| Route                                                         |               |          |                   |        |               |                  |                                     |                   |
| ARP                                                           |               |          |                   |        |               |                  |                                     |                   |
| Management                                                    |               |          |                   |        |               |                  |                                     |                   |
| SAGEM                                                         |               |          |                   |        |               |                  |                                     | un                |

# 5.10 Management

**Objet :** Ce menu permet la gestion de votre routeur.

Cette rubrique comporte les cinq menus suivants :

- Settings (cf. § 5.10.1),
- System Log (cf. § 5.10.2),
- Access Control (cf. § 5.10.3),
- Update Software (cf. § 5.10.4),
- Save/Reboot (cf. § 5.10.5).

# 5.10.1 Settings

Ce menu comporte les trois sous-menus suivants :

- Backup (cf. § 5.10.1.1),
- Update (cf. § 5.10.1.2),
- Restore Default (cf. § 5.10.1.3).

### 5.10.1.1 Backup

**Objet :** Ce menu permet de sauvegarder la configuration courante dans un fichier d'extension .conf.

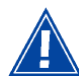

Il est conseillé de sauvegarder dans un fichier la configuration en cours sur votre ordinateur.

 Sélectionnez le sous-menu Backup du menu Settings de la rubrique Management pour afficher l'écran suivant :

| SAGEM                                                                                                    | ADSL Source Connected.                                                                                                    |
|----------------------------------------------------------------------------------------------------|----------------------------------------------------------------------------------------------------|
| Status<br>Internet Connection<br>NAT<br>Advanced Statup<br>Advanced Status<br>Management<br>Settings<br>Backup<br>Update<br>Restore Default<br>System Log<br>Access Control<br>Update Software<br>Save/Reboot | Settings - Backup Backup DSL router configurations. You may save your router configurations to a file on your PC. Backup Settings |
| SAGEM                                                                                                    | A 2006 2008 SAGEM Connection All debt account                                                                                     |

• Cliquez sur le bouton Backup Settings ; l'écran suivant apparaît :

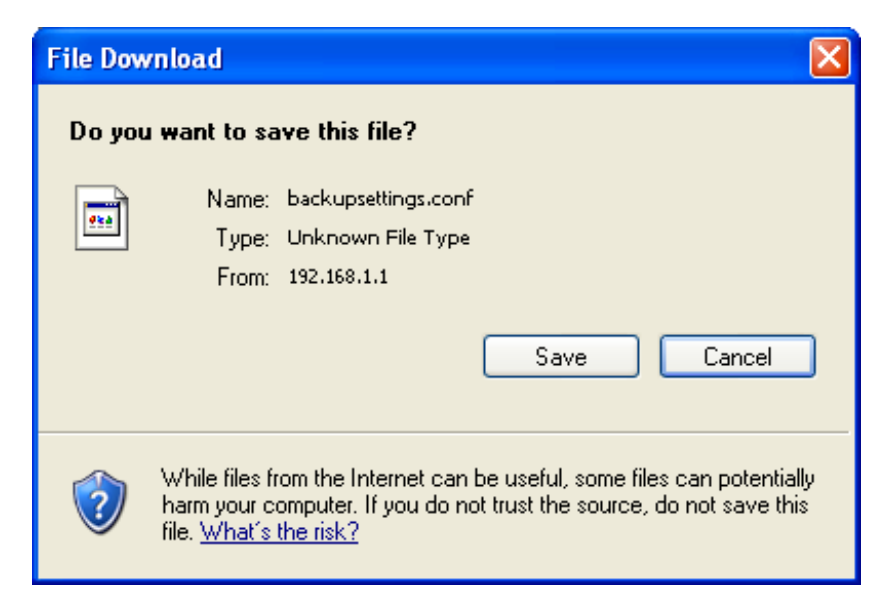

- Cliquez sur le bouton **Save** pour enregistrer le fichier de configuration courante par exemple sur votre ordinateur.
- Sélectionnez le répertoire dans lequel vous désirez sauvegarder le fichier de configuration "backupsettings.conf".

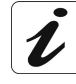

Le processus dure quelques secondes.

#### 5.10.1.2 Update

- **Objet :** Ce menu permet au routeur de recouvrer une configuration déjà sauvegardée dans un fichier d'extension .conf.
- Sélectionnez le sous-menu **Update** du menu **Settings** de la rubrique **Management** pour afficher l'écran suivant :

| <b>SAGEM</b>                                                                                                    | ADSL Source ADSL ADSL Source ADSL ADSL ADSL ADSL ADSL ADSL ADSL ADSL                                                                                                    |
|----------------------------------------------------------------------------------------------------|----------------------------------------------------------------------------------------------------|
| Status<br>Internet Connection<br>NAT<br>Advanced Setup<br>Advanced Status<br>Management<br>Settings<br>Backup<br>Update<br>Restore Default<br>System Log<br>Access Control<br>Update Software<br>Save/Reboot | Tools Update Settings         Update DSL router settings. You may update your router settings using your saved files.         Settings File Name:         Update Settings    Update Settings |
| SAGEM                                                                                                    | @ 2005-2006 SAGEM Consulation All lights reserved                                                                                                    |

Pour que le configurateur de votre routeur affiche une configuration déjà enregistrée, procédez comme suit :

• Saisissez le chemin puis le nom du fichier de configuration,

ou

- Cliquez sur le bouton Browse et sélectionnez le chemin puis le fichier de configuration,
- Sélectionnez le fichier de configuration puis cliquez sur le bouton **Update Settings** pour recouvrer une configuration déjà sauvegardée.

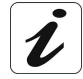

Le processus dure environ 2 minutes.

#### 5.10.1.3 Restore Default

**Objet :** Ce menu permet d'effectuer un retour en configuration usine.

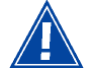

La configuration existante est entièrement écrasée.

 Sélectionnez le sous-menu Restore Default du menu Settings de la rubrique Management pour afficher l'écran suivant :

| SAGEM                                                                                                    | ADSL - Down 19996 kbps<br>Up 1056 kbps<br>Internet - Connected.                                              | refresh<br>reboot |
|----------------------------------------------------------------------------------------------------|----------------------------------------------------------------------------------------------------|-------------------|
| Status<br>Internet Connection<br>NAT<br>Advanced Setup<br>Advanced Status<br>Management<br>Settings<br>Backup<br>Update<br>Restore Default<br>System Log<br>Access Control<br>Update Software<br>Save/Reboot | Tools Restore Default Settings Restore DSL router settings to the factory defaults. Restore Default Settings |                   |
|                                                                                                    |                                                                                                    |                   |

• Sélectionnez le fichier de configuration puis cliquez sur le bouton **Restore Default Settings** et l'écran suivant apparaît :

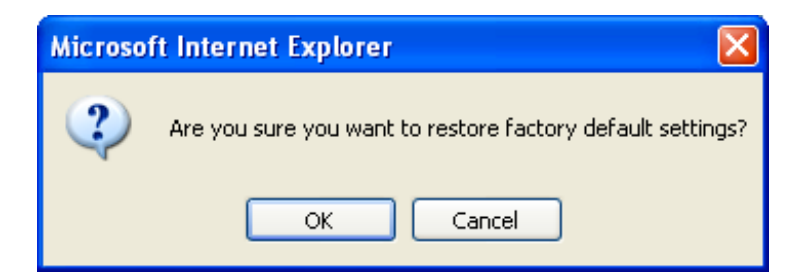

• Cliquez sur le bouton **OK** si vous souhaitez réellement effectuer un retour en configuration usine.

Quelques instants après, l'écran du menu "Internet Connection" apparaît. Se référer au paragraphe 5.6.

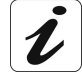

Le processus dure environ 2 minutes.

# 5.10.2 System Log

- **Objet :** Ce menu permet de visualiser et/ou de configurer les événements survenus sur votre routeur.
- Sélectionnez le menu System Log de la rubrique Management pour afficher l'écran suivant :

| SAGEM                                                                                                    | ADSL - Down 19996 kbps refresh<br>Up 1056 kbps reboot<br>Internet - Connected.                                                                                                    |
|----------------------------------------------------------------------------------------------------|----------------------------------------------------------------------------------------------------|
| Status<br>Internet Connection<br>NAT<br>Advanced Setup<br>Advanced Status<br>Management<br>Settings<br>System Log<br>Access Control<br>Update Software<br>Save/Reboot | System Log dialog allows you to view the System Log and configure the System Log options.<br>Click "View System Log" to view the System Log.<br>Click "Configure System Log" to configure the System Log options.<br>View System Log Configure System Log |
| SAGEM                                                                                                    | net                                                                                                    |

#### **View System Log**

• Cliquez sur le bouton View Sytem Log pour afficher les événements dotés de la sévérité que vous avez configurée (voir tableau du paragraphe suivant - "Configure System Log").

| 🕘 hi       | ttp://1 | 92.168.1 | .1/logvi | ew.cmd    | - Microsoft Internet Explorer                                                              |   |  |  |  |
|------------|---------|----------|----------|-----------|--------------------------------------------------------------------------------------------|---|--|--|--|
| File       | Edit    | View Fa  | vorites  | Tools Hel | þ                                                                                          | - |  |  |  |
| System Log |         |          |          |           |                                                                                            |   |  |  |  |
|            |         | -        |          |           |                                                                                            |   |  |  |  |
|            | Date    | /Time    | Facility | Severity  | Message                                                                                    |   |  |  |  |
|            | 1st day | 00:00:18 | syslog   | emerg     | F@ST started: BusyBox v1.00 (2006.08.29-08:40+0000)                                        |   |  |  |  |
|            | 1st day | 00:00:18 | user     | crit      | kernel: eth0 Link UP.                                                                      |   |  |  |  |
|            | 1st day | 00:00:18 | user     | crit      | kernel: ADSL G.994 training                                                                |   |  |  |  |
|            | 1st day | 00:00:18 | user     | Crit      | Kernel: ADSL G.992 started                                                                 |   |  |  |  |
|            | 1st day | 00:00:19 | user     | Crit      | kernel: ADSL G.992 channel analysis                                                        |   |  |  |  |
|            | Ist day | 00:00:23 | user     | Crit      | kernel: ADSL G.992 message exchange                                                        |   |  |  |  |
|            | 1st day | 00:00:24 | user     | crit      | kernel: ADSL link up, interleaved, us=1056, ds=19996                                       |   |  |  |  |
|            | 1st day | 00:00:20 | doomon   | Crit      | pppu[250]; PPP server detected.                                                            |   |  |  |  |
|            | 1st day | 00:00:20 | daemon   | crit      | pppu[250], PPP session established.                                                        |   |  |  |  |
|            | 1st day | 00.00.29 | daemon   | crit      | pppu[250], FFF LCF OF,<br>nppd[256]: Received valid ID address from server, Connection LID |   |  |  |  |
|            | 1st day | 00:00:41 | LICOR    | orr       | systoa: Http:Redirect : Open /yar/run/dosmasa nid failed I                                 |   |  |  |  |
|            | 1st day | 00:00:46 | user     | err       | systeg: Http://edirect : run Http://edirect.failed I                                       |   |  |  |  |
|            |         |          |          |           | Refresh Save Close                                                                         |   |  |  |  |
|            |         |          |          |           | HERE                                                                                       | X |  |  |  |
| 🙆 Do       | one     |          |          |           | 🥥 Internet                                                                                 |   |  |  |  |

• Cliquez sur le bouton **Save** pour enregistrer tous les événements affectés à la sévérité que vous avez configurée.
#### **Configure System Log**

• Cliquez sur le bouton **Configure Sytem Log** pour configurer les événements survenus sur votre routeur.

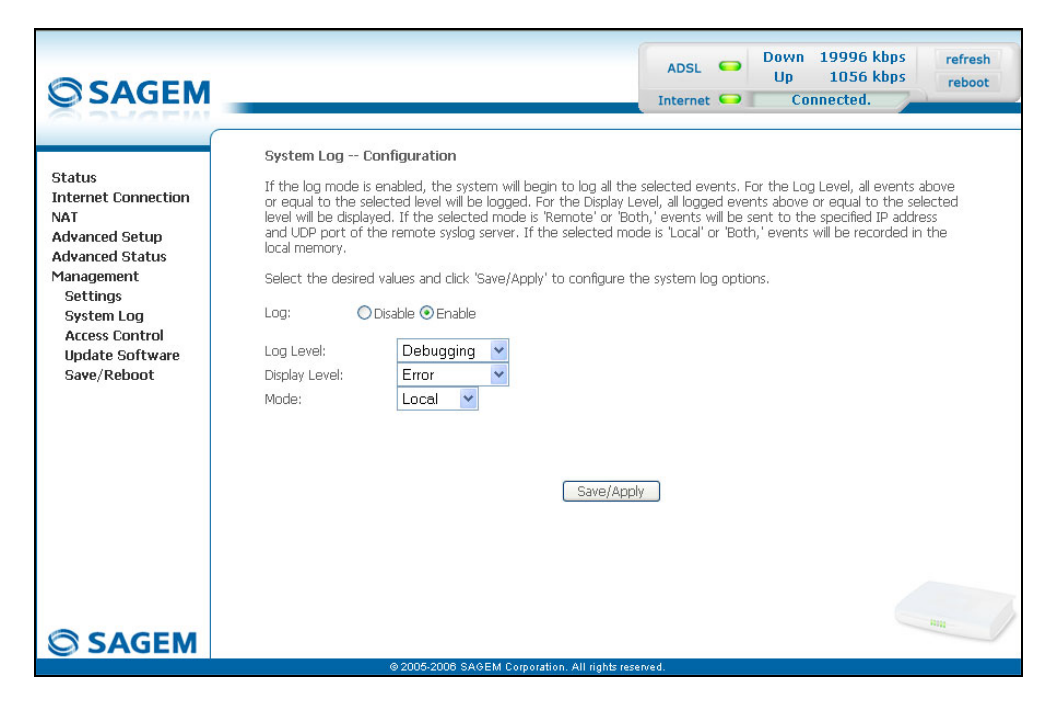

| Champ         | namp Action                                                                                                    |           |  |  |
|---------------|----------------------------------------------------------------------------------------------------|-----------|--|--|
| Log           | Sélectionnez <b>Enable</b> pour activer<br>l'enregistrement de tous les événements dans<br>un journal et la visualisation à l'écran ou<br><b>Disable</b> pour désactiver.                                                | Enable    |  |  |
| Log Level     | Sélectionnez dans la liste déroulante le<br>sévérité appropriée. Tous les événements<br>dotés de cette sévérité ou d'une sévérité<br>supérieure seront enregistrés dans la<br>mémoire volatile "flash" de votre routeur. | Debugging |  |  |
|               | Les sévérités sont classées par ordre<br>décroissant d'importance.                                                                                                    |           |  |  |
|               | • Emergency,                                                                                                    |           |  |  |
|               | • Alert,                                                                                                    |           |  |  |
|               | • Critical,                                                                                                    |           |  |  |
|               | • Error,                                                                                                    |           |  |  |
|               | • Notice,                                                                                                    |           |  |  |
|               | Informational,                                                                                                    |           |  |  |
|               | Debugging.                                                                                                    |           |  |  |
| Display Level | Sélectionnez dans la liste déroulante la sévérité appropriée. Tous les événements dotés de cette sévérité ou d'une sévérité supérieure seront visualisables par appui sur le bouton " <b>View System Log</b> ".          | Error     |  |  |
|               | Les sévérités sont classées par ordre<br>décroissant d'importance.                                                                                                    |           |  |  |
|               | • Emergency,                                                                                                    |           |  |  |
|               | • Alert,                                                                                                    |           |  |  |
|               | • Critical,                                                                                                    |           |  |  |
|               | • Error,                                                                                                    |           |  |  |
|               | • Notice,                                                                                                    |           |  |  |
|               | Informational,                                                                                                    |           |  |  |
|               | Debugging.                                                                                                    |           |  |  |

| Champ                           |                                                                                               | Par défaut                                                                             |         |  |
|---------------------------------|-----------------------------------------------------------------------------------------------|----------------------------------------------------------------------------------------|---------|--|
| Mode                            | Sélectionnez d<br>l'identifiant de                                                            | Sélectionnez dans la liste déroulante<br>l'identifiant de destination :                |         |  |
|                                 | • Local                                                                                       | : Tous les événements sont<br>remontés vers votre routeur<br>via une mémoire "Tampon". |         |  |
|                                 | Remote                                                                                        | : Tous les événements sont<br>remontés vers le serveur<br>"Syslog".                    |         |  |
|                                 | • Both                                                                                        | : Les deux modes.                                                                      |         |  |
| Server IP Address <sup>11</sup> | Saisissez l'adresse IP du serveur "Syslog" sur lequel tous les événements seront enregistrés. |                                                                                        | 0.0.0.0 |  |
| Server UDP Port <sup>11</sup>   | Saisissez le numéro du port associé au serveur "Syslog".                                      |                                                                                        | 514     |  |

<sup>&</sup>lt;sup>11</sup> Ce champ apparaît uniquement lorsque le mode sélectionné est "Remote ou "Both".

#### 5.10.3 Access Control

Ce menu comporte les trois sous-menus suivants :

- Services (cf. § 5.10.3.1),
- IP Address (cf. § 5.10.3.2),
- Passwords (cf. § 5.10.3.3).

#### 5.10.3.1 Services

- **Objet :** Ce sous-menu permet d'activer ou de désactiver des Services tels que FTP, FTPP etc.
- Sélectionnez le sous-menu Services du menu Access Control de la rubrique Management pour afficher l'écran suivant :

| SAGEM                                                   |                                                                   |               |                 | ADSL        | Da<br>L | own 19996 kbp<br>Jp 1056 kbp<br>Connected. | refresh<br>reboot |
|---------------------------------------------------------|-------------------------------------------------------------------|---------------|-----------------|-------------|---------|--------------------------------------------|-------------------|
| Status<br>Internet Connection<br>NAT<br>Advanced Seturn | Access Control Services<br>A Service Control List ("SCL") enables | or disables : | services from I | being used. |         |                                            |                   |
| Advanced Status                                         |                                                                   | Services      | LAN             | WAN         |         |                                            |                   |
| Management<br>Settings                                  |                                                                   | FTP           | 🗹 Enable        | 🗌 Enable    |         |                                            |                   |
| System Log                                              |                                                                   | HTTP          | 🗹 Enable        | 🔲 Enable    |         |                                            |                   |
| Access Control<br>Services                              |                                                                   | ICMP          | Enable          | Enable      |         |                                            |                   |
| IP Addresses                                            |                                                                   | TELNET        | Enable          | Enable      |         |                                            |                   |
| Passwords<br>Update Software<br>Save/Reboot             |                                                                   |               | Save/Apply      |             |         |                                            |                   |
| SAGEM                                                   |                                                                   |               |                 |             |         |                                            |                   |

Le tableau affiché sur l'écran ci-dessus indique que les services listés tels que FTP, HTTP, ICMP, SSH et TELNET sont tous activés (case "Enable" cochée) sur le réseau local (LAN) et désactivés (case "Enable" non cochée) sur le réseau distant (WAN).

Cochez la case **Enable** pour activer le service sélectionné sur le réseau local (LAN) ou sur le réseau distant (WAN).

**Remarque :** Le service ICMP est toujours activé sur le réseau local (LAN) et peut être activé ou désactivé sur le réseau distant (WAN).

#### 5.10.3.2 IP Address

 Sélectionnez le sous-menu IP Address du menu Access Control de la rubrique Management pour afficher l'écran suivant :

| © SAGEM                                                                                                    | ADSL Connected.                                                                                                    |
|----------------------------------------------------------------------------------------------------|----------------------------------------------------------------------------------------------------|
| Status<br>Internet Connection<br>NAT<br>Advanced Setup<br>Advanced Status<br>Management<br>Settings<br>System Log<br>Access Control<br>Services<br>IP Addresses<br>Passwords<br>Update Software<br>Save/Reboot | Access Control IP Address The IP Address Access Control mode, if enabled, permits access to local management services from IP addresses contained in the Access Control List. If the Access Control mode is disabled, the system will not validate IP addresses for incoming packets. The services are the system applications listed in the Service Control List Access Control Mode: |
|                                                                                                    | © 2005-2008 SAGEM Corporation, All rights reserved.                                                                                                    |

| Champ               | Action                                                                                                    | Par défaut         |
|---------------------|----------------------------------------------------------------------------------------------------|--------------------|
| Access Control Mode | Sélectionnez <b>Enable</b> pour activer le mode de contrôle d'accès ou <b>Disable</b> pour ne pas l'activer. | Case<br>non cochée |

#### Add

Cliquez sur le bouton Add pour ajouter une adresse IP.

| © SAGEM                                                                                                    | ADSL - Down 19996 kbps refresh<br>Up 1056 kbps reboot<br>Internet - Connected.                                                                                             |
|----------------------------------------------------------------------------------------------------|----------------------------------------------------------------------------------------------------|
| Status<br>Internet Connection<br>NAT<br>Advanced Setup<br>Advanced Status<br>Management<br>Settings<br>System Log<br>Access Control<br>Services<br>IP Addresses<br>Passwords<br>Update Software<br>Save/Reboot | Access Control Enter the IP address of the management station permitted to access the local management services, and click 'save/Apply.' IP Address: Save/Apply Save/Apply |
| SAGEM                                                                                                    | © 2005-2008 SAGEM Corporation, All rights reserved.                                                                                                    |

**Remarque :** Vous pouvez depuis cette adresse accéder aux services de gestion locale lorsque le contrôle d'accès est actif.

#### 5.10.3.3 Passwords

 Sélectionnez le sous-menu Passwords du menu Access Control de la rubrique Management pour afficher l'écran suivant :

| SAGEM                                                                                                    | ADSL - Down 19996 kbps<br>Up 1056 kbps<br>Internet - Connected.                                                                                                    |
|----------------------------------------------------------------------------------------------------|----------------------------------------------------------------------------------------------------|
| Status<br>Internet Connection<br>NAT<br>Advanced Setup<br>Advanced Status<br>Management<br>Settings<br>System Log<br>Access Control<br>Services<br>IP Addresses<br>Passwords<br>Update Software<br>Save/Reboot | Access Control Passwords         Access to your DSL router is controlled through three user accounts: admin, support, and user.         The user name "admin" has unrestricted access to change and view configuration of your DSL Router.         The user name "support" is used to allow an ISP technician to access your DSL Router for maintenance and to run class.         The user name "user" can access the DSL Router, view configuration settings and statistics, as well as, update the outer's software.         User heights below to enter up to 16 characters and click "Apply" to change or create passwords. Note: Password cannot contain a space.         Username:       Image: Password Password         New Password:       Image: Password         Confirm Password:       Image: Password         Save/Apply       Image: Password |
| SAGEM                                                                                                    | @ 2006-2008-SAGEM Connection All rights recorded                                                                                                    |

| Champ            | Action                                                                          |  |  |  |
|------------------|---------------------------------------------------------------------------------|--|--|--|
| User Name        | Sélectionnez dans la liste déroulante un nom d'utilisateur :                    |  |  |  |
|                  | • Admin,                                                                        |  |  |  |
|                  | Support,                                                                        |  |  |  |
|                  | • User.                                                                         |  |  |  |
|                  | <b>Remarque :</b> Cette liste a été établie par ordre croissant de restriction. |  |  |  |
| Old Password     | Saisissez votre ancien mot de passe                                             |  |  |  |
| New Passord      | Saisissez votre nouveau mot de passe                                            |  |  |  |
| Confirm Password | Confirmez votre nouveau mot de passe                                            |  |  |  |

# **Remarque :** Le mot de passe est une chaîne au maximum de 16 caractères alphanumériques.

## 5.10.4 Update Software

Objet : Ce menu permet la mise à jour de la dernière version logicielle du routeur.

• Sélectionnez le menu **Update Software** de la rubrique **Management** pour afficher l'écran suivant :

| SAGEM                                                                                                    | ADSL Connected.                                                                                                    |
|----------------------------------------------------------------------------------------------------|----------------------------------------------------------------------------------------------------|
| Status<br>Internet Connection<br>NAT<br>Advanced Setup<br>Advanced Status<br>Management<br>Settings<br>System Log<br>Access Control<br>Update Software<br>Save/Reboot | Tools Update Software         Step 1: Obtain an updated software image file from your ISP.         Step 2: Enter the path to the image file location in the box below or click the "Browse" button to locate the image file.         Step 3: Click the "Update Software" button once to upload the new image file.         NOTE: The update process takes about 2 minutes to complete, and your DSL Router will reboot.         Software File Name:       Browse         Update Software |
| SAGEM                                                                                                    | - mar                                                                                                    |

Pour mettre à jour la version logicielle de votre routeur, procédez comme suit :

• Saisissez le chemin puis le nom du fichier de version logicielle,

ou

- Cliquez sur le bouton Browse et sélectionnez le chemin puis le fichier de version logicielle,
- Cliquez sur le bouton Update Software pour mettre à jour la version logicielle.

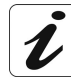

Le processus dure environ 2 minutes.

L'application d'une nouvelle version logicielle au routeur ne modifie en rien la configuration courante.

#### 5.10.5 Save/Reboot

- **Objet :** Ce menu permet de sauvegarder toutes les modifications apportées à la configuration courante et de redémarrer le routeur avec ses nouveaux paramètres.
- Sélectionnez le menu **Save/Reboot** de la rubrique **Management** pour afficher l'écran suivant :

| SAGEM                                                                                                    | ADSL - Down 19996 kbps<br>Up 1056 kbps<br>Internet - Connected. |
|----------------------------------------------------------------------------------------------------|-----------------------------------------------------------------|
| Status<br>Internet Connection<br>NAT<br>Advanced Setup<br>Advanced Status<br>Management<br>Settings<br>System Log<br>Access Control<br>Update Software<br>Save/Reboot | Click the button below to save and reboot the router.           |
| SAGEM                                                                                                    |                                                                 |

Cliquez sur le bouton **Save/Reboot** pour redémarrer le routeur.

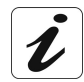

Le processus dure environ 1 minute.

Afin de renseigner l'utilisateur du temps d'attente, un décompte s'affiche.

## 5 - Informations / Configuration

# 6. Service d'accès à Internet

| Ce chapitre traite | $\checkmark$ | de l'introduction                    | § 6.1 |
|--------------------|--------------|--------------------------------------|-------|
|                    | ۶            | de la connexion à l'accès à Internet | § 6.2 |

#### 6.1 Introduction

Le routeur a été conçu pour vous permettre d'accéder à Internet le plus simplement possible. La majorité des paramètres du routeur sont déjà positionnés :

- > Il est configuré par défaut en serveur DHCP.
- > Il relaye vers Internet les requêtes DNS en provenance du réseau local.

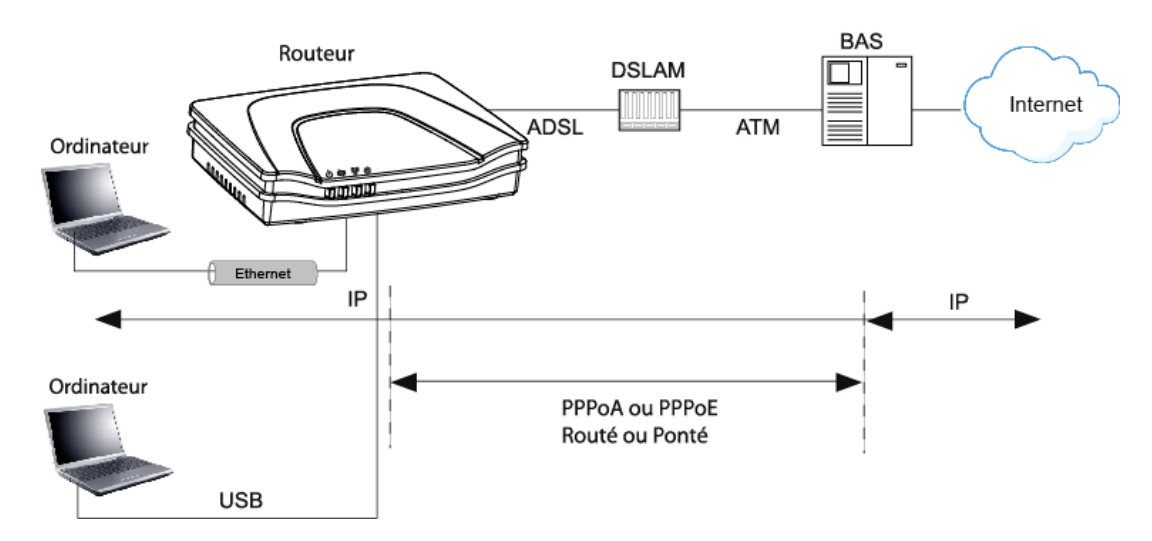

Grâce à votre CD-ROM d'installation, vous avez accès rapidement à Internet.

Les paramètres de configuration de votre routeur sont saisis lors de l'installation (identifiant de connexion, mot de passe de connexion). Ces paramètres peuvent être également saisis ou modifiés dans le menu **Internet connection** du configurateur HTTP (PPP Username, PPP Password).

Il reste cependant à paramétrer vos ordinateurs (PC, Mac). En effet, pour surfer sur Internet, votre PC (ou tout autre type de terminal) doit aussi faire partie du réseau. Pour cela il a besoin d'une adresse pour s'identifier. Tous ces paramètres nécessaires peuvent être fournis automatiquement par le routeur si vos **ordinateurs** sont en **client DHCP** (mode par défaut pour les PCs équipés de Windows). Selon l'OS installé sur votre PC, il est nécessaire de redémarrer votre PC (ou autre terminal) une fois la configuration et le redémarrage du routeur effectués.

**Remarque :** Dans le cas où les terminaux ne sont pas client DHCP, votre réseau local utilise alors un plan d'adressage statique. Vérifier que :

- le routeur appartient à ce plan d'adressage,
- la passerelle par défaut des équipements sur le réseau local correspond à l'adresse de votre routeur,
- les adresses DNS sont bien configurées dans chaque terminal. Le routeur permet de relayer les requêtes DNS.

## 6.2 Connexion à l'accès à Internet

Dès que l'installation est terminée, la page d'accueil "SAGEM"apparaît.

Vous pouvez maintenant surfer sur Internet.

## 6 - Service d'accès à Internet

# 7. Mise à jour du logiciel

| Ce chapitre traite | $\triangleright$ | de la mise à jour de la version logicielle. | P 7-2 |
|--------------------|------------------|---------------------------------------------|-------|
|--------------------|------------------|---------------------------------------------|-------|

La mise à jour de la version logicielle du routeur s'effectue par le configurateur HTTP (téléchargement d'un fichier sans extension). Se référer § 5.10.4 du chapitre 5 (Management / Update Software).

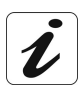

Pour vérifier que la nouvelle version a bien été téléchargée, cliquez sur la commande **Status / Summary** située en haut et à gauche de l'écran de bienvenue du configurateur HTTP.

# A. Annexe A - Dépannage

| Ce chapitre traite | de la vérification de l'attribution d'une adresse IP         | § A.1 |
|--------------------|--------------------------------------------------------------|-------|
|                    | <ul> <li>des LEDs de Face Avant</li> </ul>                   | § A.2 |
|                    | <ul> <li>de la Supervision de votre routeur</li> </ul>       | § A.3 |
|                    | de l'outil "Diagnostics"                                     | § A.4 |
|                    | <ul> <li>de l'interprétation des voyants.</li> </ul>         | § A.5 |
|                    | <ul> <li>de la réinitialisation de votre routeur.</li> </ul> | § A.6 |
|                    | du retour en configuration usine.                            | § A.7 |
|                    | > du mode hors connexion.                                    | § A.8 |

## A.1 Vérification de l'attribution d'une adresse IP

#### A.1.1 Sous Windows

#### Sous Windows 98 et Me

- Cliquez sur le bouton Démarrer, sélectionnez Exécuter, saisissez winipcfg puis cliquez sur OK ; l'application dédiée apparaît.
- Vérifiez que l'entrée Adresse IP contient une valeur autre que 0.0.0.0 (192.168.1.10 par exemple pour l'interface ETH).

#### Sous Windows XP, 2000

- Cliquez sur le bouton Démarrer, sélectionnez Exécuter, saisissez cmd puis cliquez sur OK ; l'écran d'invite de commandes apparaît. Saisissez ipconfig puis validez par Entrée.
- Vérifiez que l'entrée Adresse IP contient une valeur autre que 0.0.0.0 (192.168.1.10 par exemple pour l'interface ETH).

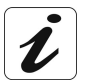

Si aucune adresse ne s'affiche à l'écran, saisissez **ipconfig /release** puis **ipconfig /renew**.

#### A.1.2 Sous Mac (par exemple MacOS X)

- > Cliquez sur **Pomme**, dans la barre des menus.
- > Sélectionnez Préférences Système, puis cliquez sur l'icône Réseau.
- Vérifiez que l'entrée Adresse IP contient une valeur autre que 0.0.0.0 (192.168.1.10 par exemple pour l'interface ETH).
- que l'entrée Adresse IP contient une valeur autre que 0.0.0.0 (192.168.1.10 par exemple pour l'interface ETH).

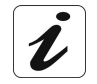

Si aucune adresse ne s'affiche à l'écran, cliquez sur le bouton **Appliquer** pour que l'ordinateur envoie une requête DHCP au routeur.

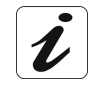

Toutes les procédures de dépannage décrites ci-après sont effectuées sous **Windows® XP**. Ces procédures sous d'autres systèmes d'exploitation de Windows® (98, ME et 2000) peuvent présenter de légères différences.

Afin de faciliter la localisation du défaut, l'utilisateur dispose des sources suivantes :

- Etat des LEDs de Face Avant,
- Informations accessibles par le configurateur par HTTP embarqué "DSL Router" de votre routeur:
  - supervision du routeur,
  - outil "Diagnostics".

#### A.2 LEDs de Face Avant

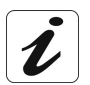

Lors de la mise sous tension du routeur, la LED "@" (Internet) s'allume en vert et s'éteint puis la LED " $^{\textcircled{}}$ " (PWR) s'allume en vert.

| Etat                   | Couleur | Φ                                         | 容                                | 뫔                          | @                                                               |
|------------------------|---------|-------------------------------------------|----------------------------------|----------------------------|-----------------------------------------------------------------|
|                        | Verte   | Présence<br>Alimentation                  | Ligne ADSL<br>synchronisée       | Lien USB ou ETH<br>actif   | Adresse Publique<br>disponible                                  |
| Allumée<br>fixe        | Rouge   | Défaut<br>détecté lors<br>du<br>démarrage | x                                | x                          | Ligne non connectée<br>ou<br>Adresse Publique<br>non disponible |
| Clignotante            | Verte   | x                                         | х                                | Au rythme du<br>trafic LAN | Au rythme du trafic<br>WAN                                      |
| Clignotement<br>rapide | Verte   | x                                         | Synchronisation<br>ADSL en cours | x                          | x                                                               |
| Clignotement<br>lent   | Verte   | x                                         | Ligne non connectée              |                            |                                                                 |
| Eteinte                | _       | Absence<br>Alimentation                   | x                                | Lien USB ou ETH<br>inactif | Absence<br>Alimentation                                         |
|                        |         |                                           |                                  |                            | ou mode "Bridge"                                                |

## A.3 Supervision de votre routeur

La boîte de supervision s'affiche en permanence dans un cadre situé en haut et à droite de chaque fenêtre du configurateur.

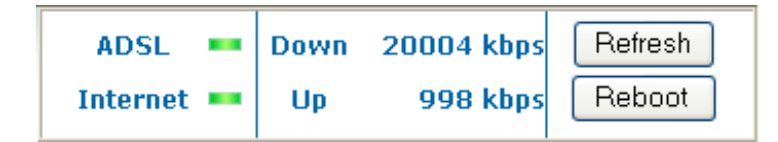

#### LEDs

| ADSL =     | Verte | : Ligne ADSL synchronisée.                                                               |
|------------|-------|------------------------------------------------------------------------------------------|
|            | Rouge | : Ligne ADSL non connectée.                                                              |
| Internet 🚥 | Verte | : Adresse IP publique (WAN)<br>distribuée au routeur.                                    |
|            | Jaune | : Ligne ADSL non synchronisée.                                                           |
|            | Rouge | : Adresse IP publique (WAN) non<br>distribuée au routeur ou ligne<br>ADSL non connectée. |

#### Débit

| Down | Affiche le débit nominal de ligne descendant. |
|------|-----------------------------------------------|
| Up   | Affiche le débit nominal de ligne montant.    |

#### **Boutons**

| Refresh | Permet de rafraîchir les données affichées à l'écran. |
|---------|-------------------------------------------------------|
| Reboot  | Permet de redémarrer votre routeur.                   |

#### A.4 Outil "Diagnostics"

Pour accéder à cet outil :

- > ouvrez votre navigateur puis dans la barre d'adresses saisissez :
  - I'URL suivante : http://myrouter,
  - ou l'adresse suivante : <u>http://192.168.1.1</u>.

une fenêtre de "Login" apparaît, saisissez les login et password. Par défaut :

- > admin dans le champ "Nom d'utilisateur",
- > admin dans le champ "Mot de passe".

Vous avez accès au configurateur HTTP de votre routeur.

sélectionnez la rubrique "Diagnostics" dans la liste idoine localisée à gauche de chaque fenêtre ; l'écran suivant apparaît :

|                                                         |                                                                                                    |                                              | Internet 🥌                                                      | Up<br>C                                       | 1079 kbps                                                    | reboot |
|---------------------------------------------------------|----------------------------------------------------------------------------------------------------|----------------------------------------------|-----------------------------------------------------------------|-----------------------------------------------|--------------------------------------------------------------|--------|
| Suarin                                                  |                                                                                                    |                                              |                                                                 |                                               |                                                              |        |
|                                                         | pppoa_8_36_1 Diagnostics                                                                                                    |                                              |                                                                 |                                               |                                                              |        |
| Status<br>Summary<br>Diagnostics<br>Internet Connection | Your modem is capable of testing your DSL<br>displays a fail status, click "Rerun Diagnost<br>is consistent. If the test continues to fail, cl | . connectior<br>ic Tests" at<br>ick "Help" a | n. The individual t<br>the bottom of thi<br>ind follow the trou | ests are list<br>is page to m<br>ubleshooting | ed below. If a test<br>nake sure the fail s<br>g procedures. | atus   |
| NAT                                                     | Test the connection to your local netv                                                                                                    | vork                                         |                                                                 |                                               |                                                              |        |
| Advanced Setup                                          | Test your Ethernet Connection:                                                                                                    | PASS                                         | Help                                                            |                                               |                                                              |        |
| Advanced Status<br>Management                           | Test your USB Connection:                                                                                                    | DOWN                                         | Help                                                            |                                               |                                                              |        |
|                                                         | Test the connection to your DSL servi                                                                                                    | ce provide                                   | er                                                              |                                               |                                                              |        |
|                                                         | Test ADSL Synchronization:                                                                                                    | PASS                                         | Help                                                            |                                               |                                                              |        |
|                                                         | Test ATM DAM F5 segment ping:                                                                                                    | FAIL                                         | Help                                                            |                                               |                                                              |        |
|                                                         | Test ATM DAM F5 end-to-end ping:                                                                                                    | PASS                                         | Help                                                            |                                               |                                                              |        |
|                                                         | Test the connection to your Internet                                                                                                    | soruico nr                                   | ovidor                                                          |                                               |                                                              |        |
|                                                         | Test PPP server session:                                                                                                    | PASS                                         | Help                                                            |                                               |                                                              |        |
|                                                         | Test authentication with ISP:                                                                                                    | PASS                                         | Help                                                            |                                               |                                                              |        |
|                                                         | Test the assigned IP address:                                                                                                    | PASS                                         | Help                                                            |                                               |                                                              |        |
|                                                         | Ping default gateway:                                                                                                    | PASS                                         | Help                                                            |                                               |                                                              |        |
|                                                         | Ping primary Domain Name Server:                                                                                                    | FAIL                                         | Help                                                            |                                               |                                                              |        |
|                                                         | Rerun Diagnost                                                                                                    | ic Tests                                     | Test With                                                       | 1 OAM F4                                      |                                                              |        |

Le résultat des tests effectués par le configurateur "DSL router" sur votre modem/router s'affiche dans la fenêtre "Diagnostics". Ces tests concernent les connexions au LAN, à votre DSL Service Provider et à votre Internet **S**ervice **P**rovider (ISP).

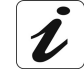

Un lien hypertexte (help) permet à l'utilisateur d'accéder à une aide contextuelle. Cette aide donne une explication sur l'état de la connexion (**PASS** en vert, **DOWN** en orange et **FAIL** en rouge) et fournit les procédures de dépannage appropriées.

#### Etat de la connexion

| Etat | Couleur | Signification                                                                                                    |
|------|---------|----------------------------------------------------------------------------------------------------|
| PASS | Verte   | Indique que le test s'est bien déroulé.                                                                                                    |
| DOWN | Orange  | Indique qu'une interface (ETH, USB ou Wi-Fi) n'a pas été détectée.                                                                                                    |
| FAIL | Rouge   | Indique qu'un test a échoué ou que le lancement d'une commande est impossible.                                                                                                    |
|      |         | <b>Remarque :</b> Suivant la nature du test, le fonctionnement du routeur ou l'accès à Internet peut ne pas être remis en cause. Par exemple, si vous effectuez un "Ping" soit sur un segment ATM OAM F5, soit sur une adresse primaire DNS. |

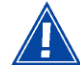

Si un test affiche un état "FAIL", cliquez sur "Help" puis sur le bouton "Rerun Diagnostic Tests" en bas de la page "Help" afin de vous assurer que le test a été probant. Si le test affiche toujours "FAIL", vous devez suivre la procédure de dépannage affichée sur cette page.

#### IMPORTANT

Si vous éprouvez des difficultés à vous connecter à Internet, nous vous conseillons de redémarrer votre routeur (cf. § A.6) ou éventuellement de rétablir la configuration usine (cf. § A.7).

## A.5 Interprétation des voyants

## A.5.1 Voyant "ADSL" clignote lentement

- Vérifiez le branchement de vos filtres ADSL. Chaque prise téléphonique utilisée de votre installation doit être équipée d'un filtre ADSL.
- Vérifiez que le cordon ligne de type RJ11 livré avec votre routeur est connectée à l'une de vos prises. Il est recommandé de ne pas utiliser de rallonge téléphonique.
- Veuillez enfin vérifier auprès de votre FAI la disponibilité du service ADSL sur votre ligne téléphonique.

#### A.5.2 Tous les voyants sont éteints

- Vérifiez que le type d'alimentation disponible dans vos locaux est conforme à la tension secteur nécessaire à l'alimentation de votre routeur.
- Vérifiez que le cordon d'alimentation livré est bien connecté à un extrémité au réseau d'alimentation secteur.
- Vérifiez que le connecteur d'alimentation est inséré correctement dans le connecteur correspondant (Alimentation) du routeur.

#### A.6 Réinitialiser votre routeur

Pour Réinitialiser votre routeur, cliquez sur le bouton "Reboot" situé en haut et à droite de la page d'accueil de votre configurateur HTTP. En cliquant sur ce bouton, toutes les LEDs s'éteignent ; la LED "@" (Internet) s'allume en vert et s'éteint puis la LED "<sup>(b)</sup>" (PWR) s'allume en vert et le processus d'initialisation se lance. Sa durée est de l'ordre de la minute.

Remarque: Les LEDs de couleur verte "<sup>ゆ</sup>" (ADSL) et "<sup>智</sup>" (LAN) s'allument si leur raccordement est effectué

La LED "@" (Internet) s'allume en vert si la liaison "PPP" est établie.

## A.7 Rétablir la configuration usine

Pour effectuer la procédure, deux possibilités :

- 1) A l'aide du configurateur HTTP
- Sélectionnez dans l'écran d'accueil de votre configurateur HTTP la rubrique **Management** puis le sous-menu **Restore Default** du menu **Settings** (cf. § 5.10.1.3).
- 2) A l'aide du bouton"REG"
- appuyez sur le bouton poussoir REG pendant au moins 15 secondes, toutes les LEDs s'éteignent ; la LED "@" (Internet) s'allume en vert et s'éteint puis la LED "<sup>(1)</sup>" (PWR) s'allume en vert et le processus de retour à la configuration usine se lance.

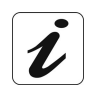

Cette opération supprime toute la configuration personnalisée de votre routeur: Mot de passe, Configuration etc. Sa durée est de l'ordre de 2 minutes.

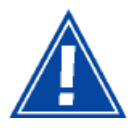

Après un retour en configuration usine, il est **nécessaire d'installer de nouveau** votre routeur en utilisant le CD-ROM d'installation ou de saisir de nouveau les informations de connexion ADSL fournies par votre **F**ournisseur d'**A**ccès à **I**nternet (FAI) (cf. Rubrique "Internet connection" - § 5.6).

#### A.8 Mode Hors connexion

Vous lancez la configuration du routeur en mode HTTP, le navigateur s'ouvre, l'adresse IP par défaut de l'interface LAN s'affiche dans le champ Adresse du navigateur **mais l'écran de bienvenue n'apparaît pas**.

| Page Web non disponible en mode hors connexion                                                                                                    |
|----------------------------------------------------------------------------------------------------|
| La page Web que vous avez demandée n'est pas disponible<br>hors connexion.<br>Pour afficher cette page, cliquez sur Connexion.<br><u>Connexion</u> Rester hors conne <u>xion</u>                                                                                                    |
| Connexion d'accès à distance                                                                                                    |
| Sélectionnez le service auquel vous souhaitez vous connecter, puis entrez votre nom d'utilisateur et votre mot de passe.         Connexion à :       Connexion d'accès à distance         Nom d'utilisateur :       Image: Connexion d'accès à distance         Mot de passe :       Image: Connexion automatique         Connexion       Paramètres         Connexion       Paramètres                                                                                                    |
| Options Internet                                                                                                    |
| Général       Sécurité       Confidentialité       Connexions       Programmes       Avancé         Image: Securité       Configurer une connexion Internet, cliquez sur Configurer.       Configurer       Configurer         Options de numégotation et paramètres de réseau privé virtuel       Image: Securité       Aiguter         Image: Connexion d'accès à distance       Aiguter       Supprimer         Cliquez sur Paramètres si vous devez configurer un Paramètres       Paramètres         Image: Securité       Aiguter       Supprimer         Cliquez sur Paramètres si vous devez configurer un Paramètres       Paramètres         Image: Securité       Mage: Securité       Supprimer         Cliquez sur Paramètres si vous devez configurer un Paramètres       Paramètres       Supprimer         Cliquez sur Paramètres si vous devez configurer un Paramètres       Paramètres du réseau local       Paramètres du réseau local         Les paramètres du réseau local       Les paramètres du réseau local ne s'appliquent pas aux connexions d'accès à distance. Cliquez sur contexions d'accès à distance. Cliquez sur contexions de numérotation.       Paramètres réseau         OK       Arouler       Arouler       Arouler |
|                                                                                                    |

Sélectionnez dans la barre des menus, le menu "Fichier" puis désélectionnez la commande "Travailler hors connexion".

Cliquez sur **OK** dans le champ "**Adresse**" du navigateur pour faire apparaître l'écran de bienvenue.

<sup>&</sup>lt;sup>1</sup> Lors de l'installation du SAGEM F@st<sup>™</sup> 3302, cette case est cochée.

Annexe A - Dépannage

# B. Annexe B - Avertissements pour la sécurité

| Ce chapitre traite | A | des Avertissements pour la sécurité | § B.1 |
|--------------------|---|-------------------------------------|-------|
|                    |   | de la Déclaration CE de conformité  | § B.2 |

#### Avertissements pour la sécurité **B.1**

Le routeur est conforme à la norme EN 60950 Ed Décembre 2001. Les niveaux de sécurité au sens de cette norme sont les suivants :

#### B.1.1 Niveaux de sécurité sur le coffret

| Connecteurs | Fonction                    | Niveau de sécurité |
|-------------|-----------------------------|--------------------|
| LINE        | Accès ADSL                  | TRT3 <sup>1</sup>  |
| USB         | Accès interface USB         | TBTS <sup>2</sup>  |
| ETH         | Accès Ethernet              | TBTS <sup>2</sup>  |
| PWR         | Accès alimentation primaire | TPD <sup>3</sup>   |

<sup>&</sup>lt;sup>1</sup> Circuit à Tension de Réseau de Télécommunication de niveau 3 <sup>2</sup> Circuit à Très Basse Tension de Sécurité

<sup>&</sup>lt;sup>3</sup> Circuit à Tension Primaire Dangereuse

## B.2 Déclaration CE de conformité

# CE

Les produits portant ce symbole sont conformes à la réglementation EMC et à la directive sur les basses tensions (Low Voltage Directive) publiée par la **C**ommission de la **C**ommunauté **E**uropéenne (CCE)

**Sagem communication** déclare que les équipements SAGEM F@st<sup>™</sup> 1201 et SAGEM F@st<sup>™</sup> 1241 sont conformes aux exigences des directives européennes 1995/5/CE ainsi qu'aux exigences essentielles des directives 89/336/CEE du 03/05/1989 et 73/23/CEE du 19/02/1973 et qu'ils utilisent efficacement le spectre attribué aux communications radio terrestres ou spatiales.

La déclaration CE de conformité de chaque équipement (SAGEM F@st<sup>™</sup> 1201 ou SAGEM F@st<sup>™</sup> 1241) est réalisée dans le cadre de la directive R&TTE.

Cette conformité est présumée par le respect intégral des normes harmonisées européennes.

**Sagem communication** dégage toute responsabilité en cas de non respect des réglementations en vigueur sur le lieu d'installation.

La déclaration CE de conformité de chaque produit (SAGEM F@st<sup>TM</sup> 1201 ou SAGEM F@st<sup>TM</sup> 1241) est présente sous la forme d'un fichier avec extension pdf dans le CD-ROM de livraison du produit.

# C. Annexe C - Environnement

| Ce chapitre traite | de la directive E 2002/96/CE | § C.1 |
|--------------------|------------------------------|-------|
|                    |                              |       |

## C.1 Directive E 2002/96/CE

#### ENVIRONNEMENT

La préservation de l'environnement est une préoccupation essentielle de **Sagem Communication**.

**Sagem Communication** a la volonté d'exploiter des installations respectueuses de l'environnement et a choisi d'intégrer la performance environnementale dans l'ensemble du cycle de vie de ses produits, de la phase de fabrication à la mise en service, l'utilisation et l'élimination.

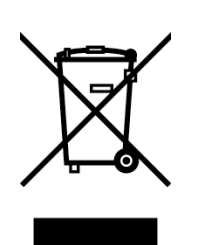

#### LE PRODUIT

La poubelle barrée apposée sur le produit ou sur ses accessoires signifie qu'il appartient à la famille des équipements électriques et électroniques.

À ce titre, la réglementation européenne vous demande de procéder à sa collecte sélective :

- Dans les points de distribution en cas d'achat d'un équipement équivalent,
- Dans les points de collecte mis à votre disposition localement (déchetterie, collecte sélective, etc.).

Ainsi, vous participez à la réutilisation et à la valorisation des Déchets d'Équipements Électriques et Électroniques qui peuvent avoir des effets potentiels sur l'environnement et la santé humaine.

# **D. Annexe D - Caractéristiques Techniques**

| Ce chapitre traite | ۶ | de la mécanique et visualisations               | § D.1 |
|--------------------|---|-------------------------------------------------|-------|
|                    |   | des caractéristiques des différentes interfaces | § D.2 |
|                    | ٨ | des caractéristiques d'environnement            | § D.3 |
|                    |   | du logiciel et des protocoles                   | § D.4 |

## D.1 Mécanique - Visualisation

| Caractéristiques mécaniques |   |            |          |  |
|-----------------------------|---|------------|----------|--|
| Dimensions (mm)             | • | Largeur    | : 140 mm |  |
|                             | • | Profondeur | : 95 mm  |  |
|                             | • | Epaisseur  | : 32 mm  |  |
| Poids du routeur            |   |            | : 200 g  |  |

| Visualisation |             |   |                                            |
|---------------|-------------|---|--------------------------------------------|
| Marquage      | Abréviation |   | Signification                              |
| Ģ             | PWR         | • | Voyant d'alimentation bicolore Vert/Rouge  |
| 囵             | ADSL        | • | Voyant ADSL de couleur verte               |
| 뫔             | LAN         | • | Voyant Réseau local (LAN) de couleur verte |
| @             | Internet    | • | Voyant Internet bicolore Vert/Rouge        |

## D.2 Caractéristiques des différentes interfaces

| Interface LAN Ethernet |                                            |
|------------------------|--------------------------------------------|
| Débit                  | 10 Mbit/s ou 100 Mbit/s, auto-configurable |
|                        | Half / Full Duplex                         |
| Norme                  | • IEEE 802.3                               |
| Connectique            | • RJ45                                     |
|                        | Port type MDI ou MDI-x auto-détectant      |
|                        | Cordon croisé ou droit                     |

| Interface ADSL / ADSL2 / ADSL2+ |                                                      |  |
|---------------------------------|------------------------------------------------------|--|
| Code de transmission            | • DMT                                                |  |
| Normes supportées               | • G.992.1 (ADSL), G.992.3 (ADSL2), G.992.5 (ADSL2+), |  |
|                                 | • G.994.1 (G.Handshake)                              |  |
| Débit montant maximum           | • 1,3 Mbit/s                                         |  |
| Débit descendant maximum        | • 24,5 Mbit/s                                        |  |
| Latence                         | Simple (Rapide ou Entrelacée)                        |  |

| Interface USB        |                                                                                              |
|----------------------|----------------------------------------------------------------------------------------------|
| Débit                | • 1,5 Mbit/s à 12 Mbit/s                                                                     |
| Norme                | • USB 1.1                                                                                    |
| Données              | Asynchrone                                                                                   |
| Mode de transmission | bidirectionnelle                                                                             |
| Consommation         | • aucune (uniquement une détection de tension sur l'accès à haute impédance d'un ordinateur) |
| Connectique          | • USB - Type B                                                                               |

| Alimentation Entrée / Sortie |                                    |
|------------------------------|------------------------------------|
| Туре                         | Bloc adaptateur externe enfichable |
| Classe                       | • 11                               |
| Entrée                       | • 198 à 253 VCA, 50/60 Hz, 0,4 A   |
| Sortie                       | • +7,5 VCC / 700 mA                |
| Connectique secteur          | Prise Europlug type C              |

## D.3 Caractéristiques d'environnement

| Environnement climatique et mécanique |                                                                                |  |
|---------------------------------------|--------------------------------------------------------------------------------|--|
| Entreposage                           | • ETS 300 019-1-1 Classe T1.2                                                  |  |
| Transport                             | • ETS 300 019-1-2 Classe T2.3                                                  |  |
| Exploitation                          | <ul> <li>ETS 300 019-1-3 Classe T3.2<br/>Température : +5°C / +45°C</li> </ul> |  |

| Robustesse électrique |   |                                 |
|-----------------------|---|---------------------------------|
| Norme                 | • | UIT-T K21 Ed 2000 : basic level |

| Compatibilité électromagnétique |                           |  |
|---------------------------------|---------------------------|--|
| Susceptibilité / Emission       | • EN 301 489-1 Ed . 2002  |  |
|                                 | • EN 301 489-17 Ed . 2002 |  |

| Partie radio pour la bande ISM à 2,4 GHz |   |                                 |
|------------------------------------------|---|---------------------------------|
| Emission 802.11g/b                       | • | ETR 300 328-2 Ed . Juillet 2000 |
## D.4 Logiciel et protocoles

| Caractéristiques IP            |                |  |
|--------------------------------|----------------|--|
| TCP-IP, UDP, ICMP, ARP         |                |  |
| Client / Serveur / Relais DHCP |                |  |
| Serveur / Relais DNS           |                |  |
| Client / Serveur FTP           |                |  |
| Client / Serveur TFTP          |                |  |
| Client / Serveur HTTP          |                |  |
| Routage (LAN et WAN)           | Statique       |  |
| NAT / PAT                      | 8 maps maximum |  |

| Protocoles encapsulation |            |  |
|--------------------------|------------|--|
| PPP sur ATM (PPPoA)      | • RFC 2364 |  |
| PPP sur Ethernet (PPPoE) | • RFC 2516 |  |
| Routé ou Ponté           | • RFC 2684 |  |

| Configuration             |                                                                        |  |  |
|---------------------------|------------------------------------------------------------------------|--|--|
| НТТР                      | Accès LAN ou WAN (sur option spécifique)                               |  |  |
| Gestion                   | <ul> <li>Depuis ETH, USB<br/>et WAN (sur option spécifique)</li> </ul> |  |  |
| Téléchargement de version | Mode client par http                                                   |  |  |

# E. Annexe E - Configuration par défaut

| Ce chapitre traite | du nom d'utilisateur et mot de passe par défaut                            |                                                          | § E.1 |
|--------------------|----------------------------------------------------------------------------|----------------------------------------------------------|-------|
|                    | <ul> <li>de la configuration par défaut côté réseau local (LAN)</li> </ul> |                                                          | § E.2 |
|                    |                                                                            | de la configuration par défaut côté réseau distant (WAN) | § E.3 |

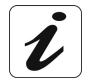

Ce chapitre indique la valeur des paramètres par défaut de votre routeur en sortie d'usine.

Ces paramètres par défaut peuvent être modifiés par pré-configuration particulière de votre routeur.

#### E.1 Nom d'utilisateur et Mot de passe par défaut

Le niveau d'accès par défaut est Administrator. Ses "nom d'utilisateur" et "Mot de passe" associés sont :

| Nom d'utilisateur | admin |
|-------------------|-------|
| Mot de passe      | admin |

#### E.2 Configuration par défaut côté réseau local (LAN)

Le tableau suivant fournit les valeurs de principaux paramètres LAN par défaut de votre routeur (ETH, USB) :

| Caractéristiques LAN      | Valeur      | Etat                                       |
|---------------------------|-------------|--------------------------------------------|
| Adresse IP ETH            | 192.168.1.1 | Accès à Internet, au configurateur HTTP ou |
|                           |             | à un décodeur TV                           |
| Adresse IP USB            |             | Accès à Internet ou au configurateur HTTP  |
| BROADCAST, ARP, MULTICAST |             | Activés                                    |
| Routeur                   |             | Le trafic LAN est routé vers votre FAI     |
| NAT/PAT                   |             | Activé                                     |

### E.3 Configuration par défaut côté réseau distant (WAN)

| Désignation          | Valeur       |  |
|----------------------|--------------|--|
| VPI                  | 8            |  |
| VCI                  | 35           |  |
| Protocole de liaison | PPPoA        |  |
|                      | Relais DNS   |  |
|                      | serveur DHCP |  |
| ADSL/ADSL2/ADSL2+    | Multimode    |  |

F. Annexe F - Glossaire

## Glossaire

| ACL            | Access Configuration List                                                                                   |
|----------------|----------------------------------------------------------------------------------------------------|
| ADSL           | Asynchronous Digital Subscriber Line                                                                        |
| ARP            | Address Resolution Protocol                                                                                 |
| CC             | Continuity Check                                                                                            |
| ССК            | Complimentary Code Keying                                                                                   |
| CHAP           | Challenge Handshake Authentification Protocol                                                               |
| CLI            | Command Line Interface                                                                                      |
| CTS            | Clear To Send                                                                                               |
| DBPSK          | Demodulator Baseband Phase Shift Keying                                                                     |
| DECT           | Digital Enhanced Cordless Telephone                                                                         |
| DHCP           | Dynamic Host Configuration Protocol                                                                         |
| DMT            | Discrete MultiTone                                                                                          |
| DNS            | Domain Name Server                                                                                          |
| DQPSK          | Differential Quadrature Phase Shift Keying                                                                  |
| DSSS           | Direct Sequence Spread Spectrum                                                                             |
| DTIM           | Delivery Traffic Indication Message                                                                         |
| DTMF           | Dual Tone Multi-Frequency                                                                                   |
| ESSID          | Extended Service Set IDentifier                                                                             |
| FAI            | Fournisseur d'Accès à Internet                                                                              |
| FHSS           | Frequency Hopping Spread Spectrum                                                                           |
| FTP            | File Transfert Protocol                                                                                     |
| HTML           | Hyper Text Markup Language                                                                                  |
| HTTP           | Hyper Text Transfer Protocol                                                                                |
| ICMP           | Internet Control Message Protocol                                                                           |
| IEEE           | Institute of Electrical and Electronics Engineers                                                           |
| IEEE 802.11b/g | Spécifications qui utilise le protocole MAC adapté au réseau local sans fil (WLAN) dans la bande de 2,4 GHz |
| IGMP           | Internet Group Membership Protocol                                                                          |
| IP             | Internet Protocol                                                                                           |
| IPQoS          | Qualité IP                                                                                                  |
| ISDN           | Integrated Service Digital Network                                                                          |
| ISP            | Internet Service Provider                                                                                   |
| LAN            | Local Area Network                                                                                          |
| LCP            | Link Control Protocol                                                                                       |
| LLC            | Logical Link Control (encapsulation avec en-tête)                                                           |
| MAC            | Medium Access Control                                                                                       |
| MDI            | Media Dependent Interface                                                                                   |
| MER            | MAC Encapsulation Routing                                                                                   |

| MTU    | Maximum Transfer Unit                                   |  |  |
|--------|---------------------------------------------------------|--|--|
| NAPT   | Network Address Port Translation                        |  |  |
| NAT    | Network Address Translation                             |  |  |
| OAM    | Operation, Administration and Maintenance               |  |  |
| PA     | Point d'Accès                                           |  |  |
| PAP    | Password Authentification Protocol                      |  |  |
| PCI    | Peripheral Component Interconnect                       |  |  |
| PCM    | Pulse Code Modulation                                   |  |  |
| PCMA   | Pulse Code Modulation Loi A                             |  |  |
| PCMCIA | Personal Computer Memory Card International Association |  |  |
| PCMU   | Pulse Code Modulation Loi mu                            |  |  |
| PID    | Protocol IDentifier                                     |  |  |
| PING   | Packet InterNet Groper                                  |  |  |
| PLC    | Paquet Loss Concealment                                 |  |  |
| POP    | Point de Présence                                       |  |  |
| POTS   | Plain Old Telephone Service                             |  |  |
| PSTN   | Public Switching Telephonic Network                     |  |  |
| PPP    | Point to Point Protocol                                 |  |  |
| PPPoA  | PPP over ATM                                            |  |  |
| PPPoE  | PPP over Ethernet                                       |  |  |
| PVC    | Permanent Virtual Circuit                               |  |  |
| QoS    | Quality of Service                                      |  |  |
| RADIUS | Remote Authentication Dial-In User Service              |  |  |
| RFC    | Request For Comments                                    |  |  |
| RGW    | Residential GateWay (Passerelle Résidentielle)          |  |  |
| RIP    | Routing Information Protocol                            |  |  |
| RTCP   | Real Time Control Protocol                              |  |  |
| RTP    | Real-time Transport Protocol                            |  |  |
| SCR    | Sustained Cell Rate                                     |  |  |
| SMTP   | Simple Mail Transfer Protocol                           |  |  |
| SNDCP  | Sub Network Dependent Convergence Protocol              |  |  |
| SNAP   | SubNetwork Attachment Point                             |  |  |
| SNMP   | Simple Network Management Protocol                      |  |  |
| SSID   | Service Set IDentifier                                  |  |  |
| STB    | Set Top Box                                             |  |  |
| TCP    | Transmission Control Protocol                           |  |  |
| TELNET | TELecommunication NETwork                               |  |  |
| TFTP   | Trivial File Transfer Protocol                          |  |  |
| UBR    | Unspecified Bit Rate                                    |  |  |
| UDP    | User Datagram Protocol                                  |  |  |
| URL    | Uniformed Resource Locator                              |  |  |
| USB    | Universal Serial Bus                                    |  |  |
| UTP    | Unshielded Twisted Pair                                 |  |  |
| VAD    | Voice Activity Detection                                |  |  |

| VBR-nrt | Variable Bit Rate - non real time            |  |
|---------|----------------------------------------------|--|
| VBR-rt  | Variable Bit Rate - real time                |  |
| VC      | Virtual Channel                              |  |
| VCC     | Virtual Channel Connection                   |  |
| VCI     | Virtual Channel Identifier                   |  |
| VC MUX  | VC MultipleXing (encapsulation sans en-tête) |  |
| VP      | Virtual Path                                 |  |
| VPI     | Virtual Path Identifier                      |  |
| VPN     | Virtual Private Network                      |  |
| WAN     | Wide Area Network                            |  |
| WEB     | Réseau maillé de serveurs d'informations     |  |
| WFQ     | Weighted Fair Queuing                        |  |
| WLAN    | Wireless Local Area Network                  |  |

# G. Annexe G - Connectique

| Ce chapitre traite | ٨                | du brochage du connecteur "LINE" | § G.1 |
|--------------------|------------------|----------------------------------|-------|
|                    |                  | du brochage du connecteur "PWR"  | § G.2 |
|                    | ۶                | du brochage du connecteur "ETH"  | § G.3 |
|                    | $\triangleright$ | du brochage du Connecteur "USB"  | § G.4 |

#### G.1 Brochage du connecteur "LINE"

Le raccordement de l'équipement à l'ADSL s'effectue sur une embase RJ11 (6 contacts).

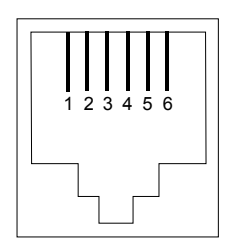

| N° du contact | Signal | Signification     |
|---------------|--------|-------------------|
| 3             | LINE-A | Signal de ligne A |
| 4             | LINE-B | Signal de ligne B |
| 1             | NC     | Non Connecté      |
| 2             | NC     | Non Connecté      |
| 5             | NC     | Non connecté      |
| 6             | NC     | Non Connecté      |

### G.2 Brochage du connecteur "PWR"

Le raccordement du bloc secteur à l'équipement s'effectue sur l'embase miniature du coffret.

 $\bigcirc$ 

| Broche    | Signal | Signification    |
|-----------|--------|------------------|
| Intérieur | +7,5 V | Connexion CC "+" |
| Extérieur | Masse  | Connexion CC "-" |

### G.3 Brochage du connecteur "ETH"

Le raccordement de l'interface Ethernet à l'équipement s'effectue sur une embase RJ45 (8 contacts).

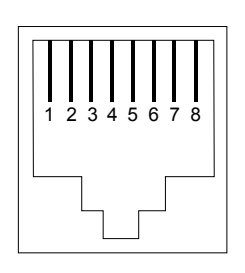

| N° du contact | Signal | Signification              |
|---------------|--------|----------------------------|
| 1             | TXD+   | (+) Emission vers terminal |
| 2             | TXD-   | (-) Emission vers terminal |
| 3             | RXD+   | (+) Réception du terminal  |
| 4             | NC     | Non Connecté               |
| 5             | NC     | Non Connecté               |
| 6             | RXD-   | (-) Réception du terminal  |
| 7             | NC     | Non Connecté               |
| 8             | NC     | Non Connecté               |

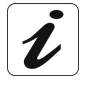

Le port Ethernet est auto-détectant. Vous pouvez utiliser indifféremment des câbles droits ou croisés. La détection d'un signal émission ou réception s'effectue automatiquement.

### G.4 Brochage du Connecteur "USB"

Le raccordement de l'interface "USB" à l'équipement s'effectue sur une embase USB femelle de type B.

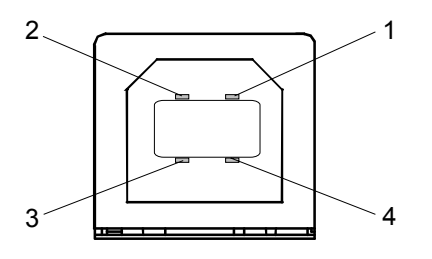

| N° du contact | Signal | Signification            |
|---------------|--------|--------------------------|
| 1             | Vcc    | Alim (+) PC              |
| 2             | - Data | Signal de ligne d'abonné |
| 3             | + Data | Signal de ligne d'abonné |
| 4             | Ground | Masse                    |

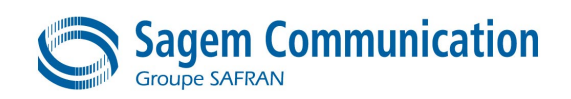

Siège social : 27, rue Leblanc - 75512 PARIS CEDEX 15 - FRANCE Tél. : +33 1 58 11 77 00 - Fax : +33 1 58 11 77 50 http://www.sagem.com

Société Anonyme au capital de 300 272 000 € - 480 108 158 RCS Paris